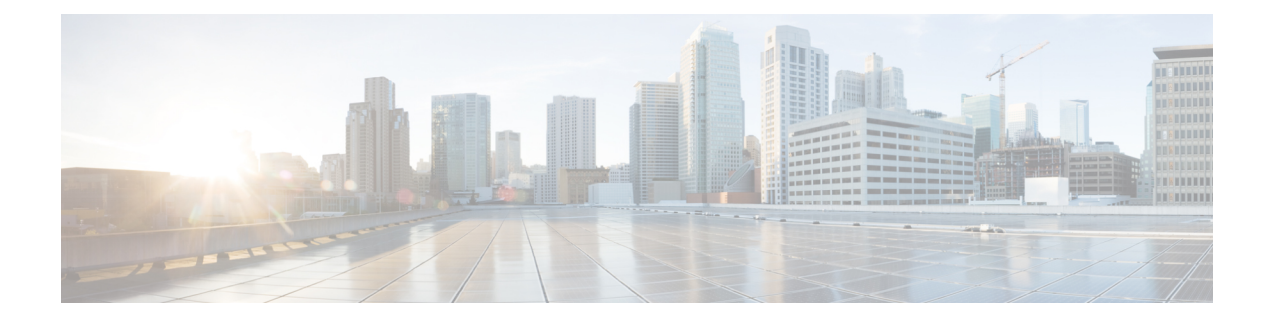

# **Configuring and Managing Zones**

Zoning enables you to set up access control between storage devices or user groups. If you have administrator privileges in your fabric, you can create zones to increase network security and to prevent data loss or corruption. Zoning is enforced by examining the source-destination ID field.

Advanced zoning capabilities specified in the FC-GS-4 and FC-SW-3 standards are provided. You can use either the existing basic zoning capabilities or the advanced, standards-compliant zoning capabilities.

- Finding Feature Information, on page 1
- About Zoning, on page 2
- Zone Configuration, on page 9
- Zone Sets and FC Aliases, on page 17
- ZoneSet Distribution, on page 33
- Zoneset Duplication, on page 37
- Advanced Zone Attributes, on page 45
- Displaying Zone Information, on page 55
- Enhanced Zoning, on page 63
- Compacting the Zone Database for Downgrading, on page 83
- Zone and ZoneSet Analysis, on page 84
- Zoning Best Practice, on page 87
- Enhancing Zone Server Performance, on page 99
- Zone Server SNMP Optimization, on page 100
- Zone Server Delta Distribution, on page 101
- Default Settings, on page 103

# **Finding Feature Information**

Your software release might not support all the features documented in this module. For the latest caveats and feature information, see the Bug Search Tool at https://tools.cisco.com/bugsearch/ and the release notes for your software release. To find information about the features documented in this module, and to see a list of the releases in which each feature is supported, see the "New and Changed Information" chapter or the Feature History table in this chapter.

# **About Zoning**

Zoning has the following features:

- A zone consists of multiple zone members.
  - Members in a zone can access each other; members in different zones cannot access each other.
  - If zoning is not activated, all devices are members of the default zone.
  - If zoning is activated, any device that is not in an active zone (a zone that is part of an active zoneset) is a member of the default zone.
  - · Zones can vary in size.
  - Devices can belong to more than one zone.
- A zoneset consists of one or more zones.
  - A zoneset can be activated or deactivated as a single entity across all switches in the fabric.
  - Only one zoneset can be activated at any time.
  - A zone can be a member of more than one zoneset.
  - An MDS switch can have a maximum of 1000 zonesets.
- Zoning can be administered from any switch in the fabric.
  - When you activate a zone (from any switch), all switches in the fabric receive the active zoneset. Additionally, full zone sets are distributed to all switches in the fabric, if this feature is enabled in the source switch.
  - If a new switch is added to an existing fabric, zone sets are acquired by the new switch.
- Zone changes can be configured nondisruptively. New zones and zone sets can be activated without interrupting traffic on unaffected ports or devices.
- · Zone membership criteria is based mainly on WWNs or FC IDs.
  - Port world wide name (pWWN)—Specifies the pWWN of an N port attached to the switch as a member of the zone.
  - Fabric pWWN—Specifies the WWN of the fabric port (switch port's WWN). This membership is also referred to as port-based zoning.
  - FC ID—Specifies the FC ID of an N port attached to the switch as a member of the zone.
  - Interface and switch WWN (sWWN)—Specifies the interface of a switch identified by the sWWN. This membership is also referred to as interface-based zoning.
  - Interface and domain ID—Specifies the interface of a switch identified by the domain ID.
  - Domain ID and port number—Specifies the domain ID of an MDS domain and additionally specifies a port belonging to a non-Cisco switch.
  - IPv4 address—Specifies the IPv4 address (and optionally the subnet mask) of an attached device.

- IPv6 address—The IPv6 address of an attached device in 128 bits in colon(:)-separated hexadecimal format.
- Symbolic-nodename—Specifies the member symbolic node name. The maximum length is 240 characters.
- Default zone membership includes all ports or WWNs that do not have a specific membership association. Access between default zone members is controlled by the default zone policy.

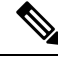

\_\_\_\_ Note

For configuration limits on configuring the number of zones, zone members and zone sets, refer to the Cisco MDS NX-OS Configuration Limits.

## **Zoning Example**

Figure 1: Fabric with Two Zones, on page 3 illustrates a zoneset with two zones, zone 1 and zone 2, in a fabric. Zone 1 provides access from all three hosts (H1, H2, H3) to the data residing on storage systems S1 and S2. Zone 2 restricts the data on S3 to access only by H3. Note that H3 resides in both zones.

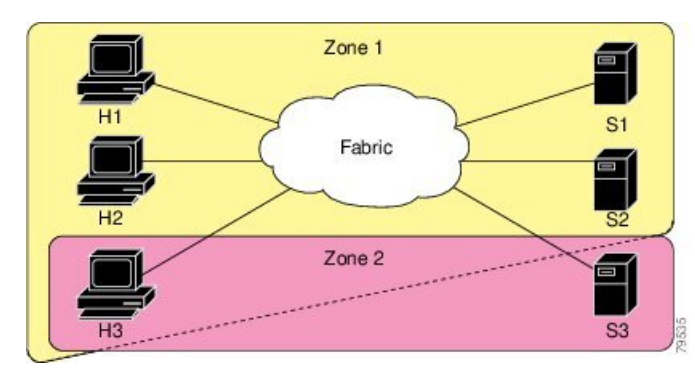

Figure 1: Fabric with Two Zones

There are other ways to partition this fabric into zones. Figure 2: Fabric with Three Zones, on page 3 illustrates another possibility. Assume that there is a need to isolate storage system S2 for the purpose of testing new software. To achieve this, zone 3 is configured, which contains only host H2 and storage S2. You can restrict access to just H2 and S2 in zone 3, and to H1 and S1 in zone 1.

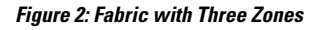

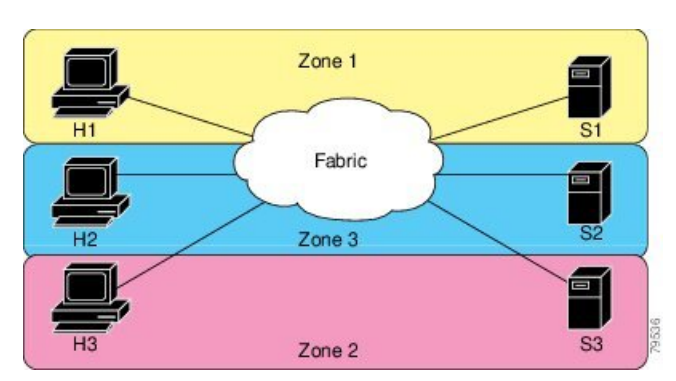

## Zone Implementation

All switches in the Cisco MDS 9000 Series automatically support the following basic zone features (no additional configuration is required):

- Zones are contained in a VSAN.
- Hard zoning cannot be disabled.
- Name server queries are soft-zoned.
- Only active zone sets are distributed.
- Unzoned devices cannot access each other.
- A zone or zoneset with the same name can exist in each VSAN.
- Each VSAN has a full database and an active database.
- Active zone sets cannot be changed, without activating a full zone database.
- Active zone sets are preserved across switch reboots.
- Changes to the full database must be explicitly saved.
- Zone reactivation (a zoneset is active and you activate another zoneset) does not disrupt existing traffic.

If required, you can additionally configure the following zone features:

- Propagate full zone sets to all switches on a per VSAN basis.
- Change the default policy for unzoned members.
- Interoperate with other vendors by configuring a VSAN in the interop mode. You can also configure one VSAN in the interop mode and another VSAN in the basic mode in the same switch without disrupting each other.
- Bring E ports out of isolation.

## **Zone Member Configuration Guidelines**

All members of a zone can communicate with each other. For a zone with *N* members, N \* (N - 1) access permissions need to be enabled. The best practice is to avoid configuring large numbers of targets or large numbers of initiators in a single zone. This type of configuration wastes switch resources by provisioning and managing many communicating pairs (initiator-to-initiator or target-to-target) that will never actually communicate with each other. For this reason, a single initiator with a single target is the most efficient approach to zoning.

The following guidelines must be considered when creating zone members:

- Configuring only one initiator and one target for a zone provides the most efficient use of the switch resources.
- Configuring the same initiator to multiple targets is accepted.
- Configuring multiple initiators to multiple targets is not recommended.
- While configuring a zone member based on interface type always select a fabric switch which potentially has the highest interface count in the fabric.

## **Active and Full Zoneset Considerations**

Before configuring a zoneset, consider the following guidelines:

• Each VSAN can have multiple zone sets but only one zoneset can be active at any given time.

- When you create a zoneset, that zoneset becomes a part of the full zoneset.
- When you activate a zoneset, a copy of the zoneset from the full zoneset is used to enforce zoning, and is called the active zoneset. An active zoneset cannot be modified. A zone that is part of an active zoneset is called an active zone.
- The administrator can modify the full zoneset even if a zoneset with the same name is active. However, the modification will be enforced only upon reactivation.
- When the activation is done, the active zoneset is automatically stored in persistent configuration. This enables the switch to preserve the active zoneset information across switch resets.
- All other switches in the fabric receive the active zoneset so they can enforce zoning in their respective switches.
- Hard and soft zoning are implemented using the active zoneset. Modifications take effect during zoneset activation.
- An FC ID or Nx port that is not part of the active zoneset belongs to the default zone and the default zone information is not distributed to other switches.

Note

If one zoneset is active and you activate another zoneset, the currently active zoneset is automatically deactivated. You do not need to explicitly deactivate the currently active zoneset before activating a new zoneset.

Figure shows a zone being added to an activated zoneset.

### Figure 3: Active and Full Zone Sets

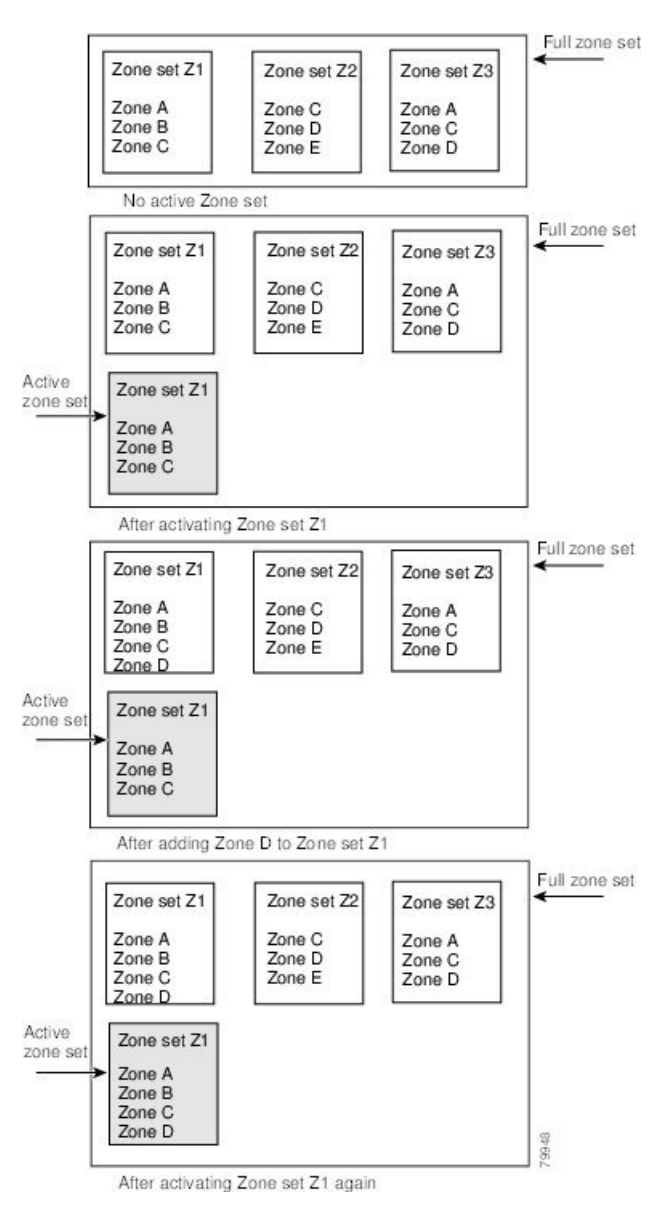

# **Using the Quick Config Wizard**

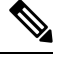

Note

The Quick Config Wizard supports only switch interface zone members.

As of Cisco SAN-OS Release 3.1(1) and NX-OS Release 4.1(2), you can use the Quick Config Wizard on the Cisco MDS 9124 Switch to add or remove zone members per VSAN. You can use the Quick Config Wizard to perform interface-based zoning and to assign zone members for multiple VSANs using Device Manager.

**Note** The Quick Config Wizard is supported on Cisco MDS 9124, MDS 9134, MDS 9132T, MDS 9148, MDS 9148S, MDS 9148T, MDS 9396S, and MDS 9396T fabric switches, the Cisco Fabric Switch for HP c-Class BladeSystem, and the Cisco Fabric Switch for IBM BladeCenter.

**Caution** The Quick Config Wizard can only be used on stand-alone switches that do not have any existing zoning defined on the switch.

To add or remove ports from a zone and to zone only the devices within a specific VSAN using Device Manager on the Cisco MDS 9124 Switch, follow these steps:

### **Step 1** Choose **FC** > **Quick Config** or click the Zone icon in the toolbar.

You see the Quick Config Wizard (see Figure 5: Quick Config Wizard, on page 8) with all controls disabled and the Discrepancies dialog box (see Figure 4: Discrepancies Dialog Box, on page 7), which shows all unsupported configurations.

**Note** You will see the Discrepancies dialog box only if there are any discrepancies.

Figure 4: Discrepancies Dialog Box

```
mms1 - Discrepancies
Following configurations are not supported by this zoning tool. The zone configuration on affected
VSANs will be cleared. Please press OK to continue.
VSAN: 1
The Zone Zonel has zonemember(s) of
type WWN ID: Seagate 21:00:00:11:c6:18:46:ce
type WWN ID: Seagate 21:00:00:11:c6:18:46:dd
The number of switch ports in Zone Zonel is 3.
Only 2 members supported.
OK Close
```

Step 2 Click OK to continue.

You see the Quick Config Wizard dialog box (see Figure 5: Quick Config Wizard, on page 8).

**Note** If there are discrepancies and you click **OK**, the affected VSANs in the zone databases are cleared. This may become disruptive if the switch is in use.

### Figure 5: Quick Config Wizard

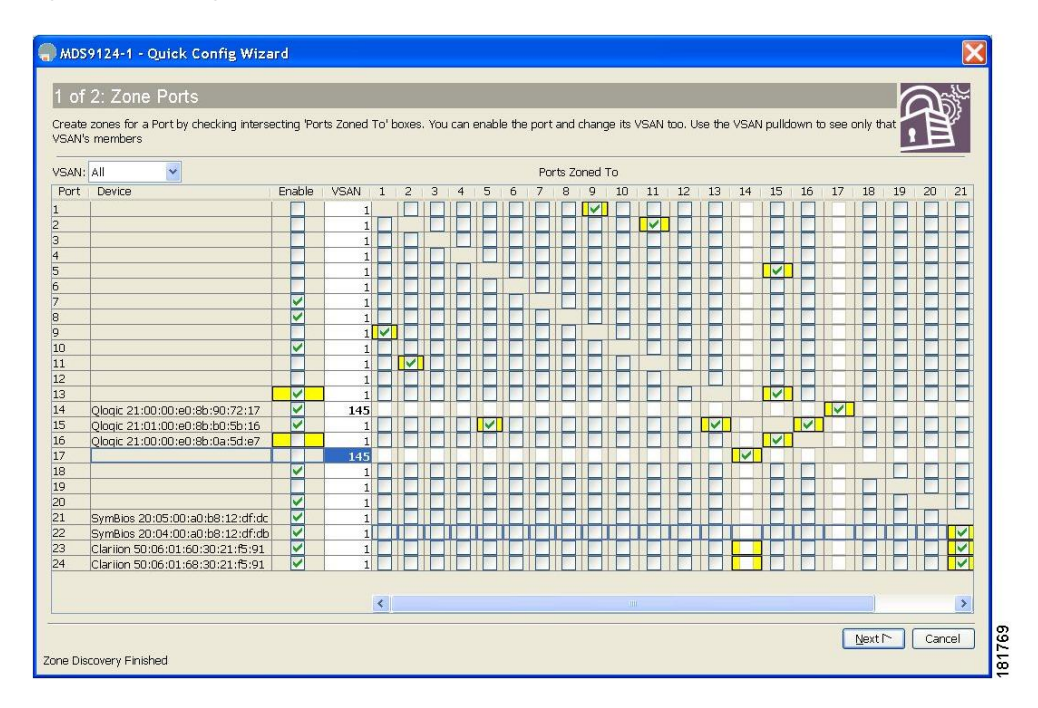

**Step 3** Check the check box in the **Ports Zoned To** column for the port you want to add or remove from a zone. The check box for the matching port is similarly set. The selected port pair is added or removed from the zone, creating a two-device zone.

The VSAN drop-down menu provides a filter that enables you to zone only those devices within a selected VSAN.

- **Step 4** Right-click any of the column names to show or hide a column.
- **Step 5** Click **Next** to verify the changes.

You see the Confirm Changes dialog box (see Figure 6: Confirm Changes Dialog Box, on page 9).

### Figure 6: Confirm Changes Dialog Box

| ADS9124-1 - Quick Config Wizard                                                                    |
|----------------------------------------------------------------------------------------------------|
| 2 of 2: Confirm Changes                                                                            |
|                                                                                                    |
|                                                                                                    |
| VSAN Membership:                                                                                   |
| Change: Port fc1/17 to VSAN 145                                                                    |
| Change: Port fc1/14 to VSAN 145                                                                    |
| Port State:                                                                                        |
| Disable port fc1/16                                                                                |
| Enable port fc1/13                                                                                 |
| VSAN 1:                                                                                            |
| Add Zone: Port 9 to Port 1                                                                         |
| Add Zone: Port 11 to Port 2                                                                        |
| Add Zone: Fort 15(Qlogic 21:01:00:e0:8b:b0:5b:16) to Fort 5                                        |
| Add Zone: Port 15 (Qlogic 21:01:00:e0:8b:b0:5b:16) to Port 13                                      |
| Add Zone: Port 16(Qlogic 21:00:00:e0:8b:0a:5d:e7) to Port 15(Qlogic 21:01:00:e0:8b:b0:5b:16)       |
| Add Zone: Port 22 (SymBios 20:04:00:a0:b8:12:df:db) to Port 21 (SymBios 20:05:00:a0:b8:12:df:dc)   |
| Add Zone: Port 23(Clariion 50:06:01:60:30:21:f5:91) to Port 21(SymBios 20:05:00:a0:b8:12:df:dc)    |
| Add Zone: Port 23(Clarion 50:06:01:60:30:21:f5:91) to Port 22(SymBics 20:04:00:a0:68:12:df:db)     |
| Add Zone: Port 24 (Clariton S0:06:01:68:30:21:55:91) to Port 21 (Symblos 20:05:10:a0:D8:12:a1:dc)  |
| Add Zone: Port 24(Clariton 50:06:01:68:30:21:55:91) to Port 22(SymBios 20:04:00:20:01:65:12:01:06) |
| Add Zone: Port 24(Clariion 50:06:01:66:30:21:15:91) to Port 23(Clariion 50:06:01:60:30:21:15:91)   |
| VANN 133.                                                                                          |
| Ad 2016. For 17 to For 14 (grogic 21.00.00.00.00.72.17)                                            |
|                                                                                                    |
|                                                                                                    |
|                                                                                                    |
| Back Einish Cancel                                                                                 |
| Zone Discovery Finished                                                                            |

**Step 6** If you want to see the CLI commands, right-click in the dialog box and click **CLI Commands** from the pop-up menu.

**Step 7** Click **Finish** to save the configuration changes.

# **Zone Configuration**

## About the Edit Local Full Zone Database Tool

Use the Edit Full Zone Database tool to complete the following tasks:

- Displays the information by VSAN, by using the down-down menu without having to get out of the window, selecting a VSAN, and re-entering.
- Move devices up or down by alias or by zone, using the Add to zone or alias button.
- Add zoning characteristics based on the alias in different folders.
- Rename zone sets, zones, or aliases.

The Edit Local Full Zone Database tool allows you to zone across multiple switches and all zoning features are available through the Edit Local Full Zone Database dialog box (see Figure 7: Edit Local Full Zone Database Dialog Box, on page 10).

on

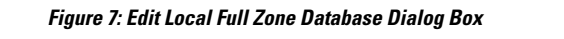

|                                                                                                    | 2)                         |
|----------------------------------------------------------------------------------------------------|----------------------------|
| Edit Local Full Zone Database - /SAN/Fabric sw172-22-46-220                                                                                                    | ×                          |
| Eile Edit Iools                                                                                                    |                            |
| 🛃 📲 🗈 🚱 VSAN: VSAN0001 💌 Switch: sw172-22-46-220 🗸                                                                                                    | Zonesets                   |
| Amme       Members         Zonesetivi       Zonesetivi         Zonesi       Zonesi         Zonesvi       Zonesvi         Zonesvi       Zonesvi         Zonesvi       Zonesvi         Zonesvi       Zonesvi         Zonesvi       Zonesvi         Zonesvi       Zonesvi         Zonesvi       Zonesvi         Allases       Show:         Allases       Ype         Swith Interface       Name         wil72-224-6174 fv13/1/12 (sco 2d:de:00:05:30:01:9b:47       Zd:de:00:05:30:01:9b:47         swi172-224-6174 fv13/1/12 (sco 2d:de:00:05:30:01:9b:47       Zd:de:00:05:30:01:9b:47         swi172-224-6174 fv13/1/15 (sco 2d:de:00:05:30:01:9b:47       Zd:de:00:05:30:01:9b:47         swi172-224-6174 fv13/1/15 (sco 2d:de:00:05:30:01:9b:47       Zd:de:00:05:30:01:9b:47         swi172-224-6174 fv13/1/15 (sco 2d:de:00:05:30:01:9b:47       Zd:de:00:05:30:01:9b:47         swi172-224-6174 fv13/1/15 (sco 2d:de:00:05:30:01:9b:47       Zd:de:00:05:30:01:9b:47         swi172-224-6174 fv13/1/12 (sco 2d:de:00:05:30:01:9b:47       Zd:de:00:05:30:01:9b:47         swi172-224-6174 fv13/1/12 (sco 2d:de:00:05:30:01:9b:47       Zd:de:00:05:30:01:9b:47         swi172-224-6174 fv13/1/12 (sco 2d:de:00:05:30:01:9b:47       Zd:de:00:05:30:01:9b:47         swi172-224-6174 fv1 | Add to Zone                |
| Activate Distribute.                                                                                                    | . Close 0                  |
| You can display information by VSAN by using the 3You can add zoning ch                                                                                                    | aracteristics based        |
| drop-down menu without closing the dialog box, selecting alias in different folder a VSAN, and re-entering.                                                                                                    | 'S.                        |
| 2 You can use the Add to zone button to move devices up<br>or down by alias or by zone.4 You can triple-click to<br>zones, or aliases in the                                                                                                    | rename zone sets,<br>tree. |

Note

N

The Device Alias radio button is visible only if device alias is in enhanced mode. For more information, see Creating Device Aliases section.

# **Configuring a Zone**

## $\mathcal{P}$

**Tip** Use a relevant display command (for example, **show interface** or **show flogi database**) to obtain the required value in hex format.

# $\mathcal{P}$

**Tip** Use the **show wwn switch** command to retrieve the sWWN. If you do not provide a sWWN, the software automatically uses the local sWWN.

✓
 ✓
 ✓
 ✓
 ✓
 ✓
 ✓
 ✓
 ✓
 ✓
 ✓
 ✓
 ✓
 ✓
 ✓
 ✓
 ✓
 ✓
 ✓
 ✓
 ✓
 ✓
 ✓
 ✓
 ✓
 ✓
 ✓
 ✓
 ✓
 ✓
 ✓
 ✓
 ✓
 ✓
 ✓
 ✓
 ✓
 ✓
 ✓
 ✓
 ✓
 ✓
 ✓
 ✓
 ✓
 ✓
 ✓
 ✓
 ✓
 ✓
 ✓
 ✓
 ✓
 ✓
 ✓
 ✓
 ✓
 ✓
 ✓
 ✓
 ✓
 ✓
 ✓
 ✓
 ✓
 ✓
 ✓
 ✓
 ✓
 ✓
 ✓
 ✓
 ✓
 ✓
 ✓
 ✓
 ✓
 ✓
 ✓
 ✓
 ✓
 ✓
 ✓
 ✓
 ✓
 ✓
 ✓
 ✓
 ✓
 ✓
 ✓
 ✓
 ✓
 ✓
 ✓
 ✓
 ✓
 ✓
 ✓
 ✓
 ✓
 ✓
 ✓
 ✓
 ✓
 ✓
 ✓
 ✓
 ✓
 ✓
 ✓
 ✓
 ✓
 ✓
 ✓
 ✓
 ✓
 ✓
 ✓
 ✓
 ✓
 ✓
 ✓
 ✓
 ✓
 ✓
 ✓
 ✓
 ✓
 ✓
 ✓
 ✓
 ✓
 ✓
 ✓
 ✓

To configure a zone and assign a zone name, follow these steps:

MDS NX-OS Configuration Limits.

### Step 1 switch# configure terminal

Enters configuration mode.

Step 2 switch(config)# zone name Zone1 vsan 3 Example:

```
switch(config-zone)#
```

Configures a zone called Zone1 for the VSAN called vsan3.

**Note** All alphanumeric characters or one of the following symbols (\$, -, ^, \_) are supported.

### **Step 3** switch(config-zone)# **member** *type value*

### Example:

pWWN example:

## **Example:**

switch(config-zone)# member pwwn 10:00:00:23:45:67:89:ab

### Example:

Fabric pWWN example:

### Example:

switch(config-zone)# member fwwn 10:01:10:01:10:ab:cd:ef

### **Example:**

FC ID example:

## **Example:**

switch(config-zone)# member fcid 0xce00d1

## **Example:**

FC alias example:

### Example:

switch(config-zone)# member fcalias Payroll

### **Example:**

Domain ID example:

### Example:

switch(config-zone)# member domain-id 2 portnumber 23

### Example:

IPv4 address example:

### **Example:**

switch(config-zone)# member ip-address 10.15.0.0 255.255.0.0

### **Example:**

IPv6 address example:

## **Example:**

switch(config-zone)# member ipv6-address 2001::db8:800:200c:417a/64

### Example:

Local sWWN interface example:

## **Example:**

switch(config-zone)# member interface fc 2/1

## **Example:**

Remote sWWN interface example:

### **Example:**

switch(config-zone)# member interface fc2/1 swwn 20:00:00:05:30:00:4a:de

### Example:

Domain ID interface example: **Example:** switch(config-zone)# member interface fc2/1 domain-id 25 **Example:** switch(config-zone)# member symbolic-nodename iqn.test Configures a member for the specified zone (Zone1) based on the type (pWWN, fabric pWWN, FC ID, fcalias, domain ID, IPv4 address, IPv6 address, or interface) and value specified. **Caution** You must only configure pWWN-type zoning on all MDS switches running Cisco SAN-OS if there is a Cisco MDS 9020 switch running FabricWare in the same fabric.

**Note** The Cisco MDS 9396S switch has 96 ports and the other Cisco MDS switches have lower ranges. Therefore while configuring a zone member based on interface type always select a fabric switch which potentially has the highest interface count in the fabric.

## **Configuring a Zone Using the Zone Configuration Tool**

To create a zone and move it into a zone set using DCNM SAN Client, follow these steps:

Step 1

Click the Zone icon in the toolbar (see Figure 8: Zone Icon, on page 13).

## Figure 8: Zone Icon

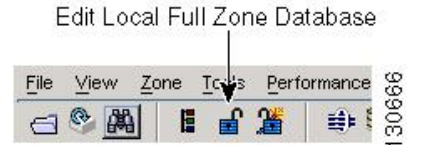

You see the Select VSAN dialog box.

**Step 2** Select the VSAN where you want to create a zone and click OK.

### switch(config)# callhome

You see the Edit Local Full Zone Database dialog box (see Figure 9: Edit Local Full Zone Database Dialog Box, on page 14).

*Figure 9: Edit Local Full Zone Database Dialog Box* 

| le <u>E</u> dit <u>T</u> ools |          |                          |                                 |                         |            |        |                |    |
|-------------------------------|----------|--------------------------|---------------------------------|-------------------------|------------|--------|----------------|----|
| 🛛 📲 📑 💽 🛛 VSAN:               | VSAN0001 | L Switch: sw17           | 2-22-46-220 💌                   |                         | Zonesets   | /Zone: | set1v1/Zone1   | V) |
| Conesets                      | • Туре   | Switch Interface         | Name                            | WWN                     | FcId       | LUNs   | All Zone Membe |    |
| 🛓 😋 Zoneset1v1                | WWN      | sw172-22-46-174 fc10/48  | Clariion 906014f5-SPA0          | 50:06:01:60:10:60:14:f5 | 0xd700ef   |        | Zone1v1        | 1  |
| Zone1v1                       | WWN      | sw172-22-46-220 fc1/24   | Clariion 906014f5-SPA1          | 50:06:01:61:10:60:14:f5 | 0xe201ef   |        | Zone1v1        |    |
| Zone2v2                       | WWN      | sw172-22-46-174 fc10/2   | Emulex 10:00:00:00:c9:43:00:8c  | 10:00:00:00:c9:43:00:8c | 0xd70002   |        | Zone1v1        |    |
| - Cones                       | WWN      | sw172-22-46-220 fc8/2    | Emulex 10:00:00:00:c9:43:00:8d  | 10:00:00:00:c9:43:00:8d | 0xe20108   |        | Zone1v1        |    |
| Aliases                       | WWN      | sw172-22-46-233 fc1/6    | HP 50:00:1f:e1:50:03:8e:7d      | 50:00:1f:e1:50:03:8e:7d | 0xdd0001   |        | Zone1v1        |    |
|                               | WWN      | sw172-22-46-220 fc2/8    | Seagate 21:00:00:20:37:39:aa:c0 | 21:00:00:20:37:39:aa:c0 | 0xe2002c   |        | Zone1v1        |    |
|                               | WWN      | sw172-22-46-220 fc2/8    | Seagate 21:00:00:20:37:39:ab:5a | 21:00:00:20:37:39:ab:5a | 0xe20033   |        | Zone1v1        |    |
|                               | WWN      | sw172-22-46-220 fc2/8    | Seagate 21:00:00:20:37:39:ad:77 | 21:00:00:20:37:39:ad:77 | 0xe20034   |        | Zone1v1        |    |
|                               | WWN      | sw172-22-46-220 fc2/8    | Seagate 21:00:00:20:37:39:ae:0c | 21:00:00:20:37:39:ae:0c | 0xe2002e   |        | Zone1v1        |    |
|                               | WWN      | sw172-22-46-220 fc2/8    | Seagate 21:00:00:20:37:39:ae:82 | 21:00:00:20:37:39:ae:82 | 0xe20031   |        | Zone1v1        | ٧  |
|                               | <        |                          |                                 |                         |            |        | >              |    |
|                               | AT       |                          |                                 |                         |            |        |                |    |
|                               | Show:    | All 🔽 Zor                | ne By: 💿 WWN 🔿 Device Alias     |                         |            |        | Add to Zone    | a. |
|                               | Туре     | Switch Interface         | Name                            | WWN                     | FcId       |        |                |    |
|                               |          | sw172-22-46-174 fv13/1/3 | Cisco 2d:dc:00:05:30:01:9b:47   | 2d:dc:00:05:30:01:9b:47 | 0xd70020   | 1      |                | 1  |
|                               |          | sw172-22-46-174 fv13/1/6 | 5 Cisco 2d:de:00:05:30:01:9b:47 | 2d:de:00:05:30:01:9b:43 | 7 0xd7001f |        |                |    |
|                               |          | sw172-22-46-174 fv13/1/9 | Cisco 2d:e0:00:05:30:01:9b:47   | 2d:e0:00:05:30:01:9b:43 | 7 0xd7001e |        |                | Ľ  |
|                               | 0        | sw172-22-46-174 fv13/1/5 | 5 Cisco 2d:e2:00:05:30:01:9b:47 | 2d:e2:00:05:30:01:9b:43 | 7 0xd7001d |        |                |    |
|                               | 0        | sw172-22-46-174 fv13/1/4 | Cisco 2d:e4:00:05:30:01:9b:47   | 2d:e4:00:05:30:01:9b:43 | 7 0xd7001c |        |                |    |
|                               | 0        | sw172-22-46-174 fv13/1/3 | 3 Cisco 2d:e6:00:05:30:01:9b:47 | 2d:e6:00:05:30:01:9b:43 | 7 0xd7001b |        |                |    |
|                               | 9        | sw172-22-46-174 fv13/1/2 | 2 Cisco 2d:e8:00:05:30:01:9b:47 | 2d:e8:00:05:30:01:9b:43 | 7 0xd7001a |        |                | -  |
|                               | a        |                          | Clauter DOCOMASE CDAD           | F0.00.01.00.10.00.14.5F | - 0J700-6  | 1      |                | _  |

If you want to view zone membership information, right-click in the **All Zone Membership**(s) column, and then click **Show Details** for the current row or all rows from the pop-up menu.

**Step 3** Click **Zones** in the left pane and click the **Insert** icon to create a zone.

You see the Create Zone dialog box (see Figure 10: Create Zone Dialog Box, on page 14).

### Figure 10: Create Zone Dialog Box

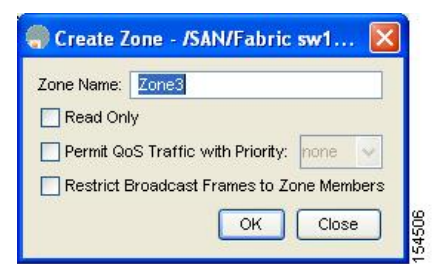

- **Step 4** Enter a zone name.
- **Step 5** Check one of the following check boxes:
  - a. Read Only—The zone permits read and denies write.
  - b. Permit QoS traffic with Priority—You set the priority from the drop-down menu.
  - c. Restrict Broadcast Frames to Zone Members
- **Step 6** Click **OK** to create the zone.

If you want to move this zone into an existing zone set, skip to Step 8.

**Step 7** Click **Zoneset** in the left pane and click the Insert icon to create a zone set.

You see the Zoneset Name dialog box (see Figure 11: Zoneset Name Dialog Box, on page 15).

### Figure 11: Zoneset Name Dialog Box

| /SAN/F | abric sw172- Zoneset Name | ×     |
|--------|---------------------------|-------|
| ?      | Zoneset Name              |       |
| ×      |                           | 2CF21 |

**Step 8** Enter a zone set name and click **OK**.

- **Note** One of these symbols (\$, -, ^, \_) or all alphanumeric characters are supported. In interop mode 2 and 3, this symbol (\_) or all alphanumeric characters are supported.
- Step 9 Select the zone set where you want to add a zone and click the **Insert** icon or you can drag and drop Zone3 over Zoneset1.

You see the Select Zone dialog box (see Figure 12: Select Zone Dialog Box, on page 15).

### Figure 12: Select Zone Dialog Box

| Zones   | 🌎 Select Zone 🛛 🔀 |  |
|---------|-------------------|--|
| Aliases | Filter            |  |
|         | Zone3             |  |
|         |                   |  |
|         | Add Close         |  |

**Step 10** Click **Add** to add the zone.

## **Adding Zone Members**

Once you create a zone, you can add members to the zone. You can add members using multiple port identification types.

To add a member to a zone using DCNM SAN Client, follow these steps:

| Step 1 ( | Choose Zone > Edit 1 | Local Full Zone | Database. |
|----------|----------------------|-----------------|-----------|
|----------|----------------------|-----------------|-----------|

You see the Select VSAN dialog box.

**Step 2** Select a VSAN and click **OK**.

You see the Edit Local Full Zone Database dialog box for the selected VSAN.

Figure 13: Edit Local Full Zone Database Dialog Box

| VSAN: VSAN: VSAN | V4001 | Switch: sw172-2                                                                                                    | 2-46-221 🖌                                                                                                    |                                                                                                    |                                                                                                    |                                                                                                    | Zones/Zone                                                                                                    |
|------------------|-------|----------------------------------------------------------------------------------------------------|----------------------------------------------------------------------------------------------------|----------------------------------------------------------------------------------------------------|----------------------------------------------------------------------------------------------------|----------------------------------------------------------------------------------------------------|----------------------------------------------------------------------------------------------------|
| Zonesets         | Туре  | Switch Interface                                                                                                    | Name                                                                                                    | WWN                                                                                                    | FcId                                                                                                    | LUNs                                                                                                    | All Zone Membership(                                                                                                    |
| Zoneset1         | WWN   | sw172-22-46-174 fv13/1/7                                                                                                    | Cisco 2d:dc:00:05:30:01:9b:47                                                                                                    | 2d:dc:00:05:30:01:9b:47                                                                                                    | 0xd70020                                                                                                    |                                                                                                    |                                                                                                    |
| Zones            | WWN   | sw172-22-46-225 fc1/1                                                                                                    | Seagate 21:00:00:20:37:a5:4a:72                                                                                                    | 21:00:00:20:37:a5:4a:72                                                                                                    | 0xe801cd                                                                                                    |                                                                                                    |                                                                                                    |
|                  | Show: | All 💙 Zon                                                                                                    | ne By: 💿 WWN 🔿 Device Alias                                                                                                    |                                                                                                    |                                                                                                    |                                                                                                    | A Add to Zope                                                                                                    |
|                  | -     |                                                                                                    | 0                                                                                                    |                                                                                                    |                                                                                                    |                                                                                                    | - Add to 2016                                                                                                    |
|                  | Туре  | Switch Interface                                                                                                    | Name                                                                                                    | WWN                                                                                                    |                                                                                                    | FcId                                                                                                    | - Hos to 2016                                                                                                    |
|                  | Type  | Switch Interface<br>sw172-22-46-174 fv13/1/7                                                                                                    | Name<br>7 Cisco 2didc:00:05:30:01:9b:47                                                                                                    | WWN<br>2d:dc:00:05                                                                                                    | :30:01:9b:4                                                                                                    | FcId<br>7 0xd700                                                                                                 | 120                                                                                                    |
|                  | Type  | Switch Interface<br>sw172-22-46-174 fv13/1/7<br>sw172-22-46-174 fv13/1/6                                                                                                    | Name<br>Cisco 2dide:00:05:30:01:9b:47<br>Cisco 2dide:00:05:30:01:9b:47<br>Cisco 2dide:00:05:30:01:9b:47                                                                                                    | WWN<br>2d:dc:00:05<br>2d:de:00:05                                                                                           | :30:01:9b:4<br>:30:01:9b:4                                                                                           | FcId<br>7 0xd700<br>7 0xd700                                                                                     | 20<br>01f                                                                                                    |
|                  | Type  | Switch Interface<br>sw172-22-46-174 fv13/1/7<br>sw172-22-46-174 fv13/1/6<br>sw172-22-46-225 fc1/1                                                                                                    | Name<br>' Cisco 2d:dc:00:05:30:01:9b:47<br>Cisco 2d:dc:00:05:30:01:9b:47<br>Seagate 21:00:00:20:37:a5:4a:63                                                                                                    | WWN<br>2d:dc:00:05<br>2d:dc:00:05<br>21:00:00:20                                                                            | :30:01:9b:4<br>:30:01:9b:4<br>:37:a5:4a:6                                                                            | FcId<br>7 0xd700<br>7 0xd700<br>3 0xe801                                                                         | 220<br>D1f                                                                                                    |
|                  | Type  | Switch Interface<br>sw172-22-46-174 fv13/1/7<br>sw172-22-46-174 fv13/1/6<br>sw172-22-46-225 fc1/1<br>sw172-22-46-225 fc1/1<br>sw172-22-46-224 fc1/6                                                   | Name<br>Clasco 2d:dc:00:05:30:01:95:47<br>Scsco 2d:dc:00:05:30:01:95:47<br>Seagate 21:00:00:20:37:45:44:63<br>Seagate 21:00:00:20:37:45:44:55<br>Seagate 21:00:00:20:37:45:44:55                                                                                 | WWN<br>2d:dc:00:05<br>2d:de:00:05<br>21:00:00:20<br>21:00:00:20                                                             | :30:01:9b:4<br>:30:01:9b:4<br>:37:a5:4a:6<br>:37:a5:4a:7                                                             | FcId<br>7 0xd700<br>7 0xd700<br>7 0xd700<br>63 0xe801<br>72 0xe801                                               | 120<br>D1f<br>Lec<br>Led                                                                                                    |
|                  | Type  | Switch Interface<br>swiT2:22:46-174 fv13/1/7<br>sw172:22:46-174 fv13/1/6<br>sw172:22:46-225 fc1/1<br>sw172:22:46-225 fc1/1<br>sw172:22:46-224 fc1/6<br>sw172:22:46-224 fc1/6                          | Name<br>Cisco 2d:dc:00:05:30:01:9b:47<br>Cisco 2d:dc:00:05:30:01:9b:47<br>Seagate 21:00:00:20:37:a5:4a:63<br>Seagate 21:00:00:20:37:45:54a:72<br>Seagate 22:00:00:20:37:45:55:12                                                                                 | WWN<br>2d:dc:00:05<br>2d:dc:00:05<br>21:00:00:20<br>21:00:00:20<br>22:00:00:20<br>22:00:00:20                               | :30:01:9b:4<br>:30:01:9b:4<br>:37:a5:4a:6<br>:37:a5:4a:7<br>:37:46:56:5<br>:37:46:56:5                               | FcId<br>7 0xd700<br>47 0xd700<br>53 0xe801<br>72 0xe801<br>52 0xe801<br>52 0xe801                                | 220<br>216<br>126<br>126<br>129<br>196                                                                                              |
|                  | Type  | Switch Interface<br>sw172-22-46-174 fv13/1/7<br>sw172-22-46-174 fv13/1/6<br>sw172-22-46-225 fc1/1<br>sw172-22-46-225 fc1/1<br>sw172-22-46-224 fc1/6<br>sw172-22-46-224 fc1/6<br>sw172-22-46-224 fc1/6 | Name Cisco 2d/dc:00:05:30:01:96:47 Cisco 2d/dc:00:05:30:01:96:47 Seagate 21:00:00:20:37:45:43:25 Seagate 21:00:00:20:37:45:54:52 Seagate 22:00:00:20:37:46:55:52 Seagate 22:00:00:20:37:46:55:43:3d6                                                             | WWN<br>2d:de:00:05<br>2d:de:00:05<br>21:00:00:20<br>21:00:00:20<br>22:00:00:20<br>22:00:00:20<br>22:00:00:20                | :30:01:9b:4<br>:30:01:9b:4<br>:37:a5:4a:6<br>:37:a5:4a:7<br>:37:46:56:5<br>:37:4b:35:1<br>:37:5a:43:d                | FcId<br>7 0xd700<br>7 0xd700<br>3 0xe801<br>72 0xe801<br>52 0xe801<br>1a 0xe801<br>1d 0xe801                     | 20<br>20<br>10<br>10<br>10<br>10<br>10<br>10<br>10<br>10<br>10<br>1                                                                 |
|                  |       | Switch Interface<br>sw172-22-46-174 fv13/1/7<br>sw172-22-46-174 fv13/1/6<br>sw172-22-46-225 fc1/1<br>sw172-22-46-224 fc1/6<br>sw172-22-46-224 fc1/6<br>sw172-22-46-224 fc1/6<br>sw172-22-46-224 fc1/6 | Name Cisco 2d1dc:00:05130:01:9b:47 Cisco 2d1dc:00:05130:01:9b:47 Secapte 21:00:00:20:37:45:4a:65 Secapte 21:00:00:20:37:45:4a:65 Secapte 22:00:00:20:37:45:45:55 Secapte 22:00:00:20:37:46:45:55 Secapte 22:00:00:20:37:5a:43:05 Secapte 22:00:00:20:37:5b:43:1b | WWN<br>2d:dc:00:05<br>2d:dc:00:05<br>21:00:00:20<br>21:00:00:20<br>22:00:00:20<br>22:00:00:20<br>22:00:00:20<br>22:00:00:20 | :30:01:9b:4<br>:30:01:9b:4<br>:37:a5:4a:6<br>:37:a5:4a:7<br>:37:46:56:5<br>:37:4b:35:1<br>:37:5a:43:d<br>:37:5b:81:1 | FcId<br>7 0xd700<br>7 0xd700<br>3 0xe801<br>7 0xe801<br>7 0xe801<br>1 0xe801<br>1 0xe801<br>1 0xe801<br>1 0xe801 | 20120<br>120<br>121<br>122<br>123<br>124<br>124<br>125<br>126<br>127<br>128<br>129<br>129<br>129<br>129<br>129<br>129<br>129<br>129 |

**Step 3** Select the members you want to add from the Fabric pane (see Figure 13: Edit Local Full Zone Database Dialog Box, on page 16) and click **Add to Zone** or click the zone where you want to add members and click the **Insert** icon.

You see the Add Member to Zone dialog box (see Figure 14: Add Member to Zone Dialog Box, on page 16).

Figure 14: Add Member to Zone Dialog Box

| Zone By:<br>Zone By:<br>Switch & Port Switch Port WWN<br>Domain & Port SiSCSI Name<br>SiSCSI IP Address/Subnet SiSCSI Proxy<br>Switch Address:<br>ID.0.0.1<br>Port Name:<br>e.g. 21:21:22:22:22:22:22,<br>LUIN(s)                                                                                                    | Zone By:<br>Zone By:<br>Switch & Port Suitch Port WWN<br>Domain & Port SISCSI Name<br>SisCSI IP Address/Subnet SISCSI Proxy<br>Switch Address:<br>ID.0.0.1<br>Port Name:<br>e.g. 21:21:22:22:22:22:22,<br>LUN(s)<br>(1-1a, 1f, 65, ,21:21:,22:22:) |                 |                             | ○ FcId            |
|----------------------------------------------------------------------------------------------------|----------------------------------------------------------------------------------------------------|-----------------|-----------------------------|-------------------|
| Zone By:<br>Domain & Port DiSCSI Name<br>Switch Address:<br>Domain & Port DisCSI Proxy<br>DiSCSI IP Address/Subnet DiSCSI Proxy<br>DiSNS Host DisCSI Proxy<br>DisCSI Proxy<br>DisCSI Pro | Zone By:<br>Domain & Port DiSCSI Name<br>DiSCSI IP Address/Subnet DiSCSI Proxy<br>DiSNS Host DisCSI Proxy<br>deviceAlias<br>Switch Address:<br>10.0.0.1<br>Port Name:<br>e.g. 21:21:22:22:22:22:22,<br>LUN(s)<br>(1-1a, 1f, 65, ,21:21:,22:22:)    |                 | Switch & Port               | O Switch Port WWN |
| 2001e By:       iSCSI IP Address/Subnet       iSCSI Proxy         iSNS Host       fc-Alias         deviceAlias         Switch Address:       Image: Compare the second second secon                                                                                                    | 2011e By: O ISCSI IP Address/Subnet O ISCSI Proxy<br>O ISNS Host O fc-Alias<br>O deviceAlias<br>5witch Address:<br>10.0.0.1<br>Port Name:<br>e.g. 21:21:22:22:22:22:22,<br>LUN(s)<br>(1-1a, 1f, 65, ,21:21:,22:22)                                 | Zana Pru        | 🚫 Domain & Port             | O iSCSI Name      |
| ○ ISNS Host         ○ fc-Alias           ○ deviceAlias           Switch Address:           10.0.0.1           Port Name:           e.g. 21:21:22:22:22:22:22:           □ LUN(s)                                                                                                    | ○ ISNS Host       ○ fc-Alias         ○ deviceAlias         Switch Address:         10.0.0.1         Port Name:         e.g. 21:21:22:22:22:22:22:22,         □ LUN(s)         (1-1a, 1f, 65, ,21:21:,22:22:)                                       | ZUNE BY:        | O iSCSI IP Address/Subnet   | O iSCSI Proxy     |
| O deviceAlias           Switch Address:           10.0.0.1           Port Name:           e.g. 21:21:22:22:22:22:22,           LUN(s)                                                                                                    | O deviceAlias         Switch Address:         10.0.0.1         Port Name:         e.g. 21:21:22:22:22:22:22;         LUN(s)         (1-1a, 1f, 65, ,21:21:,22:22:)                                                                                 |                 | 🔘 iSNS Host                 | 🔿 fc-Alias        |
| Switch Address:<br>10.0.0.1<br>Port Name:<br>e.g. 21:21:22:22:22:22:22,<br>LUN(s)                                                                                                    | Switch Address:<br>10.0.0.1<br>Port Name:<br>e.g. 21:21:22:22:22:22:22,<br>LUN(s)<br>(1-1a, 1f, 65, ,21:21:,22:22:)                                                                                                    |                 | O deviceAlias               |                   |
| 10.0.0.1<br>Port Name:<br>e.g. 21:21:22:22:22:22:22,<br>LUN(s)                                                                                                    | 10.0.0.1 Port Name: e.g. 21:21:22:22:22:22:22, LUN(s) (1-1a, 1f, 65, ,21:21:,22:22:)                                                                                                    | Switch Address: |                             |                   |
| Port Name:<br>e.g. 21:21:22:22:22:22:22,<br>LUN(s)                                                                                                    | Port Name:<br>e.g. 21:21:22:22:22:22:22;<br>LUN(s)<br>(1-1a, 1f, 65, ,21:21:,22:22:)                                                                                                    |                 | 10.0.0.1                    |                   |
| e.g. 21:21:22:22:22:22:22:22,                                                                                                    | e.g. 21:21:22:22:22:22:22;22:<br>LUN(s) (1-1a, 1f, 65, ,21:21:,22:22:)                                                                                                    | Port Name:      |                             |                   |
| LUN(s)                                                                                                    | LUN(s) (1-1a, 1f, 65, ,21:21:,22:22:)                                                                                                    |                 | e.g. 21:21:22:22:22:22:22:2 | 2,                |
|                                                                                                    | (1-1a, 1f, 65, ,21:21:,22:22:)                                                                                                    | LUN(s)          |                             |                   |
|                                                                                                    |                                                                                                    |                 |                             | Add Close         |

- **Note** The Device Alias radio button is visible only if device alias is in enhanced mode. For more information, see "Creating Device Aliases" section.
- Step 4 Click the browse button and select a port name or check the LUN check box and click the browse button to configure LUNs.
- **Step 5** Click **Add** to add the member to the zone.

**Note** When configuring a zone member, you can specify that a single LUN has multiple IDs depending on the operating system. You can select from six different operating systems

## Filtering End Devices Based on Name, WWN or FC ID

To filter the end devices and device aliases, follow these steps:

| <b>Step 1</b> Click the Zone icon in the toolbar (see | ee Figure 8: Zone Icon, on page 13). |
|-------------------------------------------------------|--------------------------------------|
|-------------------------------------------------------|--------------------------------------|

- **Step 2** Select Name, WWN or FC ID from the With drop-down list.
- **Step 3** Enter a filter condition, such as \*zo1\*, in the Filter text box.
- Step 4 Click Go.

## Adding Multiple End Devices to Multiple Zones

To add multiple end devices to multiple zones, follow these steps:

- **Step 1** Click the Zone icon in the toolbar (see Figure 8: Zone Icon, on page 13).
- **Step 2** Use the Ctrl key to select multiple end devices.
- **Step 3** Right-click and then select **Add to Zone**.
- **Step 4** Use the Ctrl key to select multiple zones from the pop-up window displayed.
- Step 5 Click Add.

Selected end devices are added to the selected zones.

# **Zone Sets and FC Aliases**

Zones provide a method for specifying access control, while zone sets are a grouping of zones to enforce access control in the fabric.

Zone sets are configured with the names of the member zones and the VSAN (if the zoneset is in a configured VSAN).

**Zoneset Distribution**—You can distribute full zone sets using one of two methods: one-time distribution or full zoneset distribution.

**Zoneset Duplication**—You can make a copy of a zoneset and then edit it without altering the original zoneset. You can copy an active zoneset from the bootflash: directory, volatile: directory, or slot0, to one of the following areas:

- To the full zoneset
- To a remote location (using FTP, SCP, SFTP, or TFTP)

The active zoneset is not part of the full zoneset. You cannot make changes to an existing zoneset and activate it, if the full zoneset is lost or is not propagated.

## **ZoneSet Creation**

In the figure, two separate sets are created, each with its own membership hierarchy and zone members.

Figure 15: Hierarchy of ZoneSets, Zones, and Zone Members

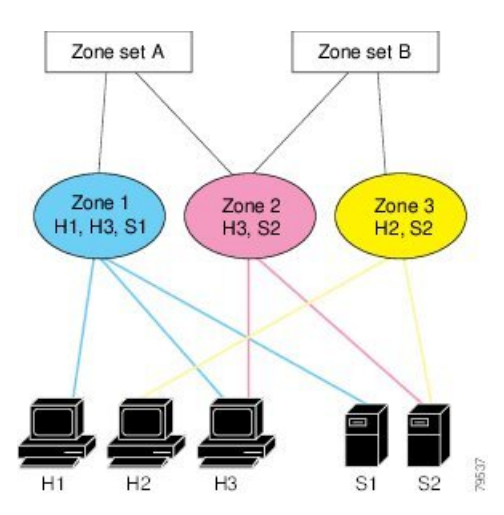

Either zoneset A or zoneset B can be activated (but not together).

## $\mathcal{P}$

Tip Zonesets are configured with the names of the member zones and the VSAN (if the zoneset is in a configured VSAN).

## **Activating a Zoneset**

Changes to a zoneset do not take effect in a full zoneset until you activate it.

## $\rho$

Tip You do not have to issue the copy running-config startup-config command to store the active zoneset. However, you need to issue the copy running-config startup-config command to explicitly store full zone sets. If there is more than one switch in a fabric, the copy running-config startup-config fabric command should be issued. The fabric keyword causes the copy running-config startup-config command to be issued on all the switches in the fabric, and also saves the full zone information to the startup-config on all the switches in the fabric. This is important in the event of a switch reload or power cycle.

To activate or deactivate an existing zoneset, follow these steps:

### Step 1 switch# config terminal

### Example:

switch(config)#

Enters configuration mode.

### Step 2 switch(config)# zoneset activate name Zoneset1 vsan 3

Activates the specified zoneset.

If full zoneset distribution is configured for a VSAN, the zoneset activation also distributes the full zoning database to the other switches in the fabric.

If enhanced zoning is configured for a VSAN then the zoneset activation is held pending until the **zone commit vsan** *vsan-id* command is enabled. The **show zone pending-diff vsan** *vsan-id* displays the pending changes.

**Note** While activating a zoneset, if the zoneset overwrite-control vsan id command is enabled and the zoneset name is different from the current active zoneset, the activation will fail with an error message. For more information see Overwrite Control for an Active Zoneset, on page 22.

switch(config)# zoneset activate name Zoneset2 vsan 3

WARNING: You are trying to activate zoneset2, which is different from current active zoneset1. Do you want to continue? (y/n) [n] y

Step 3switch(config)# no zoneset activate name Zoneset1 vsan 3Deactivates the specified zoneset.

## Activating a Zoneset Using DCNM SAN Client

To activate an existing zone set using DCNM SAN Client, follow these steps:

- Step 1Choose Zone > Edit Local Full Zone Database.You see the Select VSAN dialog box.
- **Step 2** Select a VSAN and click **OK**.

You see the Edit Local Full Zone Database dialog box for the selected VSAN.

**Step 3** Click **Activate** to activate the zone set.

You see the pre-activation check dialog box (see Figure 16: Pre-Activation Check Dialog Box, on page 19). *Figure 16: Pre-Activation Check Dialog Box* 

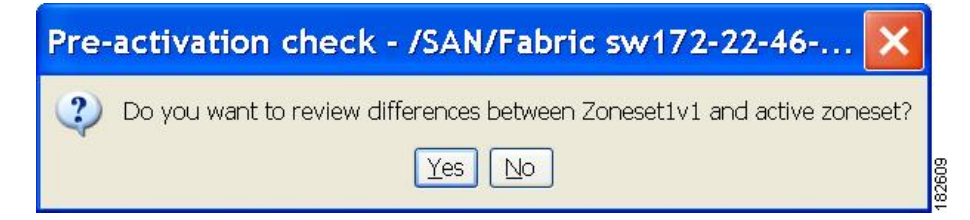

**Step 4** Click **Yes** to review the differences.

You see the Local vs. Active Differences dialog box (see Figure 17: Local vs Active Differences Dialog Box, on page 20).

Figure 17: Local vs Active Differences Dialog Box

| Zone                                      | Туре         | Action           | Members                                              | Switch Interface |
|-------------------------------------------|--------------|------------------|------------------------------------------------------|------------------|
| Zone3                                     |              |                  | 1                                                    |                  |
| ips_zone_799ef8212530ff61fb4fb8cb2187dc5a | WWN<br>iSCSI | Remove<br>Remove | HDS 50:06:0e:80:03:81:32:06<br>iscsi.host.1234565432 |                  |

**Step 5** Click **Close** to close the dialog box.

You see the Save Configuration dialog box (see Figure 18: Save Configuration Dialog Box, on page 20).

Figure 18: Save Configuration Dialog Box

| 🌎 Save C   | onfiguration - /SAN/Fabric s 🚺        |
|------------|---------------------------------------|
| -After A   | ctivation                             |
|            | Save Running to Startup Configuration |
|            | Save Proposed Zone Configuration to:  |
| File Name: | sw172-22-46-233_zone_cfg.txt          |
|            | Continue Activation Cancel            |

- **Step 6** Check the **Save Running to Startup Configuration** check box to save all changes to the startup configuration.
- **Step 7** Click **Continue Activation** to activate the zone set, or click **Cancel** to close the dialog box and discard any unsaved changes.

You see the Zone Log dialog box, which shows if the zone set activation was successful (see Figure 19: Zone Log Dialog Box, on page 21).

Figure 19: Zone Log Dialog Box

| VOAN IU.I   | oos status   | .ueacciv  | 3         |        |     |
|-------------|--------------|-----------|-----------|--------|-----|
| commiting   | zone config  | uration   | changes   |        | -   |
| v-185:check | ing status,  | elapsed   | time:9 s  | sec de | a   |
| Switch:172. | 22.31.186    |           |           |        |     |
| VSAN id:1   | 003 status   | deactiv   | Э         |        |     |
| commiting   | zone config  | uration ( | changes   |        |     |
| v-185:check | ing status,  | elapsed   | time:12   | sec c  | lei |
| v-185:check | ing status,  | elapsed   | time:12   | sec c  | lei |
| Switch:172. | 22.31.186    |           |           |        |     |
| VSAN id:1   | 003 status   | deactiv   | Э         |        |     |
| commiting   | zone config  | uration ( | changes   |        |     |
| v-185:v-185 | :Commit Suco | cessful   |           |        |     |
| v-185:check | ing status,  | elapsed   | time:15   | sec c  | lea |
| v-185:IVR_Z | oneset1 Dead | ctivation | n success | 3      |     |
| v-185:Finis | hed          |           |           |        |     |
| Success     |              |           |           |        | *   |
| <           |              |           |           |        | >   |

# **Deactivating a Zoneset**

To deactivate an existing zone set, follow these steps:

| Step 1 | Right-click the zone set you want to deactivate and then click <b>Deactivate</b> from the pop-up menu |
|--------|----------------------------------------------------------------------------------------------------|
|        | You see the Deactivate Zoneset dialog box.                                                            |

**Step 2** Enter deactivate in the text box and then click **OK**.

You see the Input dialog box.

**Step 3** Enter deactivate in the text box and then click **OK** to deactivate the zone set.

**Note** To enable this option, you need to modify the server.properties file.

# **Displaying Zone Membership Information**

To display zone membership information for members assigned to zones in DCNM SAN Client, follow these steps:

**Step 1** Choose **Zone** > **Edit Local Full Zone Database**.

You see the Select VSAN dialog box.

**Step 2** Select a VSAN and click **OK**.

You see the Edit Local Full Zone Database dialog box for the selected VSAN.

- **Step 3** Click **Zones** in the left pane. The right pane lists the members for each zone.
  - **Note** The default zone members are explicitly listed only when the default zone policy is configured as **permit**. When the default zone policy is configured as **deny**, the members of this zone are not shown. See the Displaying Zone Information, on page 55.
  - Tip You do not have to issue the copy running-config startup-config command to store the active zoneset. However, you need to issue the copy running-config startup-config command to explicitly store full zone sets. If there is more than one switch in a fabric, the copy running-config startup-config fabric command should be issued. The fabric keyword causes the copy running-config startup-config command to be issued on all the switches in the fabric, and also saves the full zone information to the startup-config on all the switches in the fabric. This is important in the event of a switch reload or power cycle.

## **Overwrite Control for an Active Zoneset**

When activating a new zoneset, if users make a mistake while entering the zoneset name, and if this name already exists on the switch, it results in activation of the wrong zoneset and traffic loss. To avoid activating a wrong zoneset, the zoneset overwrite-control vsan id command is introduced.

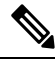

**Note** Even when the zoneset overwrite-control vsan id command is enabled, the user can override it and continue with the activation of a new zoneset using the zoneset activate name zoneset name vsan *vsan* -id force command.

### Step 1 switch# configure terminal

### Example:

switch(config)#

Enters configuration mode.

### Step 2 switch(config)# zoneset overwrite-control vsan 3

Enables overwrite-control for the specified VSAN.

```
switch(config) # zoneset overwrite-control vsan 1
```

WARNING: This will enable Activation Overwrite control. Do you want to continue? (y/n) [n]

**Note** The zoneset overwrite-control vsan id command can be enabled only in enhanced zone mode.

**Step 3** switch(config)# show zone status vsan 3

Displays the status of the VSAN, if overwrite-control is enabled or not.

### What to do next

### **Displaying Zone Status**

```
switch(config) # show zone status vsan 3
VSAN: 2 default-zone: deny distribute: full Interop: default
   mode: enhanced merge-control: allow
    session: none
   hard-zoning: enabled broadcast: unsupported
    smart-zoning: disabled
    rscn-format: fabric-address
    activation overwrite control: enabled
Default zone:
    gos: none broadcast: unsupported ronly: unsupported
Full Zoning Database :
   DB size: 348 bytes
    Zonesets:2 Zones:2 Aliases: 0 Attribute-groups: 1
Active Zoning Database :
   DB size: 68 bytes
   Name: hellset Zonesets:1 Zones:1
Current Total Zone DB Usage: 416 / 2097152 bytes (0 % used)
Pending (Session) DB size:
   Full DB Copy size: 0 bytes
   Active DB Copy size: 0 bytes
SFC size: 0 / 2097152 bytes (0 % used)
Status: Commit completed at 15:19:49 UTC Jun 11 2015
```

## **Default Zone**

Each member of a fabric (in effect a device attached to an Nx port) can belong to any zone. If a member is not part of any active zone, it is considered to be part of the default zone. Therefore, if no zoneset is active in the fabric, all devices are considered to be in the default zone. Even though a member can belong to multiple zones, a member that is part of the default zone cannot be part of any other zone. The switch determines whether a port is a member of the default zone when the attached port comes up.

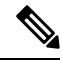

**Note** Unlike configured zones, default zone information is not distributed to the other switches in the fabric.

Traffic can either be permitted or denied among members of the default zone. This information is not distributed to all switches; it must be configured in each switch.

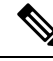

**Note** When the switch is initialized for the first time, no zones are configured and all members are considered to be part of the default zone. Members are not permitted to talk to each other.

Configure the default zone policy on each switch in the fabric. If you change the default zone policy on one switch in a fabric, be sure to change it on all the other switches in the fabric.

**Note** The default settings for default zone configurations can be changed.

The default zone members are explicitly listed when the default policy is configured as permit or when a zoneset is active. When the default policy is configured as deny, the members of this zone are not explicitly enumerated when you issue the **show zoneset active** command.

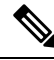

Note

The current default zoning policy is deny. The hidden active zoneset is d\_\_efault\_\_cfg in MDS. When there is a mismatch in default-zoning policies between two switches (permit on one side and deny on the other), zone merge will fail. The behavior is the same between two Brocade switches as well. The error messages will be as shown below.

The error messages will be as shown below:

Switch1 syslog:

switch(config-if)# 2014 Sep 2 06:33:21 hac15 %ZONE-2-ZS\_MERGE\_FAILED: %\$VSAN 1%\$ Zone merge failure, isolating interface fc2/10 received reason: Default zoning policy conflict. Received rjt from adjacent switch:[reason:0]

Switch2 syslog:

switch(config-if)#2014 Sep 2 12:13:17 hac16 %ZONE-2-ZS\_MERGE\_FAILED: %\$VSAN 1%\$ Zone merge failure, isolating interface fc3/10 reason: Default zoning policy conflict.:[reason:0]

You can change the default zone policy for any VSAN by choosing **VSANxx** > **Default Zone** from the DCNM SAN Client menu tree and clicking the **Policies** tab. It is recommended that you establish connectivity among devices by assigning them to a non-default zone.

## **Configuring the Default Zone Access Permission**

To permit or deny traffic to members in the default zone, follow these steps:

| Step 1 | switch# configure terminal                                                                                          |
|--------|----------------------------------------------------------------------------------------------------|
|        | Enters configuration mode.                                                                                          |
| Step 2 | switch(config)# zone default-zone permit vsan 1                                                                     |
|        | Permits traffic flow to default zone members.                                                                       |
| Step 3 | switch(config)# <b>no zone default-zone permit vsan 1</b><br>Denies (default) traffic flow to default zone members. |
|        |                                                                                                    |

## Configuring the Default Zone Access Permission Using DCNM SAN Client

To permit or deny traffic to members in the default zone using DCNM SAN Client, follow these steps:

**Step 1** Expand a **VSAN** and then select **Default Zone** in the DCNM SAN Client Logical Domains pane.

**Step 2** Click the **Policies** tab in the Information pane.

You see the zone policies information in the Information pane (see Figure 20: Default Zone Policies, on page 25). *Figure 20: Default Zone Policies* 

| 💮 /SAN/Fabric c-186/VSAN0005 [adm                   | hin@localhost] - Fabric Manager 3.0(0.350)                                                                                                |             |
|-----------------------------------------------------|----------------------------------------------------------------------------------------------------|-------------|
| File View Zone Tools Performance Se                 | aver <u>H</u> elp                                                                                                    |             |
| ☐ ♥ ♣ ■ ■ ▲ ♥ ■ ■ ■ ♥ ■ ■ ■ ● ● ■ ■ ■ ■ ■ ■ ■ ■ ■ ■ | ▯ 🖄 🕺 📓 😫 📓 🗧 💡                                                                                                    | Advanced    |
| Logical Domains                                     | SAN/Fabric c- 186//SAN0005/De                                                                                                    | efault Zone |
| Default Zone                                        | Members Unzoned Policies Status Enhanced Read Only Violations Statistics LUN Zoning Statistics                                            |             |
| VSAN Attributes                                     | Default Zone Default Zone Default Zone Default Zone<br>Switch Behaviour Read/Only OnS One-Priority Broadcast Pronarstion Read From Status |             |
| Allowed                                             | c-186 permit                                                                                                    |             |
| Port Security                                       |                                                                                                    |             |
| Fabric Binding 🛛 💆                                  |                                                                                                    |             |
| Physical Attributes                                 |                                                                                                    |             |
| row                                                 |                                                                                                    |             |

The active zone set is shown in italic type. After you make changes to the active zone set and before you activate the changes, the zone set is shown in boldface italic type.

**Step 3** In the Default Zone Behaviour field, choose either **permit** or **deny** from the drop-down menu.

## **About FC Alias Creation**

While the pWWN, fWWN, and so on of an end node or fabric port have to be specified to configure different features on a Cisco MDS switch, you must ensure to assign the correct value. An incorrect value, derived from a typo for example, may cause unexpected results. You can avoid this if you define a user-friendly name and use this name in all of the configuration commands, as required. These user-friendly names are referred to as *FC aliases* and they are defined according to naming conventions that are specific to each and every organization.

FC aliases are stored within the zone server database and the NX-OS software automatically converts FC aliases into their corresponding zone member types. A device alias name is a different type of alias and is described in the Distributing Device Alias Services chapter. Device aliases can be assigned to FC aliases, but not vice-versa.

FC aliases are case sensitive and restricted to 64 alphanumeric characters. An FC alias name may include one or more of the following characters:

- ${\mbox{ \bullet}}$  a to z and A to Z
- 1 to 9
- - (hyphen) and \_ (underscore)
- \$ (dollar sign) and ^ (up caret)

You can assign an FC alias name and configure an FC alias member using the following values:

- pWWN—The WWN of the N or NL port is in hex format (for example, 10:00:00:23:45:67:89:ab).
- fWWN—The WWN of the fabric port name is in hex format (for example, 10:00:00:23:45:67:89:ab).
- FC ID—The N port ID is in 0xhhhhhh format (for example, 0xce00d1).

- Domain ID—The domain ID is an integer from 1 to 239. A mandatory port number of a non-Cisco switch is required to complete this membership configuration.
- IPv4 address—The IPv4 address of an attached device is in 32 bits in dotted decimal format along with an optional subnet mask. If a mask is specified, any device within the subnet becomes a member of the specified zone.
- IPv6 address—The IPv6 address of an attached device is in 128 bits in colon- (:) separated) hexadecimal format.
- Interface—Interface-based zoning is similar to port-based zoning because the switch interface is used to configure the zone. You can specify a switch interface as a zone member for both local and remote switches. To specify a remote switch, enter the remote switch WWN (sWWN) or the domain ID in the particular VSAN.
- Device Alias—A device alias name is a different type of alias and it can be assigned as a member to a FC alias.

The Cisco NX-OS software supports a maximum of 2048 aliases per VSAN.

## **Creating FC Aliases**

To create an alias, follow these steps:

```
Step 1 switch# configure terminal
```

Enters configuration mode.

```
Step 2 switch(config)# fcalias name AliasSample vsan 3
```

```
switch(config-fcalias)#
```

Configures an alias name (AliasSample).

**Step 3** switch(config-fcalias)# member type value

Configures a member for the specified fcalias (AliasSample) based on the type and value specified (pWWN, fabric pWWN, FC ID, domain ID, IPv4 address, IPv6 address, or interface).

```
Multiple members can be inserted for a single FC alias on multiple lines:
switch(config-fcalias)# member pwwn 10:00:00:23:45:67:89:ab
switch(config-fcalias)# member fwwn 10:01:10:01:10:ab:cd:ef
switch(config-fcalias)# member fcid 0x222222
pWWN example:
switch(config-fcalias)# member pwwn 10:00:00:23:45:67:89:ab
fWWN example:
switch(config-fcalias)# member fwwn 10:01:10:01:10:ab:cd:ef
FC ID example:
```

Step 4

```
switch(config-fcalias)# member fcid 0x222222
Domain ID example:
switch(config-fcalias)# member domain-id 2 portnumber 23
IPv4 address example:
switch(config-fcalias)# member ip-address 10.15.0.0 255.255.0.0
IPv6 address example:
switch(config-fcalias)# member ipv6-address 2001::db8:800:200c:417a/64
Local sWWN interface example:
switch(config-fcalias)# member interface fc 2/1
Remote sWWN interface example:
switch(config-fcalias)# member interface fc2/1 swwn 20:00:00:05:30:00:4a:de
Domain ID interface example:
switch(config-fcalias)# member interface fc2/1 domain-id 25
switch(config-fcalias)# zone commit vsan id
Commits the changes made to the specified VSAN.
```

## **Creating FC Aliases Using DCNM SAN Client**

To create an FC alias using DCNM SAN Client, follow these steps:

```
Step 1Choose Zone > Edit Local Full Zone Database.You see the Select VSAN dialog box.
```

**Step 2** Select a VSAN and click **OK**.

You see the Edit Local Full Zone Database dialog box for the selected VSAN.

**Step 3** Click **Aliases** in the lower left pane (see Figure 21: Creating an FC Alias, on page 27). The right pane lists the existing aliases.

### Figure 21: Creating an FC Alias

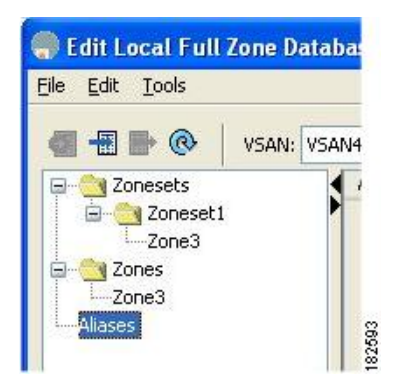

**Step 4** Click the **Insert** icon to create an alias.

You see the Create Alias dialog box (see Figure 22: Create Alias Dialog Box, on page 28).

### Figure 22: Create Alias Dialog Box

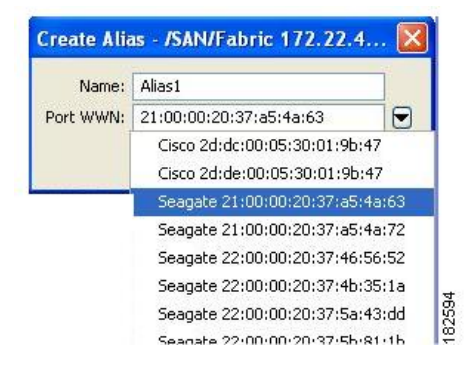

- **Step 5** Set the Alias Name and the pWWN.
- **Step 6** Click **OK** to create the alias.

## **Adding Members to Aliases**

To add a member to an alias using DCNM SAN Client, follow these steps:

**Step 1** Choose **Zone** > **Edit Local Full Zone Database**.

You see the Select VSAN dialog box.

Step 2 Select a VSAN and click OK.

You see the Edit Local Full Zone Database dialog box for the selected VSAN (see Figure 23: Edit Local Full Zone Database Dialog Box, on page 29).

S

Aliases/Alias1

Add to Alias

Close

Edit Local Full Zone Database - /SAN/Fabric sw172-22-46-220 Eile Edit Tools VSAN: VSAN4002 Switch: sw172-22-46-220 🗸 Type Switch Interface 🖃 🚞 Zonesets WWN FcId Name LUNs E ConeSet1V4002 WWN sw172-22-46-222 fc1/12 E Cones Alias1 Alias2 

Name

22-46-224 fc1/7 Emulex 10

Zone By: 💿 WWN 🔿 Device Alias

Figure 23: Edit Local Full Zone Database Dialog Box

Show: All

Туре

Switch Interface

M172

| Step 3 | Select the member(s) you want to add from the Fabric pane (see Figure 23: Edit Local Full Zone Database Dialog Box, |
|--------|----------------------------------------------------------------------------------------------------|
|        | on page 29) and click Add to Alias or click the alias where you want to add members and click the Insert icon.      |

You see the Add Member to Alias dialog box (see Figure 24: Add Member to Alias Dialog Box, on page 29).

WWN

FcId

38 0yeb000

Distribute...

Activate

|              |                              | ○ FcId          |
|--------------|------------------------------|-----------------|
|              | 🚫 Switch & Port              | Switch Port WWN |
| Zone By:     | 🔘 Domain & Port              | 🔿 iSCSI Name    |
|              | O iSCSI IP Address/Subnet    | 🔿 iSCSI Proxy   |
|              | O iSNS Host                  | 🔘 deviceAlias   |
| tch Address: |                              |                 |
|              | 10.0.0.1                     |                 |
| Port Name:   |                              |                 |
|              | e.g. 21:21:22:22:22:22:22:2  | 2,              |
| LUN(s)       |                              |                 |
|              | (1-1a, 1f, 65, ,21:21:,22:22 | )               |

Figure 24: Add Member to Alias Dialog Box

Add to zone by dragging to zone folder or zone table header

**Note** The Device Alias radio button is visible only if device alias is in enhanced mode. For more information, see Creating Device Aliases section.

- Step 4 Click the browse button and select a port name or check the LUN check box and click the browse button to configure LUNs.
- **Step 5** Click **Add** to add the member to the alias.

## **Converting Zone Members to pWWN-Based Members**

You can convert zone and alias members from switch port or FC ID based membership to pWWN-based membership. You can use this feature to convert to pWWN so that your zone configuration does not change if a card or switch is changed in your fabric.

To convert switch port and FC ID members to pWWN members using DCNM SAN Client, follow these steps:

| Step 1 | Choose Zone > Edit Local Full Zone Database.                                   |
|--------|--------------------------------------------------------------------------------|
|        | You see the Select VSAN dialog box.                                            |
| Step 2 | Select a VSAN and click <b>OK</b> .                                            |
|        | You see the Edit Local Full Zone Database dialog box for the selected VSAN.    |
| Step 3 | Click the zone you want to convert.                                            |
| Step 4 | Choose Tools > Convert Switch Port/FCID members to By pWWN.                    |
|        | You see the conversion dialog box, listing all members that will be converted. |
| Step 5 | Verify the changes and click <b>Continue Conversion</b> .                      |

## **Step 6** Click **Yes** in the confirmation dialog box to convert that member to pWWN-based membership.

## **Creating Zone Sets and Adding Member Zones**

## $\mathcal{P}$

P You do not have to issue the copy running-config startup-config command to store the active zoneset. However, you need to issue the copy running-config startup-config command to explicitly store full zone sets. If there is more than one switch in a fabric, the copy running-config startup-config fabric command should be issued. The fabric keyword causes the copy running-config startup-config command to be issued on all the switches in the fabric, and also saves the full zone information to the startup-config on all the switches in the fabric. This is important in the event of a switch reload or power cycle.

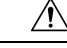

**Caution** If you deactivate the active zoneset in a VSAN that is also configured for IVR, the active IVR zoneset (IVZS) is also deactivated and all IVR traffic to and from the switch is stopped. This deactivation can disrupt traffic in more than one VSAN. Before deactivating the active zoneset, check the active zone analysis for the VSAN (see the Zone and ZoneSet Analysis, on page 84). To reactivate the IVZS, you must reactivate the regular zoneset (refer to the Cisco MDS 9000 Series NX-OS Inter-VSAN Routing Configuration Guide ).

I

|        | Â             |                                                                                                    |
|--------|---------------|----------------------------------------------------------------------------------------------------|
|        | Caution       | If the currently active zoneset contains IVR zones, activating the zoneset from a switch where IVR is not enabled disrupts IVR traffic to and from that VSAN. We strongly recommend that you always activate the zoneset from an IVR-enabled switch to avoid disrupting IVR traffic.                                                                                                    |
|        |               |                                                                                                    |
|        | Note          | The pWWN of the virtual target does not appear in the zoning end devices database in DCNM SAN Client.<br>If you want to zone the virtual device with a pWWN, you must enter it in the Add Member to Zone dialog<br>box when creating a zone. However, if the device alias is in enhanced mode, the virtual device names appear<br>in the device alias database in the DCNM SAN Client zoning window. In this case, users can choose to select<br>either the device alias name or enter the pWWN in the Add Member to Zone dialog box. |
|        |               | For more information, see the Adding Zone Members, on page 15 section.                                                                                                    |
|        | Te            | o create a zoneset to include several zones, follow these steps:                                                                                                    |
| Step 1 | switch# conf  | gure terminal                                                                                                    |
|        | Enters config | uration mode.                                                                                                    |
| Step 2 | switch(config | g)# zoneset name Zoneset1 vsan 3                                                                                                    |
|        | Example:      |                                                                                                    |
|        | switch(conf   | ig-zoneset)#                                                                                                    |
|        | Configures a  | zoneset called Zoneset1.                                                                                                    |
|        | Tip           | To activate a zoneset, you must first create the zone and a zoneset.                                                                                                    |
| Step 3 | switch(config | g-zoneset)# member Zone1                                                                                                    |
|        | Adds Zone1    | as a member of the specified zoneset (Zoneset1).                                                                                                    |
|        | Tip I         | f the specified zone name was not previously configured, this command will return the Zone not present<br>error message.                                                                                                    |
| Step 4 | switch(config | z-zoneset)# zone name InlineZone1                                                                                                    |
|        | Example:      |                                                                                                    |
|        | switch(conf   | ig-zoneset-zone) #                                                                                                    |
|        | Adds a zone   | (InlineZone1) to the specified zoneset (Zoneset1).                                                                                                    |
|        | Tip 1         | Execute this step only if you need to create a zone from a zoneset prompt.                                                                                                    |
| Step 5 | switch(config | z-zoneset-zone)# member fcid 0x111112                                                                                                    |
|        | Example:      |                                                                                                    |
|        | switch(conf   | ig-zoneset-zone)#                                                                                                    |
|        | Adds a new r  | nember (FC ID 0x111112) to the new zone (InlineZone1).                                                                                                    |

**Tip** Execute this step only if you need to add a member to a zone from a zoneset prompt.

## Filtering Zones, Zone Sets, and Device Aliases Based on Name

To filter the zones, zone sets or device aliases, follow these steps:

- **Step 2** Enter a filter condition, such as \*zo1\*, in the Filter text box.
- Step 3 Click Go.

## Adding Multiple Zones to Multiple Zone Sets

To add multiple zones to multiple zone sets, follow these steps:

- **Step 1** Click the Zone icon in the toolbar (see Figure 8: Zone Icon, on page 13).
- **Step 2** From the tree view, select **Zoneset**.
- **Step 3** Use the Ctrl key to select multiple end devices.
- **Step 4** Right-click and then select **Add to Zoneset**.
- **Step 5** Use the Ctrl key to select multiple zones from the pop-up window displayed.
- Step 6 Click Add.

Selected zones are added to the selected zone sets.

## **Zone Enforcement**

Zoning can be enforced in two ways: soft and hard. Each end device (N port or NL port) discovers other devices in the fabric by querying the name server. When a device logs in to the name server, the name server returns the list of other devices that can be accessed by the querying device. If an Nx port does not know about the FCIDs of other devices outside its zone, it cannot access those devices.

In soft zoning, zoning restrictions are applied only during interaction between the name server and the end device. If an end device somehow knows the FCID of a device outside its zone, it can access that device.

Hard zoning is enforced by the hardware on each frame sent by an Nx port. As frames enter the switch, source-destination IDs are compared with permitted combinations to allow the frame at wirespeed. Hard zoning is applied to all forms of zoning.

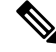

Note

e Hard zoning enforces zoning restrictions on every frame, and prevents unauthorized access.

Switches in the Cisco MDS 9000 Series support both hard and soft zoning.

# **ZoneSet Distribution**

You can distribute full zone sets using one of two methods: one-time distribution at the EXEC mode level or full zoneset distribution at the configuration mode level.

You can distribute full zone sets using one of two methods: one-time distribution or full zone set distribution.

Table 1: Zone Set Distribution zoneset distribution Command Differences, on page 33 lists the differences between these distribution methods.

| One-Time Distribution zoneset distribute vsan    | Full Zone Set Distribution zoneset distribute full vsan |
|--------------------------------------------------|---------------------------------------------------------|
| Command (EXEC Mode)                              | Command (Configuration Mode)                            |
| Distributes the full zoneset immediately.        | Does not distribute the full zoneset immediately.       |
| Does not distribute the full zoneset information | Remembers to distribute the full zoneset information    |
| along with the active zoneset during activation, | along with the active zoneset during activation,        |
| deactivation, or merge process.                  | deactivation, and merge processes.                      |

## ρ

Tip You do not have to issue the copy running-config startup-config command to store the active zoneset. However, you need to issue the copy running-config startup-config command to explicitly store full zone sets. If there is more than one switch in a fabric, the copy running-config startup-config fabric command should be issued. The fabric keyword causes the copy running-config startup-config command to be issued on all the switches in the fabric, and also saves the full zone information to the startup-config on all the switches in the fabric. This is important in the event of a switch reload or power cycle.

## **Enabling Full Zoneset Distribution**

All switches in the Cisco MDS 9000 Series distribute active zone sets when new E port links come up or when a new zoneset is activated in a VSAN. The zoneset distribution takes effect while sending merge requests to the adjacent switch or while activating a zoneset.

To enable full zoneset and active zoneset distribution to all switches on a per VSAN basis, follow these steps:

Step 1 switch# configure terminal

Enters configuration mode.

Step 2 switch(config)# zoneset distribute full vsan 33

Enables sending a full zoneset along with an active zoneset.

## **Enabling Full Zoneset Distribution Using DCNM SAN Client**

To enable full zone set and active zone set distribution to all switches on a per VSAN basis using DCNM SAN Client, follow these steps:

Step 1 Expand a VSAN and select a zone set in the Logical Domains pane.

You see the zone set configuration in the Information pane. The Active Zones tab is the default.

**Step 2** Click the **Policies** tab.

You see the configured policies for the zone (see Figure 25: Configured Policies for the Zone, on page 34).

#### Figure 25: Configured Policies for the Zone

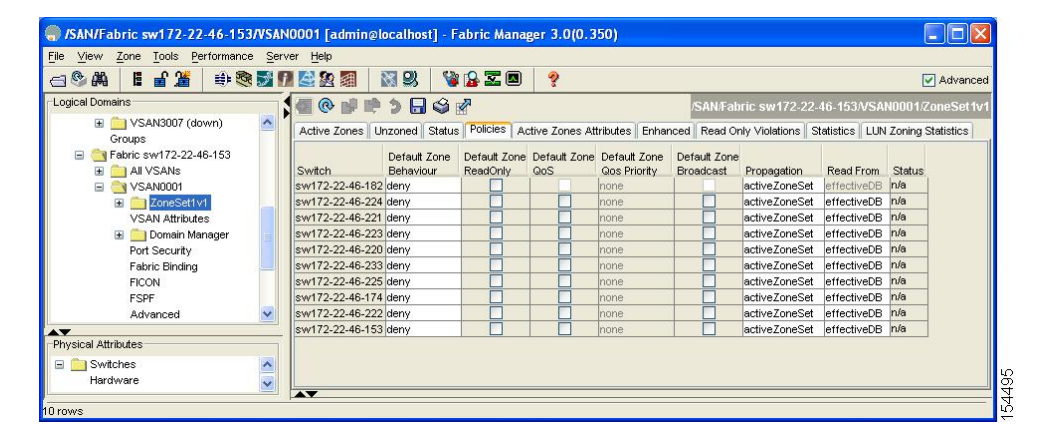

- **Step 3** In the **Propagation** column, choose fullZoneset from the drop-down menu.
- **Step 4** Click **Apply Changes** to propagate the full zone set.

## **Enabling a One-Time Distribution**

Use the **zoneset distribute vsan** vsan-id command in EXEC mode to perform this distribution.

```
switch# zoneset distribute vsan 2
Zoneset distribution initiated. check zone status
```

This procedure command only distributes the full zoneset information; it does not save the information to the startup configuration. You must explicitly save the running configuration to the startup configuration issue the **copy running-config startup-config** command to save the full zoneset information to the startup configuration.

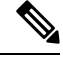

Note

The **zoneset distribute vsan** *vsan-id* commandone-time distribution of the full zone set is supported in **interop 2** and **interop 3** modes, not in **interop 1** mode.

Use the **show zone status vsan** *vsan-id* command to check the status of the one-time zoneset distribution request.

```
switch# show zone status vsan 9
VSAN: 9 default-zone: deny distribute: full Interop: default
mode: enhanced merge-control: allow
session: none
hard-zoning: enabled broadcast: enabled
smart-zoning: disabled
rscn-format: fabric-address
activation overwrite control:disabled
Default zone:
qos: none broadcast: disabled ronly: disabled
Full Zoning Database :
DB size: 2002584 bytes
Zonesets: 4 Zones: 7004 Aliases: 0 Attribute-groups: 1
Active Zoning Database :
DB size: 94340 bytes
Name: zoneset-hac13-200 Zonesets:1 Zones:176
Current Total Zone DB Usage: 2096924 / 2097152 bytes (99 % used)
Pending (Session) DB size:
Full DB Copy size: 0 bytes
Active DB Copy size: 0 bytes
SFC size: 0 / 2097152 bytes (0 % used)
Status: Activation completed at 17:28:04 UTC Jun 16 2014
```

## **Enabling a One-Time Distribution Using DCNM SAN Client**

You can perform a one-time distribution of inactive, unmodified zone sets throughout the fabric. To propagate a one-time distribution of the full zone set using DCNM SAN Client, follow these steps:

 Step 1
 Choose Zone > Edit Local Full Zone Database.

You see the Edit Local Full Zone Database dialog box.

- **Step 2** Click the appropriate zone from the list in the left pane.
- **Step 3** Click **Distribute** to distribute the full zone set across the fabric.

# **About Recovering from Link Isolation**

When two switches in a fabric are merged using a TE or E port, these TE and E ports may become isolated when the active zoneset databases are different between the two switches or fabrics. When a TE port or an E port become isolated, you can recover that port from its isolated state using one of three options:

- Import the neighboring switch's active zoneset database and replace the current active zoneset (see Figure 26: Importing and Exporting the Database, on page 36.
- Export the current database to the neighboring switch.
- Manually resolve the conflict by editing the full zoneset, activating the corrected zoneset, and then bringing up the link.

#### Figure 26: Importing and Exporting the Database

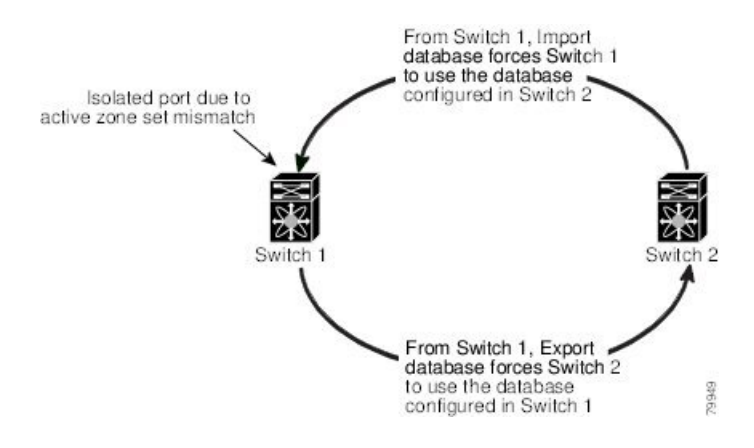

## **Importing and Exporting Zone Sets**

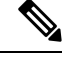

**Note** Issue the **import** and **export** commands from a single switch. Importing from one switch and exporting from another switch can lead to isolation again.

To import or export the zoneset information from or to an adjacent switch, follow these steps:

| Step 1 | switch# zoneset import interface fc1/3 vsan 2                                                                           |
|--------|----------------------------------------------------------------------------------------------------|
|        | Imports the zoneset from the adjacent switch connected through the fc 1/3 interface for VSAN 2.                         |
| Step 2 | switch# zoneset import interface fc1/3 vsan 2-5                                                                         |
|        | Imports the zoneset from the adjacent switch connected through the fc 1/3 interface for VSANs ranging from 2 through 5. |
| Step 3 | switch# zoneset export vsan 5                                                                                           |
|        | Exports the zoneset to the adjacent switch connected through VSAN 5.                                                    |
| Step 4 | switch# zoneset export vsan 5-8                                                                                         |

Exports the zoneset to the adjacent switch connected through the range of VSANs 5 through 8.

## Importing and Exporting Zone Sets Using DCNM SAN Client

To import or export the zone set information from or to an adjacent switch using DCNM SAN Client, follow these steps:

**Step 1** Choose **Tools** > **Zone Merge Fail Recovery**.
You see the Zone Merge Failure Recovery dialog box (see Figure 27: Zone Merge Failure Recovery Dialog Box, on page 37).

Figure 27: Zone Merge Failure Recovery Dialog Box

| –If ISL failu  | re is zoneMergeFailu                    | Jre —        |
|----------------|-----------------------------------------|--------------|
| Action:        | Import Active Zon     Export Active Zon | eset<br>eset |
| Switch:        | sw172-22-46-220 💌                       |              |
| VSAN:          | VSAN4001 🛛 😽                            |              |
| ISL Interface: |                                         |              |
|                | (e.g. fc1/12, channel1,                 | fcip11)      |
|                | ОК                                      | Close        |

- Step 2 Click the Import Active Zoneset or the Export Active Zoneset radio button.
- **Step 3** Select the switch from which to import or export the zone set information from the drop-down list.
- **Step 4** Select the VSAN from which to import or export the zone set information from the drop-down list.
- **Step 5** Select the interface to use for the import process.
- **Step 6** Click **OK** to import or export the active zone set.

Issue the **import** and **export** commands from a single switch. Importing from one switch and exporting from another switch can lead to isolation again.

## **Zoneset Duplication**

You can make a copy and then edit it without altering the existing active zoneset. You can copy an active zoneset from the bootflash: directory, volatile: directory, or slot0, to one of the following areas:

- To the full zoneset
- To a remote location (using FTP, SCP, SFTP, or TFTP)

The active zoneset is not part of the full zoneset. You cannot make changes to an existing zoneset and activate it, if the full zoneset is lost or is not propagated.

Æ

Caution

• Copying an active zoneset to a full zoneset may overwrite a zone with the same name, if it already exists in the full zoneset database.

### **Copying Zone Sets**

On the Cisco MDS Series switches, you cannot edit an active zoneset. However, you can copy an active zoneset to create a new zoneset that you can edit.

| / | î | $\langle$ |
|---|---|-----------|
| 4 | • | _         |

**Caution** If the Inter-VSAN Routing (IVR) feature is enabled and if IVR zones exist in the active zoneset, then a zoneset copy operation copies all the IVR zones to the full zone database. To prevent copying to the IVR zones, you must explicitly remove them from the full zoneset database before performing the copy operation. For more information on the IVR feature see the Cisco MDS 9000 Series NX-OS Inter-VSAN Routing Configuration Guide .

To make a copy of a zoneset, follow this step:

| Step 1 | switch# zone copy active-zoneset full-zoneset vsan 2 |  |  |  |  |  |  |  |  |
|--------|------------------------------------------------------|--|--|--|--|--|--|--|--|
|        | Example:                                             |  |  |  |  |  |  |  |  |
|        | Please enter yes to proceed.(y/n) [n]? ${f y}$       |  |  |  |  |  |  |  |  |

Makes a copy of the active zoneset in VSAN 2 to the full zoneset.

# Step 2switch# zone copy vsan 3 active-zoneset scp://guest@myserver/tmp/active\_zoneset.txtCopies the active zone in VSAN 3 to a remote location using SCP.

### **Copying Zone Sets Using DCNM SAN Client**

To make a copy of a zone set using DCNM SAN Client, follow these steps:

**Step 1** Choose **Edit** > **Copy Full Zone Database**.

You see the Copy Full Zone Database dialog box (see Figure 28: Copy Full Zone Database Dialog Box, on page 38). *Figure 28: Copy Full Zone Database Dialog Box* 

| Copy Database:     | Active O Full   |   |
|--------------------|-----------------|---|
| Source VSAN:       | VSAN4001        | ~ |
| Source Switch:     | sw172-22-46-225 | Y |
| Destination VSAN:  | VSAN4001        | Y |
| estination Switch: | sw172-22-46-225 | ~ |

- **Step 2** Click the **Active** or the **Full** radio button, depending on which type of database you want to copy.
- **Step 3** Select the source VSAN from the drop-down list.
- **Step 4** If you selected **Copy Full**, select the source switch and the destination VSAN from those drop-down lists.
- **Step 5** Select the destination switch from the drop-down list.

**Step 6** Click **Copy** to copy the database.

### **About Backing Up and Restoring Zones**

You can back up the zone configuration to a workstation using TFTP. This zone backup file can then be used to restore the zone configuration on a switch. Restoring the zone configuration overwrites any existing zone configuration on a switch.

### **Backing Up Zones Using DCNM SAN Client**

To back up the full zone configuration using DCNM SAN Client, follow these steps:

- Step 1 Choose Zone > Edit Local Full Zone Database. You see the Select VSAN dialog box.
- **Step 2** Select a VSAN and click **OK**. You see the Edit Local Full Zone Database dialog box for the selected VSAN (see Figure 29: Edit Local Full Zone Database, on page 39).

Figure 29: Edit Local Full Zone Database

| 🖲 Edit Local F      | ull Zone Database | - /SAN/Fabric_ips-hac4        |  |
|---------------------|-------------------|-------------------------------|--|
| File Edit Tools     |                   |                               |  |
| Backup 🕨            | This VSAN Zones   | Hungh and Southeless land and |  |
| Restore             | All Zones         | down) Y Switch: Ips-nac4      |  |
| Close               | < Name            | Members                       |  |
| Zones<br>FC-Aliases | Show:<br>Type     | All                           |  |

Step 3 Choose File > Backup > This VSAN Zones to back up the existing zone configuration to a workstation using TFTP, SFTP, SCP, or FTP. You see the Backup Zone Configuration dialog box (see Figure 30: Backup Zone Configuration Dialog Box, on page 40).

Figure 30: Backup Zone Configuration Dialog Box

| Server Location:       | 🔿 Local 💿 Remote |
|------------------------|------------------|
| -Remote Options -      |                  |
| Using:                 |                  |
| Server IP Address:     | 172.22.49.19     |
| UserName:              | root             |
| Password:              | *****            |
| File Name (Root Path): | /root/prtest     |
|                        |                  |

You can edit this configuration before backing up the data to a remote server.

**Step 4** Provide the following Remote Options information to back up data onto a remote server:

- a) Using—Select the protocol.
- b) Server IP Address—Enter the IP adress of the server.
- c) UserName—Enter the name of the user.
- d) **Password**—Enter the password for the user.
- e) File Name(Root Path)—Enter the path and the filename.
- **Step 5** Click **Backup** or click Cancel to close the dialog box without backing up.

### **Restoring Zones**

To restore the full zone configuration using DCNM SAN Client, follow these steps:

- Step 1 Choose Zone > Edit Local Full Zone Database. You see the Select VSAN dialog box.
- **Step 2** Select a VSAN and click **OK**. You see the Edit Local Full Zone Database dialog box for the selected VSAN (see Figure 31: Edit Local Full Zone Database, on page 41).

#### Figure 31: Edit Local Full Zone Database

| All Zones All Zones down) Switch: ips-hac4 Close | Backup  | s<br>This VSAN Zones |                            |
|--------------------------------------------------|---------|----------------------|----------------------------|
| Close Name Members<br>Zones<br>FC-Aliases        | Restore | All Zones            | down) 💙 Switch: ips-hac4 💙 |
| Zones<br>FC-Aliases                              | Close   | Nam                  | ie Members                 |
|                                                  |         |                      |                            |

Step 3Choose File > Restore to restore a saved zone configuration using TFTP, SFTP, SCP or FTP. You see the Restore Zone<br/>Configuration dialog box (see Figure 32: Restore Zone Configuration Dialog Box, on page 41).

Figure 32: Restore Zone Configuration Dialog Box

| 🔿 Local 💿 Remote   |
|--------------------|
|                    |
| 27.2.2.440.99      |
| root               |
| ****               |
| /root/prtest       |
| View Config Cancel |
|                    |

You can edit this configuration before restoring it to the switch.

**Step 4** Provide the following Remote Options information to restore data from a remote server:

- a) Using—Select the protocol.
- b) Server IP Address—Enter the IP address of the server.
- c) UserName—Enter the name of the user.
- d) Password—Enter the password for the user.
- e) File Name—Enter the path and the filename.
- **Step 5** Click **Restore** to continue or click Cancel to close the dialog box without restoring.

Note Click View Config to see information on how the zone configuration file from a remote server will be restored. When you click Yes in this dialog box, you will be presented with the CLI commands that are executed. To close the dialog box, click Close.
 Note Backup and Restore options are available to switches that run Cisco NX-OS Release 4.1(3a) or later.

### **Renaming Zones, Zone Sets, and Aliases**

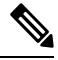

**Note** Backup option is available to switches that run Cisco NX-OS Release 4.1(3) or later. Restore option is only supported on Cisco DCNM SAN Client Release 4.1(3) or later.

To rename a zone, zone set, fcalias, or zone-attribute-group, follow these steps:

Step 1 switch# configure terminal Enters configuration mode. Step 2 switch(config)# zoneset rename oldname newname vsan 2 Renames a zone set in the specified VSAN. Step 3 switch(config)# zone rename oldname newname vsan 2 Renames a zone in the specified VSAN. Step 4 switch(config)# fcalias rename oldname newname vsan 2 Renames a fcalias in the specified VSAN. Step 5 switch(config)# zone-attribute-group rename oldname newname vsan 2 Renames a zone attribute group in the specified VSAN. switch(config)# zoneset activate name newname vsan 2 Step 6

#### Activates the zone set and updates the new zone name in the active zone set.

### **Renaming Zones, Zone Sets, and Aliases Using DCNM SAN Client**

To rename a zone, zone set, or alias using DCNM SAN Client, follow these steps:

- Step 1Choose Zone > Edit Local Full Zone Database.You see the Select VSAN dialog box.
- Step 2 Select a VSAN and click OK.

You see the Edit Local Full Zone Database dialog box for the selected VSAN (see Figure 33: Edit Local Full Zone Database Dialog Box, on page 43).

Figure 33: Edit Local Full Zone Database Dialog Box

| Sedit Local Full Zo                                                                                                    | one Database - /SAN/Fabric s                              | w172-22-46-220                     | ×        |
|----------------------------------------------------------------------------------------------------|-----------------------------------------------------------|------------------------------------|----------|
| <u>Eile E</u> dit <u>T</u> ools                                                                                                    |                                                           |                                    |          |
| 🔄 📲 📄 🛞 🛛 VSAN: VSAN000                                                                                                    | 1 Switch: sw172-22-46-220 🗸                               |                                    | Zonesets |
| Zonesets     Zonesets     Zonesets     Zoneset     Zoneset | Members<br>IIVI Zone1V1<br>Zone2V2                        |                                    | Addia    |
| Type                                                                                                    | Switch Interface Name                                     | WWWN Ectd                          |          |
| Type -                                                                                                    | em172-22-46-174 5/12/1/7 Cisco 2d/dc/00/05/20/01/9b/47    | 2didc:00:05:20:01:06:47 [0vd70020] |          |
|                                                                                                    | sw172-22-46-174 fv13/1// Cisco 2d/de/00/05/30/01/96/47    | 2d:de:00:05:30:01:95:47 0xd70020   | <u>^</u> |
|                                                                                                    | sw172-22-46-174 fv13/1/0 Cisco 2d:00:00:05:30:01:90:47    | 2d;de;00:05:30:01:90:47 0xd70010   |          |
|                                                                                                    | ew172-22-46-174 fv13/1/5 Cicco 2die2:00:05:30:01:90:47    | 2die2/00/05/30/01/90/47 0xd7001e   |          |
| 3                                                                                                    | sw172-22-46-174 5(1)(1)(1)(1)(1)(1)(1)(1)(1)(1)(1)(1)(1)( | 2die4/00/05/30/01/90/47 0xd70010   |          |
|                                                                                                    | SW172-22-40-1741713/174 CISCO 20:04:00:05:30:01:90:47     | 20:04:00:05:30:01:90:47 0x07001c   |          |
|                                                                                                    | SW172-22-46-174 (V13)1/3 CISCO 20(66)00(05/30)01(90)47    | 20:00:00:00:00:01:00:47 0xd70010   |          |
| 8                                                                                                    | SW172-22-46-174 FV13/1/2 CISCO 20:68:00:05:30:01:90:47    | 20:e8:00:05:30:01:95:47 0xd7001a   | ~        |
|                                                                                                    |                                                           | Activate Distribu                  | te Close |

- **Step 3** Click a zone or zone set in the left pane.
- Step 4 Choose Edit > Rename.

An edit box appears around the zone or zone set name.

- **Step 5** Enter a new name.
- Step 6 Click Activate or Distribute.

### **Cloning Zones, Zone Sets, FC Aliases, and Zone Attribute Groups**

To clone a zone, zoneset, fcalias, or zone-attribute-group, follow these steps:

 Step 1
 switch# configure terminal

 Enters configuration mode.

 Step 2
 switch(config)# zoneset clone oldname newnamevsan 2

 Clones a zoneset in the specified VSAN.

- Step 3switch(config)# zone clone oldname newname vsan 2Clones a zone in the specified VSAN.
- **Step 4** switch(config)# **fcalias clone oldname newnamevsan 2**

Clones a fcalias in the specified VSAN.

Step 5switch(config)# zone-attribute-group clone oldname newname vsan 2

Clones a zone attribute group in the specified VSAN.

Step 6switch(config)# zoneset activate name newname vsan 2

Activates the zoneset and updates the new zone name in the active zoneset.

### Cloning Zones, Zone Sets, FC Aliases, and Zone Attribute Groups Using DCNM SAN Client

To clone a zone, zone set, fcalias, or zone attribute group, follow these steps:

- Step 1Choose Zone > Edit Local Full Zone Database.You see the Select VSAN dialog box.
- **Step 2** Select a VSAN and click **OK**.

You see the Edit Local Full Zone Database dialog box for the selected VSAN.

**Step 3** Choose **Edit** > **Clone**.

You see the Clone Zoneset dialog box (see Figure 34: Clone Zoneset Dialog Box, on page 44). The default name is the word **Clone** followed by the original name.

#### Figure 34: Clone Zoneset Dialog Box

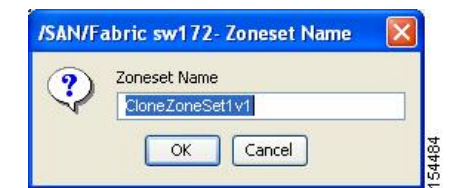

- **Step 4** Change the name for the cloned entry.
- **Step 5** Click **OK** to save the new clone.

The cloned database now appears along with the original database.

### Migrating a Non-MDS Database

To use the Zone Migration Wizard to migrate a non-MDS database using DCNM SAN Client, follow these steps:

**Step 1** Choose **Zone** > **Migrate Non-MDS Database**.

You see the Zone Migration Wizard.

**Step 2** Follow the prompts in the wizard to migrate the database.

### **Clearing the Zone Server Database**

You can clear all configured information in the zone server database for the specified VSAN.

To clear the zone server database, use the following command:

switch# clear zone database vsan 2

| To c         | lear the zone server database, refer to the Cisco MDS 9000 Series NX-OS Fabric Configuration Guide                                                                                             |
|--------------|----------------------------------------------------------------------------------------------------|
|              |                                                                                                    |
| Afte<br>star | er issuing a <b>clear zone database</b> command, you must explicitly issue the <b>copy running-config tup-config</b> to ensure that the running configuration is used when the switch reboots. |
| <u></u>      |                                                                                                    |
| Clea         | aring a zoneset only erases the full zone database, not the active zone database.                                                                                                    |
|              |                                                                                                    |

## **Advanced Zone Attributes**

### **About Zone-Based Traffic Priority**

The zoning feature provides an additional segregation mechanism to prioritize select zones in a fabric and set up access control between devices. Using this feature, you can configure the quality of service (QoS) priority as a zone attribute. You can assign the QoS traffic priority attribute to be high, medium, or low. By default, zones with no specified priority are implicitly assigned a low priority. Refer to the *Cisco MDS 9000 NX-OS Series Quality of Service Configuration Guide* for more information.

To use this feature, you need to obtain the ENTERPRISE\_PKG license (refer to the *Cisco NX-OS Series Licensing Guide*) and you must enable QoS in the switch (refer to the *Cisco MDS 9000 Series NX-OS Quality of Service Configuration Guide*).

This feature allows SAN administrators to configure QoS in terms of a familiar data flow identification paradigm. You can configure this attribute on a zone-wide basis rather than between zone members.

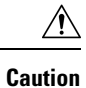

If zone-based QoS is implemented in a switch, you cannot configure the interop mode in that VSAN.

### **Configuring Zone-Based Traffic Priority**

To configure the zone priority, follow these steps:

| Step 1 | switch# co | onfigure terminal                                                                                                    |
|--------|------------|----------------------------------------------------------------------------------------------------|
|        | Enters con | figuration mode.                                                                                                    |
| Step 2 | switch(cor | nfig)# zone name QosZone vsan 2                                                                                        |
|        | Example:   |                                                                                                    |
|        | switch(cc  | onfig-zone)#                                                                                                    |
|        | Configure  | s an alias name (QosZone) and enters zone configuration submode.                                                       |
| Step 3 | switch(cor | nfig-zone)# attribute-group qos priority high                                                                          |
|        | Example:   |                                                                                                    |
|        | Configure  | s this zone to assign high priority QoS traffic to each frame matching this zone in enhanced mode.                     |
| Step 4 | switch(cor | nfig-zone)# attribute qos priority { high   low   medium }                                                             |
|        | Configure  | s this zone to assign QoS traffic to each frame matching this zone.                                                    |
| Step 5 | switch(cor | nfig-zone)# <b>exit</b>                                                                                                |
|        | Example:   |                                                                                                    |
|        | switch(cc  | onfig)#                                                                                                    |
|        | Returns to | configuration mode.                                                                                                    |
| Step 6 | switch(cor | nfig)# zoneset name QosZoneset vsan 2                                                                                  |
|        | Example:   |                                                                                                    |
|        | switch(cc  | onfig-zoneset)#                                                                                                    |
|        | Configure  | s a zoneset called QosZoneset for the specified VSAN (vsan 2) and enters zoneset configuration submode.                |
|        | Тір        | To activate a zoneset, you must first create the zone and a zoneset.                                                   |
| Step 7 | switch(cor | nfig-zoneset)# member QosZone                                                                                          |
|        | Adds Qos2  | Zone as a member of the specified zoneset (QosZoneset).                                                                |
|        | Тір        | If the specified zone name was not previously configured, this command will return the Zone not present error message. |

**Step 8** switch(config-zoneset)# **exit** 

#### Example:

switch(config)#

Returns to configuration mode.

Step 9switch(config)# zoneset activate name QosZoneset vsan 2Activates the specified zoneset.

### **Configuring Zone-Based Traffic Priority Using DCNM SAN Client**

To configure the zone priority using DCNM SAN Client, follow these steps:

- **Step 1** Expand a VSAN and then select a zone set in the Logical Domains pane.
- **Step 2** Click the **Policies** tab in the Information pane.

You see the Zone policy information in the Information pane (see Figure 35: Zone Policies Tab in the Information Pane, on page 47).

Figure 35: Zone Policies Tab in the Information Pane

| /SAN/Fabric sw172-22-46-15.                    | 3/VSAN        | 10001 [admin@    | localhost] - F            | abric Mana               | ger 3.0(0.3         | 50)                          |                           |                  |                |                   |
|------------------------------------------------|---------------|------------------|---------------------------|--------------------------|---------------------|------------------------------|---------------------------|------------------|----------------|-------------------|
| File View Zone Tools Performanc                | e <u>S</u> er | ver <u>H</u> elp |                           |                          |                     |                              |                           |                  |                |                   |
|                                                | 3             |                  | ¥ 🖇 🐐                     | 🔒 🐷 🖾                    | ?                   |                              |                           |                  |                | Advanced          |
| Logical Domains                                |               |                  | 383                       | P                        |                     |                              | /SAN/Fal                  |                  |                | N0001/ZoneSet1v1  |
|                                                | ^             | Active Zones L   | Inzoned Status            | Policies A               | ctive Zones At      | tributes Enhar               | nced Read O               | nly Violations 📔 | Statistics LUN | Zoning Statistics |
| ⊟ 🔄 Fabric sw172-22-46-153                     |               | Switch           | Default Zone<br>Behaviour | Default Zone<br>ReadOnly | Default Zone<br>QoS | Default Zone<br>Qos Priority | Default Zone<br>Broadcast | Propagation      | Read From      | Status            |
| E C VSAN0001                                   |               | sw172-22-46-182  | 2 deny                    |                          |                     | none                         |                           | activeZoneSet    | effectiveDB    | n/a               |
| I intersection I intersection                  | 1             | sw172-22-46-224  | 1 deny                    |                          |                     | none                         |                           | activeZoneSet    | effectiveDB    | n/a               |
| VSAN Attributes                                |               | sw172-22-46-221  | deny                      |                          |                     | none                         |                           | activeZoneSet    | effectiveDB    | n/a               |
| 표 🧰 Domain Manager                             |               | sw172-22-46-223  | 3 deny                    |                          |                     | none                         |                           | activeZoneSet    | effectiveDB    | n/a               |
| Port Security                                  |               | sw172-22-46-220  | ) deny                    |                          |                     | none                         |                           | activeZoneSet    | effectiveDB    | n/a               |
| Fabric Binding                                 |               | sw172-22-46-233  | 8 deny                    |                          |                     | none                         |                           | activeZoneSet    | effectiveDB    | n/a               |
| FICON                                          |               | sw172-22-46-225  | 5 deny                    |                          |                     | none                         |                           | activeZoneSet    | effectiveDB    | n/a               |
| FSPF                                           |               | sw172-22-46-174  | 1 deny                    |                          |                     | none                         |                           | activeZoneSet    | effectiveDB    | n/a               |
| Advanced                                       | ~             | sw172-22-46-222  | 2 deny                    |                          |                     | none                         |                           | activeZoneSet    | effectiveDB    | n/a               |
| A <b>W</b>                                     |               | sw172-22-46-153  | deny                      |                          |                     | none                         |                           | activeZoneSet    | effectiveDB    | n/a               |
| Physical Attributes                            | î             |                  |                           |                          |                     |                              |                           |                  |                |                   |
| <ul> <li>Switches</li> <li>Hardware</li> </ul> | ~             |                  |                           |                          |                     |                              |                           |                  |                |                   |
| 0 rows                                         |               |                  |                           |                          |                     |                              |                           |                  |                |                   |

- **Step 3** Use the check boxes and drop-down menus to configure QoS on the default zone.
- **Step 4** Click **Apply Changes** to save the changes.

### **Configuring Default Zone QoS Priority Attributes**

QoS priority attribute configuration changes take effect when you activate the zoneset of the associated zone.

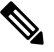

Note

If a member is part of two zones with two different QoS priority attributes, the higher QoS value is implemented. This situation does not arise in the VSAN-based QoS as the first matching entry is implemented. To configure the QoS priority attributes for a default zone, follow these steps:

| Step 1 | switch# configure terminal                                                                   |  |  |  |  |  |  |  |
|--------|----------------------------------------------------------------------------------------------|--|--|--|--|--|--|--|
|        | Example:                                                                                     |  |  |  |  |  |  |  |
|        | switch(config)#                                                                              |  |  |  |  |  |  |  |
|        | Enters configuration mode.                                                                   |  |  |  |  |  |  |  |
| Step 2 | switch(config)# zone default-zone vsan 1                                                     |  |  |  |  |  |  |  |
|        | Example:                                                                                     |  |  |  |  |  |  |  |
|        | <pre>switch(config-default-zone)#</pre>                                                      |  |  |  |  |  |  |  |
|        | Enters the default zone configuration submode.                                               |  |  |  |  |  |  |  |
| Step 3 | switch(config-default-zone)# attribute qos priority high                                     |  |  |  |  |  |  |  |
|        | Sets the QoS priority attribute for frames matching these zones.                             |  |  |  |  |  |  |  |
| Step 4 | switch(config-default-zone)# no attribute qos priority high                                  |  |  |  |  |  |  |  |
|        | Removes the QoS priority attribute for the default zone and reverts to default low priority. |  |  |  |  |  |  |  |

### **Configuring Default Zone QoS Priority Attributes Using DCNM SAN Client**

To configure the QoS priority attributes for a default zone using DCNM SAN Client, follow these steps:

**Step 1** Choose **Zone** > **Edit Local Full Zone Database**.

You see the Select VSAN dialog box.

**Step 2** Select a VSAN and click **OK**.

You see the Edit Local Full Zone Database dialog box for the selected VSAN.

Step 3 Choose Edit > Edit Default Zone Attributes to configure the default zone QoS priority attributes (see Figure 36: QoS Priority Attributes, on page 48).

#### Figure 36: QoS Priority Attributes

| 🖃 🖄 Zonesets      | Name                                    | Read Only | QoS | QoS Priority | Broadcast | Members |     |
|-------------------|-----------------------------------------|-----------|-----|--------------|-----------|---------|-----|
| 🗄 🚞 Zoneset1v4001 | Zone1v4001                              |           |     | low          |           |         | 1   |
| 🖻 🖳 Zones         | Zone2v4001                              |           |     | low          |           |         | 18  |
| Zone1v4001        | Zone4                                   |           |     | low          |           |         | 908 |
| 7                 | 100000000000000000000000000000000000000 |           |     |              |           |         |     |

- Step 4 Check the Permit QoS Traffic with Priority check box and set the Qos Priority drop-down menu to low, medium, or high.
- **Step 5** Click **OK** to save these changes.

### **Configuring the Default Zone Policy**

To permit or deny traffic in the default zone using DCNM SAN Client, follow these steps:

```
Step 1 Choose Zone > Edit Local Full Zone Database.
```

You see the Select VSAN dialog box.

**Step 2** Select a VSAN and click **OK**.

You see the Edit Local Full Zone Database dialog box for the selected VSAN.

**Step 3** Choose Edit > Edit Default Zone Attributes to configure the default zone QoS priority attributes.

You see the Modify Default Zone Properties dialog box (see Figure 37: Modify Default Zone Properties Dialog Box, on page 49).

Figure 37: Modify Default Zone Properties Dialog Box

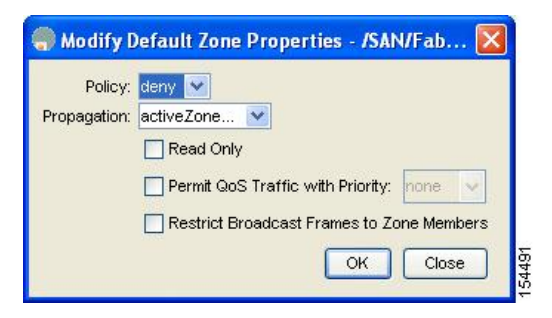

**Step 4** Set the Policy drop-down menu to **permit** to permit traffic in the default zone, or set it to **deny** to block traffic in the default zone.

### **About Smart Zoning**

Smart zoning implements hard zoning of large zones with fewer hardware resources than was previously required. The traditional zoning method allows each device in a zone to communicate with every other device in the zone. The administrator is required to manage the individual zones according to the zone configuration guidelines. Smart zoning eliminates the need to create a single initiator to single target zones. By analyzing device-type information in the FCNS, useful combinations can be implemented at the hardware level by the Cisco MDS NX-OS software, and the combinations that are not used are ignored. For example, initiator-target pairs are configured, but not initiator-initiator. The device is treated as unknown if:

- The FC4 types are not registered on the device.
- During Zone Convert, the device is not logged into the fabric.
- The zone is created, however, initiator, target, or initiator and target is not specified.

The device type information of each device in a smart zone is automatically populated from the Fibre Channel Name Server (FCNS) database as host, target, or both. This information allows more efficient utilisation of switch hardware by identifying initiator-target pairs and configuring those only in hardware. In the event of

**Step 5** Click **OK** to save these changes.

a special situation, such as a disk controller that needs to communicate with another disk controller, smart zoning defaults can be overridden by the administrator to allow complete control.

Note

- Smart Zoning can be enabled at VSAN level but can also be disabled at zone level.
  - · Smart zoning is not supported on VSANs that have DMM, IOA, or SME applications enabled on them.

### **Smart Zoning Member Configuration**

Table displays the supported smart zoning member configurations.

**Table 2: Smart Zoning Configuration** 

| Feature           | Supported |
|-------------------|-----------|
| PWWN              | Yes       |
| FCID              | Yes       |
| FCalias           | Yes       |
| Device-alias      | Yes       |
| Interface         | No        |
| IP address        | No        |
| Symbolic nodename | No        |
| FWWN              | No        |
| Domain ID         | No        |

### **Enabling Smart Zoning on a VSAN**

To configure the **smart zoning** for a VSAN, follow these steps:

```
Step 1switch# configure terminal
```

Enters configuration mode.

- Step 2switch(config)# zone smart-zoning enable vsan 1Enables smart zoning on a VSAN.
- **Step 3** switch(config)# no **zone smart-zoning enable vsan 1** Disables smart zoning on a VSAN.

### **Setting Default Value for Smart Zoning**

To set the default value, follow these steps:

| Step 1 | switch# configure terminal                                                            |
|--------|---------------------------------------------------------------------------------------|
|        | Enters configuration mode.                                                            |
| Step 2 | switch(config)# system default zone smart-zone enable                                 |
|        | Enables smart zoning on a VSAN that are created based on the specified default value. |
| Step 3 | switch(config)# no system default zone smart-zone enable                              |

Disables smart zoning on a VSAN.

### **Converting Zones Automatically to Smart Zoning**

To fetch the device-type information from nameserver and to add that information to the member, follow the steps below: This can be performed at zone, zoneset, FCalias, and VSAN levels. After the zoneset is converted to smart zoning, you need to activate zoneset.

| Step 1 | switch# configure terminal                                                                                                    |                                                                                          |  |  |  |  |  |  |  |
|--------|----------------------------------------------------------------------------------------------------|------------------------------------------------------------------------------------------|--|--|--|--|--|--|--|
|        | Enters configuration mode.                                                                                                    |                                                                                          |  |  |  |  |  |  |  |
| Step 2 | switch(config)# zone convert smart-zoning fcalias name <alias-name> vsan <vsan no=""></vsan></alias-name>                                                                                                    |                                                                                          |  |  |  |  |  |  |  |
|        | Fetches the device type information from the nameserver for the fcalias members.                                                                                                    |                                                                                          |  |  |  |  |  |  |  |
|        | <b>Note</b> When the zone convert command is run, the FC4-Type should be SCSI-FCP. The SCSI-FCP has bits which determines whether the device is an initiator or target. If initiator and target are both set, the device is treated as both. |                                                                                          |  |  |  |  |  |  |  |
| Step 3 | switch(cont                                                                                                    | fig)# zone convert smart-zoning zone name <zone name=""> vsan <vsan no=""></vsan></zone> |  |  |  |  |  |  |  |
|        | Fetches the device type information from the nameserver for the zone members.                                                                                                    |                                                                                          |  |  |  |  |  |  |  |
| Step 4 | switch(config)# zone convert smart-zoning zoneset name <zoneset name=""> vsan <vsan no=""></vsan></zoneset>                                                                                                    |                                                                                          |  |  |  |  |  |  |  |
|        | Fetches the device type information from the nameserver for all the zones and fcalias members in the specified zoneset.                                                                                                    |                                                                                          |  |  |  |  |  |  |  |
| Step 5 | switch(cont                                                                                                    | fig)# zone convert smart-zoning vsan <vsan no=""></vsan>                                 |  |  |  |  |  |  |  |
|        | Fetches the device type information from the nameserver for all the zones and fcalias members for all the zonesets present in the VSAN.                                                                                                    |                                                                                          |  |  |  |  |  |  |  |
| Step 6 | switch(cont                                                                                                    | fig)# show zone smart-zoning auto-conv status vsan 1                                     |  |  |  |  |  |  |  |
|        | Displays th                                                                                                    | e previous auto-convert status for a VSAN.                                               |  |  |  |  |  |  |  |
| Step 7 | switch(cont                                                                                                    | fig)# show zone smart-zoning auto-conv log errors                                        |  |  |  |  |  |  |  |

Displays the error-logs for smart-zoning auto-convert.

#### What to do next

Use the show fcns database command to check if the device is initiator, target or both:

### **Configuring Device Types for Zone Members**

# Note

When device types are explicitly configured in smart zoning, any device must be configured with the same type in all zones of which the device is a member. A zone member must not be configured as initiator in some zones and target in other zones.

To configure the device types for zone members, follow these step:

#### Step 1 switch# configure terminal

Enters configuration mode.

#### Step 2 switch(config-zoneset-zone)# member device-alias name both

Configures the device type for the device-alias member as both. For every supported member-type, init, target, and both are supported.

#### **Step 3** switch(config-zoneset-zone)# member pwwn number target

Configures the device type for the pwwn member as target. For every supported member-type, init, target, and both are supported.

**Step 4** switch(config-zoneset-zone)# member fcid number

Configures the device type for the FCID member. There is no specific device type that is configured. For every supported member-type, init, target, and both are supported.

**Note** When there is no specific device type configured for a zone member, at the backend, zone entries that are generated are created as device type both.

### **Removing Smart Zoning Configuration**

To remove the smart zoning configuration, follow this steps:

Step 1 switch(config)# clear zone smart-zoning fcalias name alias-name vsan number
 Removes the device type configuration for all the members of the specified fcalias.
 Step 2 switch(config)# clear zone smart-zoning zone name zone name vsan number
 Removes the device type configuration for all the members of the specified zone.
 Step 3 switch(config)# clear zone smart-zoning zoneset name zoneset name vsan number
 Removes the device type configuration for all the members of the zone and fcalias for the specified zoneset.
 Step 4 switch(config)# clear zone smart-zoning vsan number
 Removes the device type configuration for all the members of the zone and fcalias of all the specified zonesets in the VSAN.

### **Disabling Smart Zoning at Zone Level in the Basic Zoning Mode**

To disable smart zoning at the zone level for a VSAN in basic zoning mode, follow these steps:

 

 Step 1
 switch# configure terminal Enters configuration mode.

 Step 2
 switch(config)# zone name zone1 vsan 1 Configures a zone name.

 Step 3
 switch(config-zone)# attribute disable-smart-zoning Disables Smart Zoning for the selected zone.

 Note
 This command only disables the smart zoning for the selected zone and does not remove the device type configurations.

### Disabling Smart Zoning at Zone Level for a VSAN in the Enhanced Zoning Mode

To disable smart zoning at the zone level for a VSAN in enhanced zoning mode, follow these steps:

Step 1 switch# configure terminal

Enters configuration mode.

| Step 2 | switch(con                                                         | switch(config)# zone-attribute-group name disable-sz vsan 1                                                           |  |  |  |  |  |  |
|--------|--------------------------------------------------------------------|----------------------------------------------------------------------------------------------------|--|--|--|--|--|--|
|        | Creates an enhanced zone session.                                  |                                                                                                    |  |  |  |  |  |  |
| Step 3 | switch(config-attribute-group)#disable-smart-zoning                |                                                                                                    |  |  |  |  |  |  |
|        | Disables Smart Zoning for the selected zone.                       |                                                                                                    |  |  |  |  |  |  |
|        | Note                                                               | This command only disables the smart zoning for the selected zone and does not remove the device type configurations. |  |  |  |  |  |  |
| Step 4 | switch(con                                                         | fig-attribute-group)# zone name prod vsan 1                                                                           |  |  |  |  |  |  |
|        | Configures                                                         | a zone name.                                                                                                    |  |  |  |  |  |  |
| Step 5 | switch(config-zone)# attribute-group disable-sz                    |                                                                                                    |  |  |  |  |  |  |
|        | Configures to assign a group-attribute name for the selected zone. |                                                                                                    |  |  |  |  |  |  |
| Step 6 | switch(con                                                         | fig-zone)# zone commit vsan 1                                                                                         |  |  |  |  |  |  |
|        | Commits z                                                          | oning changes to the selected VSAN.                                                                                   |  |  |  |  |  |  |
|        |                                                                    |                                                                                                    |  |  |  |  |  |  |

### **Disabling Smart Zoning at Zone Level Using DCNM SAN Client**

To broadcast frames in the basic zoning mode using DCNM SAN Client, follow these steps:

- **Step 1** Expand a VSAN and then select a zone set in the Logical Domains pane.
- **Step 2** Click the **Policies** tab in the Information pane.

You see the Zone policy information in the Information pane.

Figure 38: Zone Policy Information

| SAA E 🖌 🏦 🕸 😒 🗟 | 7 2 2  |                                        | 8 🗳 🔒                    | 20           | ?            |                           |                 |               |             | Advanced       |
|-----------------|--------|----------------------------------------|--------------------------|--------------|--------------|---------------------------|-----------------|---------------|-------------|----------------|
| jical Domains   |        | · ···································· |                          |              |              |                           | /S              | AN/Fabric c-  | 186/VSAN000 | 5/Default Zone |
| E VSAN0005      | Memb   | ers Unzoned                            | Policies   Statu         | Is Enhanced  | Read Only Vi | olations Statis           | stics LUN Zonir | ng Statistics |             |                |
| VSAN Attributes | Switch | Default Zone<br>Behaviour              | Default Zone<br>ReadOnly | Default Zone | Default Zone | Default Zone<br>Broadcast | Propagation     | Read From     | Status      |                |
| Allowed         | c-186  | permit                                 |                          |              | none         |                           | activeZoneSet   | effectiveDB   | n/a         |                |
| Port Security   |        |                                        |                          |              |              |                           |                 |               |             |                |

- **Step 3** Check the **Broadcast** check box to enable broadcast frames on the default zone.
- **Step 4** Click **Apply** Changes to save these changes.

### **Displaying Zone Information**

You can view any zone information by using the **show** command. If you request information for a specific object (for example, a specific zone, zoneset, VSAN, or alias, or keywords such as **brief** or **active**), only information for the specified object is displayed. If you do not request specific information, all available information is displayed.

Displays Zone Information for All VSANs

```
switch# show zone
zone name Zone3 vsan 1
 pwwn 21:00:00:20:37:6f:db:dd
 pwwn 21:00:00:20:37:9c:48:e5
zone name Zone2 vsan 2
 fwwn 20:41:00:05:30:00:2a:1e
 fwwn 20:42:00:05:30:00:2a:1e
 fwwn 20:43:00:05:30:00:2a:1e
zone name Zonel vsan 1
 pwwn 21:00:00:20:37:6f:db:dd
  pwwn 21:00:00:20:37:a6:be:2f
 pwwn 21:00:00:20:37:9c:48:e5
 fcalias Alias1
zone name Techdocs vsan 3
 ip-address 10.15.0.0 255.255.255.0
zone name Zone21 vsan 5
 pwwn 21:00:00:20:37:a6:be:35
 pwwn 21:00:00:20:37:a6:be:39
  fcid 0xe000ef
 fcid 0xe000e0
  symbolic-nodename iqn.test
  fwwn 20:1f:00:05:30:00:e5:c6
  fwwn 12:12:11:12:11:12:12:10
  interface fc1/5 swwn 20:00:00:05:30:00:2a:1e
  ip-address 12.2.4.5 255.255.255.0
  fcalias name Alias1 vsan 1
   pwwn 21:00:00:20:37:a6:be:35
zone name Zone2 vsan 11
 interface fc1/5 pwwn 20:4f:00:05:30:00:2a:1e
zone name Zone22 vsan 6
 fcalias name Alias1 vsan 1
   pwwn 21:00:00:20:37:a6:be:35
zone name Zone23 vsan 61
 pwwn 21:00:00:04:cf:fb:3e:7b lun 0000
```

#### Displays Zone Information for a Specific VSAN

```
switch# show zone vsan 1
zone name Zone3 vsan 1
pwwn 21:00:00:20:37:6f:db:dd
pwwn 21:00:00:20:37:9c:48:e5
zone name Zone2 vsan 1
    fwwn 20:4f:00:05:30:00:2a:1e
    fwwn 20:50:00:05:30:00:2a:1e
    fwwn 20:52:00:05:30:00:2a:1e
    fwwn 20:53:00:05:30:00:2a:1e
    fwwn 20:53:00:05:30:00:2a:1e
    fwwn 20:53:00:05:30:00:2a:1e
    fwwn 20:53:00:05:30:00:2a:1e
    fwwn 20:53:00:05:30:00:2a:1e
    fwwn 20:53:00:05:30:00:2a:1e
    fwwn 20:53:00:05:30:00:2a:1e
    fwwn 20:53:00:05:30:00:2a:1e
    fwwn 20:53:00:05:30:00:2a:1e
    fwwn 20:53:00:05:30:00:2a:1e
    fwwn 20:53:00:05:30:00:2a:1e
    fwwn 20:53:00:05:30:00:2a:1e
    fwwn 20:53:00:05:30:00:2a:1e
    fwwn 20:53:00:05:30:00:2a:1e
    fwwn 20:53:00:05:30:00:2a:1e
    fwwn 20:53:00:05:30:00:2a:1e
    fwwn 20:53:00:05:30:00:2a:1e
    fwwn 20:53:00:05:30:00:2a:1e
    fwwn 20:53:00:05:30:00:2a:1e
    fwwn 20:53:00:05:30:00:2a:1e
    fwwn 20:53:00:05:30:00:2a:1e
    fwwn 20:53:00:05:30:00:2a:1e
    fwwn 20:00:00:20:37:66:db:dd
    pwwn 21:00:00:20:37:a6:be:2f
```

pwwn 21:00:00:20:37:9c:48:e5
fcalias Alias1

Use the show zoneset command to view the configured zonesets.

**Displays Configured Zoneset Information** 

```
switch# show zoneset vsan 1
zoneset name ZoneSet2 vsan 1
  zone name Zone2 vsan 1
   fwwn 20:4e:00:05:30:00:2a:1e
   fwwn 20:4f:00:05:30:00:2a:1e
   fwwn 20:50:00:05:30:00:2a:1e
   fwwn 20:51:00:05:30:00:2a:1e
    fwwn 20:52:00:05:30:00:2a:1e
  zone name Zonel vsan 1
   pwwn 21:00:00:20:37:6f:db:dd
   pwwn 21:00:00:20:37:a6:be:2f
   pwwn 21:00:00:20:37:9c:48:e5
   fcalias Alias1
zoneset name ZoneSet1 vsan 1
  zone name Zonel vsan 1
   pwwn 21:00:00:20:37:6f:db:dd
   pwwn 21:00:00:20:37:a6:be:2f
   pwwn 21:00:00:20:37:9c:48:e5
    fcalias Alias1
```

Displays Configured Zoneset Information for a Range of VSANs

```
switch# show zoneset vsan 2-3
zoneset name ZoneSet2 vsan 2
 zone name Zone2 vsan 2
    fwwn 20:52:00:05:30:00:2a:1e
    fwwn 20:53:00:05:30:00:2a:1e
    fwwn 20:54:00:05:30:00:2a:1e
    fwwn 20:55:00:05:30:00:2a:1e
   fwwn 20:56:00:05:30:00:2a:1e
  zone name Zonel vsan 2
   pwwn 21:00:00:20:37:6f:db:dd
   pwwn 21:00:00:20:37:a6:be:2f
   pwwn 21:00:00:20:37:9c:48:e5
   fcalias Alias1
zoneset name ZoneSet3 vsan 3
  zone name Zonel vsan 1
   pwwn 21:00:00:20:37:6f:db:dd
   pwwn 21:00:00:20:37:a6:be:2f
    pwwn 21:00:00:20:37:9c:48:e5
    fcalias Alias1
```

Use the show zone name command to display members of a specific zone.

Displays Members of a Zone

```
switch# show zone name Zonel
zone name Zonel vsan 1
  pwwn 21:00:00:20:37:6f:db:dd
  pwwn 21:00:00:20:37:a6:be:2f
  pwwn 21:00:00:20:37:9c:48:e5
  fcalias Alias1
```

Use the show fcalias command to display fcalias configuration.

Displays fcalias Configuration

switch# show fcalias vsan 1
fcalias name Alias2 vsan 1
fcalias name Alias1 vsan 1
pwwn 21:00:00:20:37:6f:db:dd
pwwn 21:00:00:20:37:9c:48:e5

Use the **show zone member** command to display all zones to which a member belongs using the FC ID.

**Displays Membership Status** 

Use the **show zone statistics** command to display the number of control frames exchanged with other switches.

#### **Displays Zone Statistics**

```
switch# show zone statistics
Statistics For VSAN: 1
++++++++
Number of Merge Requests Sent: 24
Number of Merge Requests Recvd: 25
Number of Merge Accepts Sent: 25
Number of Merge Accepts Recvd: 25
Number of Merge Rejects Sent: 0
Number of Merge Rejects Recvd: 0
Number of Change Requests Sent: 0
Number of Change Requests Recvd: 0
Number of Change Rejects Sent: 0
Number of Change Rejects Recvd: 0
Number of GS Requests Recvd: 0
Number of GS Requests Rejected: 0
Statistics For VSAN: 2
*******
Number of Merge Requests Sent: 4
Number of Merge Requests Recvd: 4
Number of Merge Accepts Sent: 4
Number of Merge Accepts Recvd: 4
Number of Merge Rejects Sent: 0
Number of Merge Rejects Recvd: 0
Number of Change Requests Sent: 0
Number of Change Requests Recvd: 0
Number of Change Rejects Sent: 0
Number of Change Rejects Recvd: 0
Number of GS Requests Recvd: 0
Number of GS Requests Rejected: 0
```

**Displays LUN Zone Statistics** 

S-ID: 0x123456, D-ID: 0x22222, LUN: 00:00:00:00:00:00:00:00 \_\_\_\_\_ Number of Inquiry commands received: 10 Number of Inquiry data No LU sent: 5 Number of Report LUNs commands received: 10 Number of Request Sense commands received: 1 Number of Other commands received: 0 Number of Illegal Request Check Condition sent: 0 S-ID: 0x123456, D-ID: 0x22222, LUN: 00:00:00:00:00:00:00:01 \_\_\_\_\_ Number of Inquiry commands received: 1 Number of Inquiry data No LU sent: 1 Number of Request Sense commands received: 1 Number of Other commands received: 0 Number of Illegal Request Check Condition sent: 0

#### Displays LUN Zone Statistics

#### Displays Active Zone Sets

```
switch# show zoneset active
zoneset name ZoneSet1 vsan 1
zone name zone1 vsan 1
fcid 0x080808
fcid 0x090909
fcid 0x0a0a0a
zone name zone2 vsan 1
* fcid 0xef0000 [pwwn 21:00:00:20:37:6f:db:dd]
* fcid 0xef0100 [pwwn 21:00:00:20:37:a6:be:2f]
```

Displays Brief Descriptions of Zone Sets

```
switch# show zoneset brief
zoneset name ZoneSet1 vsan 1
   zone zone1
   zone zone2
```

#### **Displays Active Zones**

```
switch# show zone active
zone name Zone2 vsan 1
* fcid 0x6c01ef [pwwn 21:00:00:20:37:9c:48:e5]
zone name IVRZ_IvrZone1 vsan 1
    pwwn 10:00:00:00:77:99:7a:1b
* fcid 0xce00000 [pwwn 10:00:00:00:c9:2d:5a:dd]
zone name IVRZ_IvrZone4 vsan 1
* fcid 0xce00000 [pwwn 10:00:00:00:c9:2d:5a:dd]
* fcid 0xce0000 [pwwn 10:00:00:20:37:9c:48:e5]
zone name Zone1 vsan 1667
    fcid 0x123456
```

zone name \$default\_zone\$ vsan 1667

#### **Displays Active Zone Sets**

```
switch# show zoneset active
zoneset name ZoneSet4 vsan 1
 zone name Zone2 vsan 1
  * fcid 0x6c01ef [pwwn 21:00:00:20:37:9c:48:e5]
 zone name IVRZ_IvrZone1 vsan 1
   pwwn 10:00:00:00:77:99:7a:1b
  * fcid 0xce0000 [pwwn 10:00:00:c9:2d:5a:dd]
zoneset name QosZoneset vsan 2
 zone name QosZone vsan 2
  attribute qos priority high
  * fcid 0xce0000 [pwwn 10:00:00:c9:2d:5a:dd]
  * fcid 0x6c01ef [pwwn 21:00:00:20:37:9c:48:e5]
Active zoneset vsan 1667
  zone name Zonel vsan 1667
   fcid 0x123456
  zone name $default_zone$ vsan 1667
```

#### **Displays Zone Status**

```
switch(config)# show zone status
VSAN: 1 default-zone: deny distribute: active only Interop: default
mode: basic merge-control: allow
session: none
hard-zoning: enabled broadcast: disabled
smart-zoning: disabled
rscn-format: fabric-address
activation overwrite control:disabled
Default zone:
gos: none broadcast: disabled ronly: disabled
Full Zoning Database :
DB size: 4 bytes
Zonesets:0 Zones:0 Aliases: 0
Active Zoning Database :
Database Not Available
Current Total Zone DB Usage: 4 / 2097152 bytes (0 % used)
Pending (Session) DB size:
Full DB Copy size: n/a
Active DB Copy size: n/a
SFC size: 4 / 2097152 bytes (0 % used)
Status:
VSAN: 8 default-zone: deny distribute: full Interop: default
mode: basic merge-control: allow
session: none
hard-zoning: enabled broadcast: disabled
smart-zoning: disabled
rscn-format: fabric-address
Default zone:
gos: none broadcast: disabled ronly: disabled
Full Zoning Database :
DB size: 1946498 bytes
Zonesets:6 Zones:8024 Aliases: 0
Active Zoning Database :
DB size: 150499 bytes
Name: zoneset-1000 Zonesets:1 Zones:731
Current Total Zone DB Usage: 2096997 / 2097152 bytes (99 % used)
Pending (Session) DB size:
Full DB Copy size: n/a
```

Active DB Copy size: n/a SFC size: 2096997 / 2097152 bytes (99 % used) Status: Zoneset distribution failed [Error: Fabric changing Dom 33]: at 17:05:06 UTC Jun 16 2014 VSAN: 9 default-zone: deny distribute: full Interop: default mode: enhanced merge-control: allow session: none hard-zoning: enabled broadcast: enabled smart-zoning: disabled rscn-format: fabric-address Default zone: qos: none broadcast: disabled ronly: disabled Full Zoning Database : DB size: 2002584 bytes Zonesets:4 Zones:7004 Aliases: 0 Attribute-groups: 1 Active Zoning Database : DB size: 94340 bytes Name: zoneset-hac13-200 Zonesets:1 Zones:176 Current Total Zone DB Usage: 2096924 / 2097152 bytes (99 % used) Pending (Session) DB size: Full DB Copy size: 0 bytes Active DB Copy size: 0 bytes SFC size: 0 / 2097152 bytes (0 % used) Status: Activation completed at 17:28:04 UTC Jun 16 2014 VSAN: 12 default-zone: deny distribute: full Interop: default mode: enhanced merge-control: allow session: none hard-zoning: enabled broadcast: enabled smart-zoning: disabled rscn-format: fabric-address Default zone: qos: none broadcast: disabled ronly: disabled Full Zoning Database : DB size: 84 bytes Zonesets: 0 Zones: 1 Aliases: 0 Attribute-groups: 1 Active Zoning Database : DB size: 144 bytes Name: zs1 Zonesets:1 Zones:2 Current Total Zone DB Usage: 228 / 2097152 bytes (0 % used) Pending (Session) DB size: Full DB Copy size: 0 bytes Active DB Copy size: 0 bytes SFC size: 0 / 2097152 bytes (0 % used) Status: Commit completed at 14:39:33 UTC Jun 27 201

Use the show zone command to display the zone attributes for all configured zones.

#### **Displays Zone Statistics**

| switch# <b>show zone</b>      |                                               |
|-------------------------------|-----------------------------------------------|
| zone name lunSample vsan 1    | <read-write attribute<="" th=""></read-write> |
| zone name ReadOnlyZone vsan 2 |                                               |
| attribute read-only           | <read-only attribute<="" th=""></read-only>   |

Use the **show running** and **show zone active** commands to display the configured interface-based zones.

Displays the Interface-Based Zones

```
switch# show running zone name if-zone vsan 1
    member interface fc2/15 swwn 20:00:00:00:88:00:4a:e2
    member fwwn 20:4f:00:0c:88:00:4a:e2
```

```
member interface fc2/1 swwn 20:00:00:05:30:00:4a:9e
member pwwn 22:00:00:20:37:39:6b:dd
```

Displays the fWWNs and Interfaces in an Active Zone

| swit | tch# : | show 2 | zone | active | e zone | e name i | lf-zor | ne vsan | 1      |        |        |
|------|--------|--------|------|--------|--------|----------|--------|---------|--------|--------|--------|
| *    | fcid   | 0x7e0  | 00b3 | [inter | face   | fc2/15   | swwn   | 20:00:  | 00:0c: | 88:00: | 4a:e2] |
| *    | fcid   | 0x7e0  | 00b1 | [inter | face   | fc2/15   | swwn   | 20:00:  | 00:0c: | 88:00: | 4a:e2] |
| *    | fcid   | 0x7e0  | )0ac | [inter | face   | fc2/15   | swwn   | 20:00:  | 00:0c: | 88:00: | 4a:e2] |
| *    | fcid   | 0x7e0  | 00b3 | [fwwn  | 20:4f  | :00:0c   | :88:0C | :4a:e2  | ]      |        |        |
| *    | fcid   | 0x7e0  | 00b1 | [fwwn  | 20:4f  | :00:0c   | :88:00 | :4a:e2  | ]      |        |        |
| *    | fcid   | 0x7e0  | )0ac | [fwwn  | 20:4f  | :00:0c   | :88:0C | :4a:e2  | ]      |        |        |
|      | inte   | rface  | fc2/ | 1 swwr | n 20:0 | 0:00:00  | 5:30:C | 0:4a:9  | e      |        |        |
|      |        |        |      |        |        |          |        |         |        |        |        |

A similar output is also available on the remote switch (see the following example).

Displays the Local Interface Active Zone Details for a Remote Switch

```
switch# show zone active zone name if-zone vsan 1
 * fcid 0x7e00b3 [interface fc2/15 swwn 20:00:00:0c:88:00:4a:e2]
 * fcid 0x7e00b1 [interface fc2/15 swwn 20:00:00:0c:88:00:4a:e2]
 * fcid 0x7e00ac [interface fc2/15 swwn 20:00:00:0c:88:00:4a:e2]
 * fcid 0x7e00b3 [fwwn 20:4f:00:0c:88:00:4a:e2]
 * fcid 0x7e00b1 [fwwn 20:4f:00:0c:88:00:4a:e2]
 * fcid 0x7e00ac [fwwn 20:4f:00:0c:88:00:4a:e2]
 * fcid 0x7e00ac [fwwn 20:4f:00:0c:88:00:4a:e2]
```

Displays the Zone Status for a VSAN

```
switch(config) # show zone status vsan 1
VSAN: 1 default-zone: deny distribute: active only Interop: default
mode: basic merge-control: allow
session: none
hard-zoning: enabled broadcast: disabled
smart-zoning: disabled
rscn-format: fabric-address
activation overwrite control:disabled
Default zone:
gos: none broadcast: disabled ronly: disabled
Full Zoning Database :
DB size: 4 bytes
Zonesets:0 Zones:0 Aliases: 0
Active Zoning Database :
Database Not Available
Current Total Zone DB Usage: 4 / 2097152 bytes (0 % used)
Pending (Session) DB size:
Full DB Copy size: n/a
Active DB Copy size: n/a
SFC size: 4 / 2097152 bytes (0 % used)
Status:
```

Displays the Zone Policy for a VSAN

```
switch# show zone policy vsan 1
Vsan: 1
Default-zone: deny
Distribute: full
Broadcast: enable
Merge control: allow
```

```
Generic Service: read-write
Smart-zone: enabled
```

Displays How to Create a Zone Attribute-Group to for a VSAN in the Enhanced Mode to Disable Smart Zoning at an Individual Zone Level

## 

```
Note
```

After the attribute-group is created, it needs to be applied to any zones requiring smart zoning to be disabled.

```
config# zone-attribute-group name <name> vsan 1
config-attribute-group# disable-smart-zoning
config-attribute-group# exit
config# zone commit vsan 1
```

Displays how to Auto-convert Zones

```
config# show zoneset vsan 1
zoneset name ZSv1 vsan 1
  zone name ddasZone vsan 1
   device-alias Init1
    device-alias Init2
    device-alias Init3
   device-alias Target1
config# zone convert smart-zoning vsan 1
smart-zoning auto convert initiated. This operation can take few minutes. Please wait ..
config# show zoneset vsan1
zoneset name ZSv1 vsan 1
  zone name ddasZone vsan 1
    device-alias Init1 init
   device-alias Init2 init
    device-alias Init3 init
    device-alias Target1 target
```

Displays how to Clear Device type Configuration for Members

```
config# show zoneset vsan 1
zoneset name ZSv1 vsan 1
zone name ddasZone vsan 1
device-alias Init1 init
device-alias Init2 init
device-alias Init3 init
device-alias Target1 target
config# clear zone smart-zoning vsan1
config# show zoneset vsan 1
zone name ddasZone vsan 1
device-alias Init1
device-alias Init2
device-alias Init3
device-alias Init3
device-alias Target1
```

## **Enhanced Zoning**

The zoning feature complies with the FC-GS-4 and FC-SW-3 standards. Both standards support the basic zoning functionalities explained in the previous section and the enhanced zoning functionalities described in this section.

### **About Enhanced Zoning**

Table 3: Advantages of Enhanced Zoning, on page 63 lists the advantages of the enhanced zoning feature in all switches in the Cisco MDS 9000 Series.

#### Table 3: Advantages of Enhanced Zoning

| Basic Zoning                                                                                                    | Enhanced Zoning                                                                                                    | Enhanced Zoning Advantages                                                                                  |
|----------------------------------------------------------------------------------------------------|----------------------------------------------------------------------------------------------------|----------------------------------------------------------------------------------------------------|
| Administrators can make simultaneous configuration<br>changes. Upon activation, one administrator can<br>overwrite another administrator's changes.                                                                                              | Performs all configurations within a single configuration session. When you begin a session, the switch locks the entire fabric to implement the change. | One configuration session for the<br>entire fabric to ensure consistency<br>within the fabric.              |
| If a zone is part of multiple zonesets, you create an instance of this zone in each zoneset.                                                                                                    | References to the zone are used by the zonesets as required once you define the zone.                                                                    | Reduced payload size as the zone is<br>referenced. The size is more<br>pronounced with bigger databases.    |
| The default zone policy is defined per switch. To<br>ensure smooth fabric operation, all switches in the<br>fabric must have the same default zone setting.                                                                                      | Enforces and exchanges the default zone setting throughout the fabric.                                                                                   | Fabric-wide policy enforcement reduces troubleshooting time.                                                |
| To retrieve the results of the activation on a per<br>switch basis, the managing switch provides a<br>combined status about the activation. It does not<br>identify the failure switch.                                                          | Retrieves the activation results and the nature of the problem from each remote switch.                                                                  | Enhanced error reporting eases the troubleshooting process.                                                 |
| To distribute the zoning database, you must<br>reactivate the same zoneset. The reactivation may<br>affect hardware changes for hard zoning on the local<br>switch and on remote switches.                                                       | Implements changes to the zoning database and distributes it without reactivation.                                                                       | Distribution of zone sets without<br>activation avoids hardware changes<br>for hard zoning in the switches. |
| The MDS-specific zone member types (IPv4 address,<br>IPv6 address, symbolic node name, and other types)<br>may be used by other non-Cisco switches. During a<br>merge, the MDS-specific types can be misunderstood<br>by the non-Cisco switches. | Provides a vendor ID along with a<br>vendor-specific type value to uniquely<br>identify a member type.                                                   | Unique vendor type.                                                                                         |
| The fWWN-based zone membership is only supported in Cisco interop mode.                                                                                                    | Supports fWWN-based membership in<br>the standard interop mode (interop mode<br>1).                                                                      | The fWWN-based member type is standardized.                                                                 |

### **Changing from Basic Zoning to Enhanced Zoning**

To change to the enhanced zoning mode from the basic mode, follow these steps:

**Step 1** Verify that all switches in the fabric are capable of working in the enhanced mode.

If one or more switches are not capable of working in enhanced mode, then your request to move to enhanced mode is rejected.

**Step 2** Set the operation mode to enhanced zoning mode. By doing so, you will automatically start a session, acquire a fabric wide lock, distribute the active and full zoning database using the enhanced zoning data structures, distribute zoning policies and then release the lock. All switches in the fabric then move to the enhanced zoning mode.

**Tip** After moving from basic zoning to enhanced zoning, we recommend that you save the running configuration.

### **Changing from Enhanced Zoning to Basic Zoning**

The standards do not allow you to move back to basic zoning. However, Cisco MDS switches allow this move to enable you to downgrade and upgrade to other Cisco SAN-OS or Cisco NX-OS releases.

To change to the basic zoning mode from the enhanced mode, follow these steps:

**Step 1** Verify that the active and full zoneset do not contain any configuration that is specific to the enhanced zoning mode.

If such configurations exist, delete them before proceeding with this procedure. If you do not delete the existing configuration, the Cisco NX-OS software automatically removes them.

- **Step 2** Set the operation mode to basic zoning mode. By doing so, you will automatically start a session, acquire a fabric wide lock, distribute the zoning information using the basic zoning data structure, apply the configuration changes and release the lock from all switches in the fabric. All switches in the fabric then move to basic zoning mode.
  - **Note** If a switch running Cisco SAN-OS Release 2.0(1b) and NX-OS 4(1b) or later, with enhanced zoning enabled is downgraded to Cisco SAN-OS Release 1.3(4), or earlier, the switch comes up in basic zoning mode and cannot join the fabric because all the other switches in the fabric are still in enhanced zoning mode.

### **Enabling Enhanced Zoning**

By default, the enhanced zoning feature is disabled on all switches in the Cisco MDS 9000 Series.

To enable enhanced zoning in a VSAN, follow these steps:

#### Step 1 switch# configure terminal

Enters configuration mode.

**Step 2** switch(config)# zone mode enhanced vsan *id* 

Enables enhanced zoning in the specified VSAN.

Step 3switch(config)# no zone mode enhanced vsan idDisables enhanced zoning in the specified VSAN.

### **Enabling Enhanced Zoning Using DCNM SAN Client**

To enable enhanced zoning in a VSAN using DCNM SAN Client, follow these steps:

| Step 1 | Expand a VSAN and then select a zone set in the Logical Domains pane.                   |
|--------|-----------------------------------------------------------------------------------------|
|        | You see the zone set configuration in the Information pane.                             |
| Step 2 | Click the <b>Enhanced</b> tab.                                                          |
|        | You see the current enhanced zoning configuration.                                      |
| Step 3 | From the Action drop-down menu, choose enhanced to enable enhanced zoning in this VSAN. |
| Step 4 | Click Apply Changes to save these changes.                                              |

### Modifying the Zone Database

Modifications to the zone database is done within a session. A session is created at the time of the first successful configuration command. On creation of a session, a copy of the zone database is created. Any changes done within the session are performed on this copy of the zoning database. These changes in the copy zoning database are not applied to the effective zoning database until you commit the changes. Once you apply the changes, the session is closed.

If the fabric is locked by another user and for some reason the lock is not cleared, you can force the operation and close the session. You must have permission (role) to clear the lock in this switch and perform the operation on the switch from where the session was originally created.

To commit or discard changes to the zoning database in a VSAN, follow these steps:

#### Step 1 switch# configure terminal

Enters configuration mode.

Step 2 switch(config)# zone commit vsan 2

Applies the changes to the enhanced zone database and closes the session.

### Step 3 switch(config)# zone commit vsan 3 force

Forcefully applies the changes to the enhanced zone database and closes the session created by another user.

#### Step 4 switch(config)# no zone commit vsan 2

Discards the changes to the enhanced zone database and closes the session.

#### Step 5 switch(config)# no zone commit vsan 3 force

Forcefully discards the changes to the enhanced zone database and closes the session created by another user.

Note You do not have to issue the copy running-config startup-config command to store the active zoneset. However, you need to issue the copy running-config startup-config command to explicitly store full zone sets. If there is more than one switch in a fabric, the copy running-config startup-config fabric command should be issued. The fabric keyword causes the copy running-config startup-config command to be issued on all the switches in the fabric, and also saves the full zone information to the startup-config on all the switches in the fabric. This is important in the event of a switch reload or power cycle.

### **Enabling Automatic Zone Pending Diff Display**

To enable the display of pending-diff and subsequent confirmation on issuing a zone commit in enhanced mode, follow these steps:

#### Step 1 switch# configure terminal

Enters configuration mode.

**Step 2** switch(config)# zone confirm-commit enable vsan vsan-id

Enables the confirm-commit option for zone database for a given VSAN.

**Step 3** switch(config-zone)# zone commit vsan 12

If the zone confirm-commit command is enabled for a VSAN, on committing the pending database, the pending-diff is displayed on the console and the user is prompted for Yes or No. If the zone confirm-commit command is disabled, the pending-diff is not displayed and the user is not prompted for Yes or No.

Step 4 switch(config)# no zone commit vsan 12

If the zone confirm-commit command is enabled for a VSAN, on discarding the pending database, the pending-diff is displayed on the console and the user is prompted for Yes or No. If the zone confirm-commit command is disabled, the pending-diff is not displayed and the user is not prompted for Yes or No.

### **Releasing Zone Database Locks**

To release the session lock on the zoning database on the switches in a VSAN, use the **no zone commit vsan** command from the switch where the database was initially locked.

switch# configure terminal
switch(config)# no zone commit vsan 2

If session locks remain on remote switches after using the **no zone commit vsan** command, you can use the **clear zone lock vsan** command on the remote switches.

```
switch# clear zone lock vsan 2
```

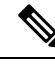

**Note** We recommend using the **no zone commit vsan** command first to release the session lock in the fabric. If that fails, use the **clear zone lock vsan** command on the remote switches where the session is still locked.

### **Creating Attribute Groups**

In enhanced mode, you can directly configure attributes using attribute groups.

To configure attribute groups, follow these steps:

**Step 1** Create an attribute group.

#### **Example:**

```
switch# confgure terminal
switch(config)# zone-attribute-group name SampleAttributeGroup vsan 2
switch(config-attribute-group)#
```

**Step 2** Add the attribute to an attribute-group object.

#### **Example:**

```
switch(config-attribute-group)# readonly
switch(config-attribute-group)# broadcast
switch(config-attribute-group)# qos priority medium
readonly and broadcast commands are not supported from 5.2 release onwards.
```

**Step 3** Attach the attribute-group to a zone.

#### Example:

```
switch(config)# zone name Zone1 vsan 2
switch(config-zone)# attribute-group SampleAttributeGroup
switch(config-zone)# exit
switch(config)#
```

#### **Step 4** Activate the zoneset.

#### Example:

switch(config) # zoneset activate name Zoneset1 vsan 2

The attribute-groups are expanded and only the configured attributes are present in the active zoneset.

To configure attribute groups, refer to the Cisco MDS 9000 Series NX-OS Fabric Configuration Guide.

### **Merging the Database**

The merge behavior depends on the fabric-wide merge control setting:

• Restrict—If the two databases are not identical, the ISLs between the switches are isolated.

• Allow—The two databases are merged using the merge rules specified in the Table 4: Database Zone Merge Status, on page 68.

#### Table 4: Database Zone Merge Status

| Local Database                                                                                                    | Adjacent<br>Database | Merge Status                                         | Results of the Merge                                                  |
|----------------------------------------------------------------------------------------------------|----------------------|------------------------------------------------------|-----------------------------------------------------------------------|
| The databases contain zone sets with the same name but different zones, aliases, and attributes groups.                        | Successful.          | The union of the local<br>and adjacent<br>databases. |                                                                       |
| The databases contains a zone, zone alias, or zone attribute group object with same name 1 but different members. <sup>1</sup> | Failed.              | ISLs are isolated.                                   |                                                                       |
| Empty.                                                                                                    | Contains data.       | Successful.                                          | The adjacent database information populates the local database.       |
| Contains data.                                                                                                    | Empty.               | Successful.                                          | The local database<br>information populates<br>the adjacent database. |

<sup>1</sup> In the enhanced zoning mode, the active zoneset does not have a name in interop mode 1. The zoneset names are only present for full zone sets.

### Merge Process

When two Fibre Channel (FC) switches that have already been configured with active zonesets and are not yet connected are brought together with an Extended ISL (EISL) link, the zonesets merge. However, steps must be taken to ensure zone consistency before configuring and activating new zones.

#### **Best Practices**

When a zone merge occurs, as long as there is not competing information, each switch learns the others zones. Each switch then has three configuration entities. The switches have:

- The saved configuration in NVRAM. This is the configuration as it was the last time the **copy running-configuration startup-configuration** command was issued.
- The running configuration. This represents the configuration brought into memory upon the last time the MDS was brought up, plus any changes that have been made to the configuration. With reference to the zoning information, the running configuration represents the configurable database, known as the full database.
- The configured zoning information from the running configuration plus the zoning information learned from the zone merge. This combination of configured and learned zone information is the active zoneset.

The merge process operates as follows:

- 1. The software compares the protocol versions. If the protocol versions differ, then the ISL is isolated.
- 2. If the protocol versions are the same, then the zone policies are compared. If the zone policies differ, then the ISL is isolated.

- **3.** If the zone merge options are the same, then the comparison is implemented based on the merge control setting.
  - **a.** If the setting is restrict, the active zoneset and the full zoneset should be identical. Otherwise the link is isolated.
  - **b.** If the setting is allow, then the merge rules are used to perform the merge.

When an MDS is booted, it comes up with the configuration previously saved in NVRAM. If you configured the switch after loading the configuration from NVRAM, there is a difference between the bootup and running configuration until the running configuration is saved to the startup configuration. This can be likened to having a file on the local hard drive of your PC. The file is saved and static, but if you open the file and edit, there exists a difference between the changed file and the file that still exists on saved storage. Only when you save the changes, does the saved entity look represent the changes made to the file.

When zoning information is learned from a zone merge, this learned information is not part of the running configuration. Only when the **zone copy active-zoneset full-zoneset vsan X** command is issued, the learned information becomes incorporated into the running configuration. This is key because when a zone merge is initiated by a new EISL link or activating a zoneset, the zoneset part is ignored by the other switch and the member zone information is considered topical.

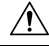

Caution The zone copy command will delete all fcalias configuration.

#### Example

For example, you have two standalone MDS switches, already in place and each with their own configured zone and zoneset information. Switch 1 has an active zoneset known as set A, and Switch 2 has an active zoneset known as set B. Within set A on Switch 1 is zone 1, and on Switch 2, set B has member zone 2. When an ISL link is created between these two switches, each sends their zoneset including their zone information to the other switch. On a merge, the switch will select zoneset name with the higher ASCII value and then merge their zone member. After the merge, both switches will have a zoneset name set B with zone member zone 1 and zone 2.

Everything should be still working for all of the devices in zone 1 and zone 2. To add a new zone, you have to create a new zone, add the new zone to the zoneset, and then activate the zoneset.

Step-by-step, the switches are booted up and have no zoning information. You need to create the zones on the switches and add them to the zonesets.

Basic mode: When zones are in basic mode, refer to the sample command outputs below.

**1.** Create zone and zoneset. Activate on Switch 1.

```
Switch1# configure terminal
Enter configuration commands, one per line. End with CNTL/Z.
Switch1#(config)# vsan database
Switch1#(config-vsan-db)# vsan 100
Switch1#(config)# zone name zone1 vsan 100
Switch1#(config-zone)# member pwwn 11:11:11:11:11:11:11:11:11
Switch1#(config-zone)# member pwwn 11:11:11:11:11:11:11:11
Switch1#(config-zone)# member pwwn 11:11:11:11:11:11:11:11
```

```
Switch1#(config)# zoneset name setA vsan 100
Switch1#(config-zoneset)# member zone1
Switch1#(config)# zoneset activate name setA vsan 100
Zoneset activation initiated. check zone status
Switch1#(config)# exit
Switch1# show zoneset active vsan 100
zoneset name setA vsan 100
zone name zone1 vsan 100
pwwn 11:11:11:11:11:11:11
a pwwn 11:11:11:11:11:11:10
```

2. Create zone and zoneset. Activate on Switch 2.

```
Switch2# configure terminal
Enter configuration commands, one per line. End with CNTL/Z.
```

```
Switch2#(config)# vsan database
Switch2#config-vsan-db)# vsan 100
Switch2#(config-vsan-db)# exit
```

```
Switch2#(config)# zoneset name setB vsan 100
Switch2#(config-zoneset)# member zone2
Switch2#(config-zoneset)# exit
```

```
Switch2#(config)# zoneset activate name setB vsan 100
Zoneset activation initiated. check zone status
Switch2#(config)# exit
```

```
Switch2# show zoneset active vsan 100
zoneset name setB vsan 100
zone name zone2 vsan 100
pwwn 22:22:22:22:22:22:22:22
pwwn 22:22:22:22:22:22:22
```

3. Bring ISL link up and verify zone merge on Switch 1.

```
Switch1# configure terminal
Enter configuration commands, one per line. End with CNTL/Z.
Switch1(config)# interface fc1/5
Switch1(config-if)# no shutdown
Switch1(config-if)# exit
Switch1(config)# exit
```

Note No

Note Ensure that vsan 100 is allowed on ISL.

```
Switch1# show zoneset active vsan 100
zoneset name setB vsan 100
```

```
zone name zone1 vsan 100
pwwn 11:11:11:11:11:11:11
pwwn 11:11:11:11:11:11
Switch1# show zoneset vsan 100
zoneset name setA vsan 100
zone name zone1 vsan 100
pwwn 11:11:11:11:11:11:11
pwwn 11:11:11:11:11:11
```

**4.** Bring ISL link up and verify zone merge on Switch 2.

```
Switch2# configure terminal
Enter configuration commands, one per line. End with CNTL/Z.
Switch2(config) # int fc2/5
Switch2(config-if) # no shut
Switch2(config-if) # exit
Switch2(config) # exit
Switch2# show zoneset active vsan 100 zoneset name setB vsan 100
zone name zonel vsan 100
pwwn 11:11:11:11:11:11:11:11
pwwn 11:11:11:11:11:11:11
zone name zone2 vsan 100
pwwn 22:22:22:22:22:22:22:22
pwwn 22:22:22:22:22:22:22:2b
Switch2# show zoneset vsan 100zoneset name setB vsan 100
zone name zone2 vsan 100
pwwn 22:22:22:22:22:22:22:22
pwwn 22:22:22:22:22:22:22:22
```

## 

#### Note

The name of the newly merged zoneset will be the name of the zoneset with alphabetically higher value. In the given example, the active zoneset is setB. To avoid future zoneset activation problems, the **zone copy active-zoneset full-zoneset vsan** *100* command should be given, at this point on the switch. Examine if the command is given, and how the new zoning information is handled.

When the zone copy command is issued, it adds the learned zone information, zone 2 in this case, to the running configuration. If zone 2 has not been copied from residing in memory to copied into the running configuration, zone 2 information is not pushed back out.

```
Note
```

The **zone copy** command will delete all fcalias configuration.

**Running-Configuration of Switch1** (before issuing the zone copy active-zoneset full-zoneset vsan 100 command).

```
Switchl# show run | b "Active Zone Database Section for vsan 100"
!Active Zone Database Section for vsan 100
zone name zonel vsan 100
pwwn 11:11:11:11:11:11:11
pwwn 11:11:11:11:11:11
```

```
zone name zone2 vsan 100
pwwn 22:22:22:22:22:22:22:22
zoneset name setB vsan 100
member zone1
member zone2
zoneset activate name setB vsan 100
do clear zone database vsan 100
!Full Zone Database Section for vsan 100
zone name zone1 vsan 100
pwwn 11:11:11:11:11:11:11
pwwn 11:11:11:11:11:11:11
```

**Running-Configuration of Switch1** ( after issuing the "zone copy active-zoneset full-zoneset vsan 100" command)

```
Switch1# zone copy active-zoneset full-zoneset vsan 100
WARNING: This command may overwrite common zones in the full zoneset. Do you want to continue?
 (y/n) [n] y
Switch1# show run | b "Active Zone Database Section for vsan 100"
!Active Zone Database Section for vsan 100
zone name zonel vsan 100
pwwn 11:11:11:11:11:11:11:1a
pwwn 11:11:11:11:11:11:11
zone name zone2 vsan 100
pwwn 22:22:22:22:22:22:22:2a
pwwn 22:22:22:22:22:22:22:2b
zoneset name setB vsan 100
member zonel
member zone2
zoneset activate name setB vsan 100
do clear zone database vsan 100
!Full Zone Database Section for vsan 100
zone name zonel vsan 100
pwwn 11:11:11:11:11:11:11:1a
pwwn 11:11:11:11:11:11:11
zone name zone2 vsan 100
pwwn 22:22:22:22:22:22:22:2a
pwwn 22:22:22:22:22:22:22
zoneset name setA vsan 100
member zonel
zoneset name setB vsan 100
member zonel
member zone2
```

**Running-Configuration of Switch2** (before issuing the "zone copy active-zoneset full-zoneset vsan 100" command)
```
Switch2# show run | b "Active Zone Database Section for vsan 100"
!Active Zone Database Section for vsan 100
zone name zone2 vsan 100
pwwn 22:22:22:22:22:22:22:22
pwwn 22:22:22:22:22:22:22:2b
zone name zonel vsan 100
pwwn 11:11:11:11:11:11:11:1a
pwwn 11:11:11:11:11:11:11
zoneset name setB vsan 100
member zone2
member zonel
zoneset activate name setB vsan 100
do clear zone database vsan 100
!Full Zone Database Section for vsan 100
zone name zone2 vsan 100
pwwn 22:22:22:22:22:22:22:2
apwwn 22:22:22:22:22:22:22:2b
zoneset name setB vsan 100
member zone2
```

**Running-Configuration of Switch2** ( after issuing the "zone copy active-zoneset full-zoneset vsan 100" command)

```
Switch2# zone copy active-zoneset full-zoneset vsan 100
WARNING: This command may overwrite common zones in the full zoneset. Do you want to continue?
 (y/n) [n] y
Switch2# show run | b "Active Zone Database Section for vsan 100"
!Active Zone Database Section for vsan 100
zone name zone2 vsan 100
pwwn 22:22:22:22:22:22:22:22
pwwn 22:22:22:22:22:22:22:2b
zone name zonel vsan 100
pwwn 11:11:11:11:11:11:11:1a
pwwn 11:11:11:11:11:11:11
zoneset name setB vsan 100
member zone2
member zonel
zoneset activate name setB vsan 100
do clear zone database vsan 100
!Full Zone Database Section for vsan 100
zone name zone2 vsan 100
pwwn 22:22:22:22:22:22:22
pwwn 22:22:22:22:22:22:22:2b
zone name zonel vsan 100
pwwn 11:11:11:11:11:11:11
pwwn 11:11:11:11:11:11:11:1b
zoneset name setB vsan 10
Omember zone2
member zonel
```

Referring back to the three entities of configuration, they are as follows on zone 1 before the zone merge:

- Saved configuration: nothing since zone information has not been saved by issuing the copy run start command.
- Running configuration: consists of zone 1.
- Configured and learned information: consists of zone 1.

After the zone merge, the entities are:

- Saved configuration: nothing has been saved.
- Running configuration: consists of zone 1.
- Configured and learned information: consists of zone 1 and zone 2.

Zone 2 has not become part of the running configuration. Zone 2 has been learned, and is in the active zoneset. Only when the **zone copy active-zoneset full-zoneset vsan** *100* command is issued, zone 2 becomes copied from being learned to added to the running configuration. The configuration looks as follows after the command is issued:

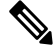

Note

The zone copy command will delete all fcalias configuration.

- Saved configuration: nothing has been saved.
- Running configuration: consists of zone 1 and zone 2.
- Configured and learned information: consists of zone 1 and zone 2.

#### Commands

By default zone in basic mode will only distribute active zoneset database only, this command was introduced in 1.0.4 SAN-OS will propagate active zoneset and full zoneset database:

### zoneset distribute full vsan vsan\_id

If the zone update or zoneset activation is going on, the above command must be explicitly enabled on each VSAN on every switch.

Enhanced mode: When zones are in enhanced mode, refer to the sample command outputs below.

1. Create zones and zoneset. Activate on Switch1.

```
Switch1# configure terminal
Enter configuration commands, one per line. End with CNTL/Z.
Switch1(config)# vsan database
Switch1(config-vsan-db)# vsan 200
Switch1(config-vsan-db)# zone mode enhanced vsan 200
WARNING: This command would distribute the zoning database of this switch throughout the
fabric. Do you want to continue? (y/n) [n] y
Set zoning mode command initiated.
Check zone status
Switch1(config-vsan-db)# zone name zonel vsan 200
Enhanced zone session has been created. Please 'commit' the changes when done.
Switch1(config-zone)# member pwwn 11:11:11:11:11:11:11:11
Switch1(config-zone)# member pwwn 11:11:11:11:11:11:11
Switch1(config-zone)# zoneset name SetA vsan 200
Switch1(config-zoneset)# member zone1
```

```
Switch1(config-zoneset)# zoneset activate name SetA vsan 200
Switch1(config)# zone commit vsan 200
Commit operation initiated. Check zone status
Switch1(config)# exit
Switch1# show zoneset activate vsan 200
zoneset name SetA vsan 200
pwwn 11:11:11:11:11:11:11:11
pwwn 11:11:11:11:11:11:11
Switch1# show zoneset vsan 200
zoneset name SetA vsan 200
zone name zone1 vsan 200
pwwn 11:11:11:11:11:11:11
pwwn 11:11:11:11:11:11
```

2. Create zones and zoneset. Activate on Switch2.

```
Switch2# configure terminal
Enter configuration commands, one per line. End with CNTL/Z.
Switch2(config) # vsan database
Switch2(config-vsan-db)# vsan 200
Switch2(config-vsan-db) # zone mode enhanced vsan 200
WARNING: This command would distribute the zoning database of this switch throughout the
fabric. Do you want to continue? (y/n) [n] y
Set zoning mode command initiated. Check zone status
Switch2(config) # zone name zone2 vsan 200
Enhanced zone session has been created. Please 'commit' the changes when done.
Switch2(config-zone) # member pwwn 22:22:22:22:22:22:22:22
Switch2(config-zone) # zoneset name SetB vsan 200
Switch2(config-zoneset)# member zone2
Switch2(config-zoneset) # zoneset act name SetB vsan 200
Switch2(config) # zone commit vsan 200
Commit operation initiated. Check zone status
Switch2(config) # exit
Switch2# show zoneset activate vsan 200
zoneset name SetB vsan 200
zone name zone2 vsan 200
pwwn 22:22:22:22:22:22:22:22
pwwn 22:22:22:22:22:22:22:2b
Switch2# show zoneset vsan 200
zoneset name SetB vsan 200
zone name zone2 vsan 200
pwwn 22:22:22:22:22:22:22:2a
pwwn 22:22:22:22:22:22:22:2b
```

**3.** Bring ISL link up and verify zone merge on Switch1.

```
Switch1# configure terminal
Enter configuration commands, one per line. End with CNTL/Z.
Switch1(config)# interface fc4/1
Switch1(config-if)# no shutdown
Switch1(config-if)# exit
Switch1(config)# exit
Switch1(config-if)# show zoneset activate vsan 200
zoneset name SetB vsan 200
zone name zonel vsan 200
pwwn 11:11:11:11:11:11:11
pwwn 11:11:11:11:11:11
```

```
zone name zone2 vsan 200
pwwn 22:22:22:22:22:22:22:22
pwwn 22:22:22:22:22:22:22:22
Switch1(config-if)# show zoneset vsan 200
zoneset name SetA vsan 200
pwwn 11:11:11:11:11:11:11
pwwn 11:11:11:11:11:11:11
zoneset name SetB vsan 200
zone name zone2 vsan 200
pwwn 22:22:22:22:22:22:22:22
pwwn 22:22:22:22:22:22:22:22
```

```
Note
```

Unlike basic mode, the entire zone database is merged in the case of enhanced mode, wherein Switch1 has the information of zonesets originally configured in Switch2 and vice versa.

4. Bring ISL link up and verify zone merge on Switch2. After bringing up ISL between two switches:

```
Switch2# configure terminal
Enter configuration commands, one per line. End with CNTL/Z.
Switch2(config) # interface fc4/1
Switch2(config-if) # no shutdown
Switch2(config-if) # exit
Switch2(config) # exit
Switch2(config-zoneset) # show zoneset activate vsan 200
zoneset name SetB vsan 200
zone name zone2 vsan 200
pwwn 22:22:22:22:22:22:22:2a
pwwn 22:22:22:22:22:22:22:2b
zone name zonel vsan 200
pwwn 11:11:11:11:11:11:11:1a
pwwn 11:11:11:11:11:11:11:1b
Switch2(config-zoneset) # show zoneset vsan 200
zoneset name SetB vsan 200
zone name zone2 vsan 200
pwwn 22:22:22:22:22:22:22:22
pwwn 22:22:22:22:22:22:22:2b
zoneset name SetA vsan 200
zone name zonel vsan 200
pwwn 11:11:11:11:11:11:11:1a
pwwn 11:11:11:11:11:11:11
```

5. Execute the **zone copy** command for enhanced zone.

Switch 1

```
Switch1# zone copy active-zoneset full-zoneset vsan 200
WARNING: This command may overwrite common zones in the full zoneset. Do you want to
continue? (y/n) [n] y
Switch1(config-if)# show zoneset activate vsan 200
zoneset name SetB vsan 200
zone name zonel vsan 200
pwwn 11:11:11:11:11:11:11:11
pwwn 11:11:11:11:11:11
```

```
pwwn 22:22:22:22:22:22:22:22
pwwn 22:22:22:22:22:22:22:2b
Switch1(config-if) # show zoneset vsan 200
zoneset name SetB vsan 200
zone name zonel vsan 200
pwwn 11:11:11:11:11:11:11:1a
pwwn 11:11:11:11:11:11:11
zone name zone2 vsan 200
pwwn 22:22:22:22:22:22:22:2a
pwwn 22:22:22:22:22:22:22:2b
Switch 2
Switch2# zone copy active-zoneset full-zoneset vsan 200
WARNING: This command may overwrite common zones in the full zoneset. Do you want to
continue? (y/n) [n] y
Switch2(config-zoneset) # show zoneset activate vsan 200
zoneset name SetB vsan 200
zone name zone2 vsan 200
pwwn 22:22:22:22:22:22:22:2a
pwwn 22:22:22:22:22:22:22:2b
zone name zonel vsan 200
pwwn 11:11:11:11:11:11:11:1a
pwwn 11:11:11:11:11:11:11:1b
Switch2(config-zoneset) # show zoneset vsan 200
zoneset name SetB vsan 200
zone name zone2 vsan 200
pwwn 22:22:22:22:22:22:22:2a
pwwn 22:22:22:22:22:22:22:22
zone name zonel vsan 200
pwwn 11:11:11:11:11:11:11:1a
pwwn 11:11:11:11:11:11:11
```

### **Analyzing a Zone Merge**

To perform a zone merge analysis using DCNM SAN Client, follow these steps:

Step 1 Choose Zone > Merge Analysis.

You see the Zone Merge Analysis dialog box.

zone name zone2 vsan 200

#### Figure 39: Zone Merge Analysis Dialog Box

| Check Switch 1: sik-corpsysca-sw1  And Switch 2: sik-backups-sw For Active Zoneset Merge Problems in VSAN Id: 756                   | 1                                 |
|----------------------------------------------------------------------------------------------------|-----------------------------------|
| Results<br>VSAN 756 Active Zoneset Merge Report for sjk-<br>Zone Z-TAPE-VAI-0-2 will fail.<br>sjk-corpsysca-sw1<br>SJK-PX7000-1-4-1 | corpsysca-swl and sjk-backups-swl |
|                                                                                                    | Analyze Clear Close               |

- **Step 2** Select the first switch to be analyzed from the Check Switch 1 drop-down list.
- **Step 3** Select the second switch to be analyzed from the And Switch 2 drop-down list.
- **Step 4** Enter the VSAN ID where the zone set merge failure occurred in the For Active Zoneset Merge Problems in VSAN Id field.
- **Step 5** Click **Analyze** to analyze the zone merge.
- **Step 6** Click Clear to clear the analysis data in the Zone Merge Analysis dialog box.

# **Configuring Zone Merge Control Policies**

To configure merge control policies, follow these steps:

| Step 1 | switch# configure terminal                                                                               |
|--------|----------------------------------------------------------------------------------------------------|
|        | Enters configuration mode.                                                                               |
| Step 2 | switch(config)# zone merge-control restrict vsan 4                                                       |
|        | Configures a restricted merge control setting for this VSAN.                                             |
| Step 3 | switch(config)# no zone merge-control restrict vsan 2                                                    |
|        | Defaults to using the allow merge control setting for this VSAN.                                         |
| Step 4 | switch(config)# zone commit vsan 4                                                                       |
|        | Commits the changes made to VSAN 4.                                                                      |
|        | To configure merge control policies, refer to the Cisco MDS 9000 Series NX-OS Fabric Configuration Guide |

# **Preventing Zones From Flooding FC2 Buffers**

By using the **zone fc2 merge throttle enable** command you can throttle the merge requests that are sent from zones to FC2 and prevent zones from flooding FC2 buffers. This command is enabled by default. This command can be used to prevent any zone merge scalability problem when you have a lot of zones. Use the **show zone status** command to view zone merge throttle information.

# Permitting or Denying Traffic in the Default Zone

To permit or deny traffic in the default zone, follow these steps:

| Step 1 | switch# configure terminal                                                  |
|--------|-----------------------------------------------------------------------------|
|        | Enters configuration mode.                                                  |
| Step 2 | switch(config)# zone default-zone permit vsan 5                             |
|        | Permits traffic flow to default zone members.                               |
| Step 3 | switch(config)# no zone default-zone permit vsan 3                          |
|        | Denies traffic flow to default zone members and reverts to factory default. |
| Step 4 | switch(config)# zone commit vsan 5                                          |
|        | Commits the changes made to VSAN 5.                                         |

### **Broadcasting a Zone**

You can specify an enhanced zone to restrict broadcast frames generated by a member in this zone to members within that zone. Use this feature when the host or storage devices support broadcasting.

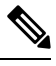

Note

broadcast command is not supported from 5.x release onwards.

Table 5: Broadcasting Requirements, on page 79 identifies the rules for the delivery of broadcast frames.

| Table 5: | Broadcasting | Requirements |
|----------|--------------|--------------|
|----------|--------------|--------------|

| Active<br>Zoning? | Broadcast Enabled? | Frames<br>Broadcast? |
|-------------------|--------------------|----------------------|
| Yes               | Yes                | Yes                  |
| No                | Yes                | Yes                  |
| Yes               | No                 | No                   |
| Contains data.    | Empty.             | Successful.          |

Step 1

Step 2

Step 3

Step 4

Step 5

Step 6

Step 7

Step 8

Step 9

| $\rho$                                                               |                                                                                                    |  |  |  |  |  |  |  |
|----------------------------------------------------------------------|----------------------------------------------------------------------------------------------------|--|--|--|--|--|--|--|
| Тір                                                                  | If any NL port attached to an FL port shares a broadcast zone with the source of the broadcast frame, then the frames are broadcast to all devices in the loop. |  |  |  |  |  |  |  |
| To broadcast frames in the enhanced zoning mode, follow these steps: |                                                                                                    |  |  |  |  |  |  |  |
| switch# config                                                       | gure terminal                                                                                                    |  |  |  |  |  |  |  |
| Enters configu                                                       | ration mode.                                                                                                    |  |  |  |  |  |  |  |
| switch(config)                                                       | # zone-attribute-group name BroadcastAttr vsan 2                                                                                                    |  |  |  |  |  |  |  |
| Configures the                                                       | zone attribute group for the required VSAN.                                                                                                    |  |  |  |  |  |  |  |
| switch(config)                                                       | # no zone-attribute-group name BroadAttr vsan 1                                                                                                    |  |  |  |  |  |  |  |
| Removes the z                                                        | one attribute group for the required VSAN.                                                                                                    |  |  |  |  |  |  |  |
| switch(config-                                                       | attribute-group)# broadcast                                                                                                    |  |  |  |  |  |  |  |
| Creates a broa                                                       | dcast attribute for this group and exits this submode.                                                                                                    |  |  |  |  |  |  |  |
| switch(config-                                                       | attribute-group)# no broadcast                                                                                                    |  |  |  |  |  |  |  |
| Removes broa                                                         | dcast attribute for this group and exits this submode.                                                                                                    |  |  |  |  |  |  |  |
| switch(config)                                                       | # zone name BroadcastAttr vsan 2                                                                                                    |  |  |  |  |  |  |  |
| Configures a z                                                       | one named BroadcastAttr in VSAN 2.                                                                                                    |  |  |  |  |  |  |  |
| switch(config-                                                       | zone)# member pwwn 21:00:00:e0:8b:0b:66:56                                                                                                    |  |  |  |  |  |  |  |
| Adds the speci                                                       | fied members to this zone and exits this submode.                                                                                                    |  |  |  |  |  |  |  |
| switch(config)                                                       | # zone commit vsan 1                                                                                                    |  |  |  |  |  |  |  |
| Applies the ch                                                       | anges to the enhanced zone configuration and exits this submode.                                                                                                |  |  |  |  |  |  |  |
| switch# show                                                         | zone vsan 1                                                                                                    |  |  |  |  |  |  |  |
| Displays the b                                                       | roadcast configuration                                                                                                    |  |  |  |  |  |  |  |

# **Configuring System Default Zoning Settings**

You can configure default settings for default zone policies, full zone distribution, and generic service permissions for new VSANs on the switch. To configure switch-wide default settings, follow these steps:

Step 1 switch# configure terminal

Enters configuration mode.

Step 2 switch(config)# system default zone default-zone permit

Configures permit as the default zoning policy for new VSANs on the switch.

### Step 3 switch(config)# system default zone distribute full

Enables full zone database distribution as the default for new VSANs on the switch.

#### **Step 4** switch(config)# system default zone gs { read | read-write }

Configures read only or read-write (default) as the default generic service permission for new VSANs on the switch.

**Note** Since VSAN 1 is the default VSAN and is always present on the switch, the **system default zone** commands have no effect on VSAN 1.

### **Configuring Zone Generic Service Permission Settings**

Zone generic service permission setting is used to control zoning operation through generic service (GS) interface. The zone generic service permission can be read-only, read-write or none (deny).

To configure generic service (GS) settings, follow these steps:

Step 1 switch# configure terminal

Enters configuration mode.

```
Step 2 switch(config)# zone gs { read | read-write } vsan 3000
```

Configures gs permission value as read only or read-write in the specified VSAN.

### **Displaying Enhanced Zone Information**

You can view any zone information by using the show command.

Displays the Active Zoneset Information for a Specified VSAN

#### Displays the ZoneSet Information or a Specified VSAN

```
switch(config) # show zoneset vsan 1
zoneset name qoscfg vsan 1
 zone name qosl vsan 1
   zone-attribute-group name qos1-attr-group vsan 1
   pwwn 50:08:01:60:01:5d:51:11
   pwwn 50:08:01:60:01:5d:51:10
   pwwn 50:08:01:60:01:5d:51:13
  zone name qos3 vsan 1
   zone-attribute-group name qos3-attr-group vsan 1
   pwwn 50:08:01:60:01:5d:51:11
   pwwn 50:08:01:60:01:5d:51:12
   pwwn 50:08:01:60:01:5d:51:13
  zone name sbl vsan 1
   pwwn 20:0e:00:11:0d:10:dc:00
   pwwn 20:0d:00:11:0d:10:da:00
   pwwn 20:13:00:11:0d:15:75:00
    pwwn 20:0d:00:11:0d:10:db:00
```

#### Displays the Zone Attribute Group Information for a Specified VSAN

```
switch# show zone-attribute-group vsan 2
zone-attribute-group name $default_zone_attr_group$ vsan 2
read-only
gos priority high
broadcast
zone-attribute-group name testattgp vsan 2
read-only
broadcast
gos priority high
```

### Displays the fcalias Information for the Specified VSAN

```
switch# show fcalias vsan 2
fcalias name testfcalias vsan 2
pwwn 21:00:00:20:37:39:b0:f4
pwwn 21:00:00:20:37:6f:db:dd
pwwn 21:00:00:20:37:a6:be:2f
```

### Displays the Zone Status for the Specified VSAN

```
switch(config)# show zone status vsan 1
VSAN: 1 default-zone: deny distribute: active only Interop: default
mode: basic merge-control: allow
session: none
hard-zoning: enabled broadcast: disabled
smart-zoning: disabled
rscn-format: fabric-address
activation overwrite control:disabled
Default zone:
qos: none broadcast: disabled ronly: disabled
Full Zoning Database :
DB size: 4 bytes
Zonesets:0 Zones:0 Aliases: 0
Active Zoning Database :
Database Not Available
Current Total Zone DB Usage: 4 / 2097152 bytes (0 % used)
```

```
Pending (Session) DB size:
Full DB Copy size: n/a
Active DB Copy size: n/a
SFC size: 4 / 2097152 bytes (0 % used)
Status:
```

### Displays the Pending ZoneSet Information for the VSAN to be Committed

switch# show zoneset pending vsan 2
No pending info found

### Displays the Pending Zone Information for the VSAN to be Committed

```
switch# show zone pending vsan 2
No pending info found
```

Displays the Pending Zone Information for the VSAN to be Committed

```
switch# show zone-attribute-group pending vsan 2
No pending info found
```

Displays the Pending Active ZoneSet Information for the VSAN to be Committed

```
switch# show zoneset pending active vsan 2
No pending info found
```

Displays the Difference Between the Pending and Effective Zone Information for the Specified VSAN

Exchange Switch Support (ESS) defines a mechanism for two switches to exchange various supported features.

Displays the ESS Information for All Switches in the Specified VSAN

```
switch# show zone ess vsan 2
ESS info on VSAN 2 :
    Domain : 210, SWWN : 20:02:00:05:30:00:85:1f, Cap1 : 0xf3, Cap2 : 0x0
```

Displays the Pending fcalias Information for the VSAN to be Committed

```
switch# show fcalias pending vsan 2
No pending info found
```

# **Compacting the Zone Database for Downgrading**

Prior to Cisco SAN-OS Release 6.2(7), only 8000 zones are supported per VSAN. If you add more than 8000 zones to a VSAN, a configuration check is registered to indicate that downgrading to a previous release could

cause you to lose the zones over the limit. To avoid the configuration check, delete the excess zones and compact the zone database for the VSAN. If there are 8000 zones or fewer after deleting the excess zones, the compacting process assigns new internal zone IDs and the configuration can be supported by Cisco SAN-OS Release 6.2(5) or earlier. Perform this procedure for every VSAN on the switch with more than 8000 zones.

**Note** A merge failure occurs when a switch supports more than 8000 zones per VSAN but its neighbor does not. Also, zoneset activation can fail if the switch has more than 8000 zones per VSAN and not all switches in the fabric support more than 8000 zones per VSAN.

To delete zones and compact the zone database for a VSAN, follow these steps:

Step 1 switch# configure terminal

Enters configuration mode.

### Step 2 switch(config)# no zone name ExtraZone vsan 10

Deletes a zone to reduce the number of zones to 8000 or fewer.

### Step 3 switch(config)# zone compact vsan 10

Compacts the zone database for VSAN 10 to recover the zone ID released when a zone was deleted.

To compact the zone database for downgrading, refer to the Cisco MDS 9000 Series NX-OS Fabric Configuration Guide.

# Zone and ZoneSet Analysis

To better manage the zones and zone sets on your switch, you can display zone and zoneset information using the **show zone analysis** command.

### **Full Zoning Analysis**

```
switch# show zone analysis vsan 1
Zoning database analysis vsan 1
Full zoning database
Last updated at: 15:57:10 IST Feb 20 2006
Last updated by: Local [ CLI ]
Num zonesets: 1
Num zones: 1
Num aliases: 0
Num attribute groups: 0
Formattted size: 36 bytes / 2048 Kb
Unassigned Zones: 1
zone name z1 vsan 1
```

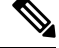

Note

The maximum size of the full zone database per VSAN is 4096 KB.

### **Active Zoning Database Analysis**

```
switch(config-zone)# show zone analysis active vsan 1
Zoning database analysis vsan 1
Active zoneset: qoscfg
Activated at: 14:40:55 UTC Mar 21 2014
Activated by: Local [ CLI ]
Default zone policy: Deny
Number of devices zoned in vsan: 8/8 (Unzoned: 0)
Number of zone members resolved: 10/18 (Unresolved: 8)
Num zones: 4
Number of IVR zones: 0
Number of IPS zones: 0
Formatted size: 328 bytes / 4096 Kb
```

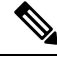

**Note** The maximum size of the zone database per VSAN is 4096 KB.

#### **ZoneSet Analysis**

```
switch(config-zone)# show zone analysis zoneset qoscfg vsan 1
Zoning database analysis vsan 1
Zoneset analysis: qoscfg
Num zonesets: 1
Num zones: 4
Num aliases: 0
Num attribute groups: 1
Formatted size: 480 bytes / 4096 Kb
```

### **Displays the Zone Status**

```
switch(config-zone) # show zone status
VSAN: 1 default-zone: deny distribute: active only Interop: default
mode: basic merge-control: allow
session: none
hard-zoning: enabled broadcast: disabled
smart-zoning: disabled
rscn-format: fabric-address
activation overwrite control:disabled
Default zone:
qos: none broadcast: disabled ronly: disabled
Full Zoning Database :
DB size: 4 bytes
Zonesets:0 Zones:0 Aliases: 0
Active Zoning Database :
Database Not Available
Current Total Zone DB Usage: 4 / 2097152 bytes (0 % used)
Pending (Session) DB size:
Full DB Copy size: n/a
Active DB Copy size: n/a
SFC size: 4 / 2097152 bytes (0 % used)
Status:
VSAN: 8 default-zone: deny distribute: full Interop: default
mode: basic merge-control: allow
session: none
hard-zoning: enabled broadcast: disabled
smart-zoning: disabled
```

rscn-format: fabric-address Default zone: qos: none broadcast: disabled ronly: disabled Full Zoning Database : DB size: 1946498 bytes Zonesets:6 Zones:8024 Aliases: 0 Active Zoning Database : DB size: 150499 bytes Name: zoneset-1000 Zonesets:1 Zones:731 Current Total Zone DB Usage: 2096997 / 2097152 bytes (99 % used) Pending (Session) DB size: Full DB Copy size: n/a Active DB Copy size: n/a SFC size: 2096997 / 2097152 bytes (99 % used) Status: Zoneset distribution failed [Error: Fabric changing Dom 33]: at 17:05:06 UTC Jun 16 2014 VSAN: 9 default-zone: deny distribute: full Interop: default mode: enhanced merge-control: allow session: none hard-zoning: enabled broadcast: enabled smart-zoning: disabled rscn-format: fabric-address Default zone: qos: none broadcast: disabled ronly: disabled Full Zoning Database : DB size: 2002584 bytes Zonesets:4 Zones:7004 Aliases: 0 Attribute-groups: 1 Active Zoning Database : DB size: 94340 bytes Name: zoneset-hac13-200 Zonesets:1 Zones:176 Current Total Zone DB Usage: 2096924 / 2097152 bytes (99 % used) Pending (Session) DB size: Full DB Copy size: 0 bytes Active DB Copy size: 0 bytes SFC size: 0 / 2097152 bytes (0 % used) Status: Activation completed at 17:28:04 UTC Jun 16 2014 VSAN: 12 default-zone: deny distribute: full Interop: default mode: enhanced merge-control: allow session: none hard-zoning: enabled broadcast: enabled smart-zoning: disabled rscn-format: fabric-address Default zone: qos: none broadcast: disabled ronly: disabled Full Zoning Database : DB size: 84 bytes Zonesets: 0 Zones: 1 Aliases: 0 Attribute-groups: 1 Active Zoning Database : DB size: 144 bytes Name: zsl Zonesets:1 Zones:2 Current Total Zone DB Usage: 228 / 2097152 bytes (0 % used) Pending (Session) DB size: Full DB Copy size: 0 bytes Active DB Copy size: 0 bytes SFC size: 0 / 2097152 bytes (0 % used) Status: Commit completed at 14:39:33 UTC Jun 27 201

#### Displaying the System Defalult Zone

```
switch(config)# show system default zone
system default zone default-zone deny
system default zone distribute active only
system default zone mode basic
```

```
system default zone gs read-write system default zone smart-zone disabled
```

See the Cisco MDS 9000 Series Command Reference for the description of the information displayed in the command output.

# **Zoning Best Practice**

A Cisco Multilayer Director Switch (MDS) uses a special kind of memory called Ternary Content Addressable Memory (TCAM) on its Fibre Channel (FC) linecards. This special memory provides an Access Control List (ACL) type of function for Cisco MDS. The process that controls this functionality is called the ACLTCAM. The E/TE ports (Inter Switch Links - ISLs) and F (Fabric) ports have their own programming, which is unique to their respective port types.

### **TCAM** Regions

TCAM is divided into several regions of various sizes. The main regions and the type of programming contained in each region are described in Table 6: TCAM Regions, on page 87:

| Region                         | Programming Type                                            |
|--------------------------------|-------------------------------------------------------------|
| Region 1 - TOP SYS             | Fabric-Login, Port-Login, Diagnostics features (10%-20%)    |
| Region 2 - SECURITY            | Security, Interop-Mode-4 features, IVR ELS capture (5%-10%) |
| Region 3 - Zoning              |                                                             |
| Region 4 - Bottom <sup>2</sup> | PLOGI,ACC, and FCSP trap, ISL, ECHO-permit (10%-20%)        |

#### Table 6: TCAM Regions

<sup>2</sup> When a hard-zoning failure occurs, Region 4 (bottom region) is used to program wildcard entries to allow any-to-any communication.

TCAM regions are automatically configured and cannot be changed. TCAM is allocated on a per-module and per-forwarding engine (fwd-eng) basis.

TCAM space on MDS 9148S and MDS 9250i fabric switches is significantly less than that on the director-class Fibre Channel modules and newer fabric switches such as MDS 9396S, MDS 9132T, and the switches that will be launched in the future.

When a port comes online, some amount of basic programming is needed on that port. This programming differs according to the port type. This basic programming is minimal and does not consume many TCAM entries. Typically, programming is performed on inputs such that frames entering the switch are subject to this programming and frames egressing the switch are not.

### **Zoning Types**

The Cisco MDS platform uses two types of zoning - 'Hard' and 'Soft' zoning.

Soft zoning - In this mode only control plane traffic is policed by the switch supervisor services. In particular, the Fibre Channel Name Server (FCNS) will limit the list of permitted devices in an FCNS reply to only those

that are in the zone configuration. However, the end device data plane traffic is unpoliced. This means a rogue end device may connect to other devices it is not zoned with.

Hard zoning - In this mode both control plane and data plane traffic are policed. Control plane traffic is policed by the switch supervisor and data plane traffic is policed on each ingress port with hardware assistance. The policing rules are set by the zoneset which programmed into each linecard. The destination of each frame is checked by hardware and, if it is not permitted by zoning, it is dropped. In this mode any device can only communicate with end devices it is authorized to.

By default, both types of zoning are enabled, with hard zoning used in priority over soft zoning. In the event that the system is unable to use hard zoning due to hardware resource exhaustion it will be disabled and the system will fall back to use soft zoning

The following example shows how Cisco MDS programs TCAM on a port:

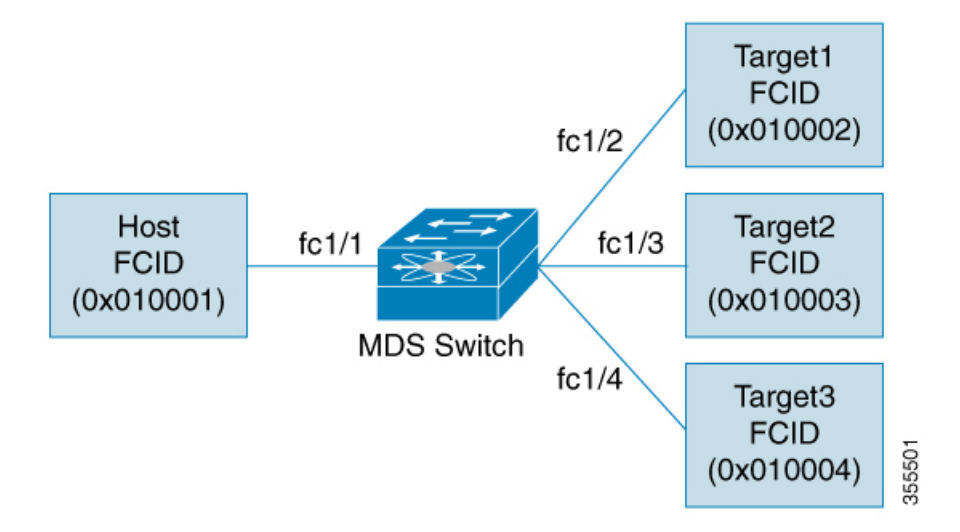

The following example shows a zone in the active zone set for a VSAN. This is the basic programming that exists on an interface because of Hard zoning.

```
zone1
member host (FCID 0x010001)
member target1 (FCID 0x010002)
```

In such a scenario, the following is the ACL programming:

| fcl/1 - Host interface |                 |        |                 |        |        |  |  |  |  |
|------------------------|-----------------|--------|-----------------|--------|--------|--|--|--|--|
| Entry#                 | Source ID       | Mask   | Destination ID  | Mask   | Action |  |  |  |  |
| 1                      | 010001          | fffff  | 010002(target1) | fffff  | Permit |  |  |  |  |
| 2                      | 000000          | 000000 | 000000          | 000000 | Drop   |  |  |  |  |
| fc1/2 - T              | argetl interfac | e      |                 |        |        |  |  |  |  |
| Entry#                 | Source ID       | Mask   | Destination ID  | Mask   | Action |  |  |  |  |
| 1                      | 010002          | fffff  | 010001(Host)    | fffff  | Permit |  |  |  |  |
| 2                      | 000000          | 000000 | 000000          | 000000 | Drop   |  |  |  |  |
|                        |                 |        |                 |        |        |  |  |  |  |

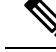

Note

In addition to what is provided here, additional programming exists. Moreover, any TCAM table is ended by a drop-all entry.

The mask indicates which parts of the FCIDs are matched with the input frame. So, when there is a mask 0xffffff, the entire FCID is considered when matching it to the ACL entry. If the mask is 0x000000, none of it is considered because, by default, it will match all the FCIDs.

In the above programming example, note that when a frame is received on fc1/1, and if it has a source ID(FCID) of 0x010001(the host) and a destination ID(FCID) of 0x010002(Target1), it will be permitted and routed to the destination. If it is any other end-to-end communication, it will be dropped.

The following example shows another scenario where zoning is changed:

zonel member host (FCID 010001) member target1 (FCID 010002) member target2 (FCID 010003) member target3 (FCID 010004)

In such a scenario, the following is the ACL programming:

| fc1/1 Ho | st interface     |        |                 |        |        |
|----------|------------------|--------|-----------------|--------|--------|
| Entry#   | Source ID        | Mask   | Destination ID  | Mask   | Action |
| 1        | 010001           | ffffff | 010002(target1) | fffff  | Permit |
| 2        | 010001           | ffffff | 010003(target2) | ffffff | Permit |
| 3        | 010001           | ffffff | 010004(target3) | ffffff | Permit |
| 4        | 000000           | 000000 | 000000          | 000000 | Drop   |
| fc1/2 -  | Target1 interfac | ce     |                 |        |        |
| Entry#   | Source ID        | Mask   | Destination ID  | Mask   | Action |
| 1        | 010002           | ffffff | 010001(host)    | ffffff | Permit |
| 2        | 010002           | ffffff | 010003(target2) | ffffff | Permit |
| 3        | 010002           | ffffff | 010004(target3) | fffff  | Permit |
| 4        | 000000           | 000000 | 000000          | 000000 | Drop   |
| fc1/3 -  | Target2 interfac | ce     |                 |        |        |
| Entry#   | Source ID        | Mask   | Destination ID  | Mask   | Action |
| 1        | 010003           | ffffff | 010001(host)    | ffffff | Permit |
| 2        | 010003           | ffffff | 010002(target1) | ffffff | Permit |
| 3        | 010003           | ffffff | 010004(target3) | ffffff | Permit |
| 4        | 000000           | 000000 | 000000          | 000000 | Drop   |
| fc1/4 -  | Target3 interfac | ce     |                 |        |        |
| Entry#   | Source ID        | Mask   | Destination ID  | Mask   | Action |
| 1        | 010004           | ffffff | 010001(host)    | fffff  | Permit |
| 2        | 010004           | ffffff | 010002(target1) | ffffff | Permit |
| 3        | 010004           | ffffff | 010003(target2) | fffff  | Permit |
| 4        | 000000           | 000000 | 000000          | 000000 | Drop   |

The above example demonstrates that the number of TCAM entries consumed by a zone (N) is equal to  $N^*(N-1)$ . So, a zone with four members would have used a total of 12 TCAM entries (4\*3 = 12). Note the drop-all entry does not count against the N\*(N-1) rule.

The above example shows two entries in each of the target interfaces (fc1/2-fc1/4) that are probably not needed since it is usually not advantageous to zone multiple targets together. For example, in fc1/2, there is an entry that permits Target1 to communicate with Target2, and an entry that permits Target1 to communicate with Target3.

As these entries are not needed and could even be detrimental, they should be avoided. You can avoid the addition of such entries by using single-initiator or single-target zones (or use Smart Zoning).

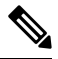

#### Note

If the same two devices are present in more than one zone in a zone set, TCAM programming will not be repeated.

The following example shows a zone that is changed to three separate zones:

```
zone1
member host (FCID 010001)
member target1 (FCID 010002)
zone2
member host (FCID 010001)
member target2 (FCID 010003)
zone3
member host (FCID 010001)
member target3 (FCID 010004)
```

In such a scenario, the following is the ACL programming:

| fc1/1 - | Host interface - | This would | d look the same |        |        |
|---------|------------------|------------|-----------------|--------|--------|
| Entry#  | Source ID        | Mask       | Destination ID  | Mask   | Action |
| 1       | 010001           | fffff      | 010002(target1) | fffff  | Permit |
| 2       | 010001           | fffff      | 010003(target2) | fffff  | Permit |
| 3       | 010001           | fffff      | 010004(target3) | ffffff | Permit |
| 4       | 000000           | 000000     | 000000          | 000000 | Drop   |
| fc1/2 - | Target1 interfac | e          |                 |        |        |
| Entry#  | Source ID        | Mask       | Destination ID  | Mask   | Action |
| 1       | 010002           | fffff      | 010001(host)    | fffff  | Permit |
| 2       | 000000           | 000000     | 000000          | 000000 | Drop   |
| fc1/3 - | Target2 interfac | e          |                 |        |        |
| Entry#  | Source ID        | Mask       | Destination ID  | Mask   | Action |
| 1       | 010003           | fffff      | 010001(host)    | ffffff | Permit |
| 2       | 000000           | 000000     | 000000          | 000000 | Drop   |
| fc1/4 - | Target3 interfac | e          |                 |        |        |
| Entry#  | Source ID        | Mask       | Destination ID  | Mask   | Action |
| 1       | 010004           | fffff      | 010001(host)    | fffff  | Permit |
| 2       | 000000           | 000000     | 000000          | 000000 | Drop   |
|         |                  |            |                 |        |        |

Note that in the above example, the target-to-target entries are not found, and that six of the 12 entries are no longer programmed. This results in lesser use of TCAM and better security (only the host can communicate with the three targets, and the targets themselves can communicate only with one host, and not with each other).

### **Best Practises for Forwarding Engines**

Cisco MDS switches use Ternary Content Addressable Memory (TCAM) on its Fibre Channel modules. TCAM provides an Access Control List (ACL) type of function for Cisco MDS. The process that controls this functionality is called ACLTCAM. The E or TE ports (ISLs) and F (Fabric) ports have their own programming that is unique to their respective port types.

TCAM is allocated to individual forwarding engines and forwarding engines are assigned a group of ports. Director-class Fibre Channel modules have more TCAM space than fabric switches. The number of forwarding engines, the ports assigned to each forwarding engine, and the amount of TCAM allocated to each forwarding engine is hardware dependent.

The following example shows an output from Cisco MDS 9148S:

| switch# <b>show system internal acltcam-soc tcam-usage</b><br>TCAM Entries:<br>==================================== |            |       |                                 |                                  |                                |   |                                |                                 |                                 |
|----------------------------------------------------------------------------------------------------|------------|-------|---------------------------------|----------------------------------|--------------------------------|---|--------------------------------|---------------------------------|---------------------------------|
| Mod                                                                                                    | Fwd<br>Eng | Dir   | Regionl<br>TOP SYS<br>Use/Total | Region2<br>SECURITY<br>Use/Total | Region3<br>ZONING<br>Use/Total | τ | Region4<br>BOTTOM<br>Use/Total | Region5<br>FCC DIS<br>Use/Total | Region6<br>FCC ENA<br>Use/Total |
|                                                                                                    |            |       |                                 |                                  |                                |   |                                |                                 |                                 |
| 1                                                                                                    | 1          | INPUT | 19/407                          | 1/407                            | 1/2852                         | * | 4/407                          | 0/0                             | 0/0                             |

| 1 | 1 | OUTPUT | 0/25   | 0/25  | 0/140    | 0/25  | 0/12 | 1/25 |
|---|---|--------|--------|-------|----------|-------|------|------|
| 1 | 2 | INPUT  | 19/407 | 1/407 | 0/2852 * | 4/407 | 0/0  | 0/0  |
| 1 | 2 | OUTPUT | 0/25   | 0/25  | 0/140    | 0/25  | 0/12 | 1/25 |
| 1 | 3 | INPUT  | 19/407 | 1/407 | 0/2852 * | 4/407 | 0/0  | 0/0  |
| 1 | 3 | OUTPUT | 0/25   | 0/25  | 0/140    | 0/25  | 0/12 | 1/25 |
|   |   |        |        |       |          |       |      |      |

\* 1024 entries are reserved for LUN Zoning purpose.

The above example indicates the following:

- There are three forwarding engines, 1 through 3.
- Since there are 48 ports on Cisco MDS 9148 switches, each forwarding engine handles 16 ports.
- Each forwarding engine has 2852 entries in region 3 (the zoning region) for input. This is the main region used, and consequently, has the largest amount of available entries.
- Forwarding engine 3 has only one entry that is currently in use out of the total 2852 in the zoning region.

The following example shows the output from Cisco MDS 9710 switch with a 2/4/8/10/16 Gbps Advanced Fibre Channel Module (DS–X9448–768K9):

### F241-15-09-9710-2# show system internal acl tcam-usage TCAM Entries:

==================

| Mod | Fwd<br>Eng | Dir    | Region1<br>TOP SYS<br>Use/Total | Region2<br>SECURITY<br>Use/Total | Region3<br>ZONING<br>Use/Total | Region4<br>BOTTOM<br>Use/Total | Region5<br>FCC DIS<br>Use/Total | Region6<br>FCC ENA<br>Use/Total |
|-----|------------|--------|---------------------------------|----------------------------------|--------------------------------|--------------------------------|---------------------------------|---------------------------------|
| 1   | 0          | ТМРИТ  | 55/19664                        | 0/9840                           | 0/49136*                       | 17/1966                        | 4 0/0                           | 0/0                             |
| 1   | 0          | OUTPUT | 13/4075                         | 0/1643                           | 0/11467                        | 0/4075                         | 6/1649                          | 21/1664                         |
| 1   | 1          | INPUT  | 52/19664                        | 0/9840                           | 2/49136*                       | 14/1966                        | 4 0/0                           | 0/0                             |
| 1   | 1          | OUTPUT | 7/4078                          | 0/1646                           | 0/11470                        | 0/4078                         | 6/1652                          | 5/1651                          |
| 1   | 2          | INPUT  | 34/19664                        | 0/9840                           | 0/49136*                       | 10/1966                        | 4 0/0                           | 0/0                             |
| 1   | 2          | OUTPUT | 5/4078                          | 0/1646                           | 0/11470                        | 0/4078                         | 6/1652                          | 1/1647                          |
| 1   | 3          | INPUT  | 34/19664                        | 0/9840                           | 0/49136*                       | 10/1966                        | 4 0/0                           | 0/0                             |
| 1   | 3          | OUTPUT | 5/4078                          | 0/1646                           | 0/11470                        | 0/4078                         | 6/1652                          | 1/1647                          |
| 1   | 4          | INPUT  | 34/19664                        | 0/9840                           | 0/49136*                       | 10/1966                        | 4 0/0                           | 0/0                             |
| 1   | 4          | OUTPUT | 5/4078                          | 0/1646                           | 0/11470                        | 0/4078                         | 6/1652                          | 1/1647                          |
| 1   | 5          | INPUT  | 34/19664                        | 0/9840                           | 0/49136*                       | 10/1966                        | 4 0/0                           | 0/0                             |
| 1   | 5          | OUTPUT | 5/4078                          | 0/1646                           | 0/11470                        | 0/4078                         | 6/1652                          | 1/1647                          |

• • •

The above example indicates the following:

- There are six forwarding engines, 0 through 5.
- Since there are 48 ports on a Cisco MDS DS-X9448-768K9 module, each forwarding engine handles eight ports.
- Each forwarding engine has 49136 entries in region 3 (the zoning region) for input. This is the main region that is used, and consequently, has the largest amount of available entries.
- Forwarding engine 2 has only two entries that are currently in use out of the total 49136 in the zoning region.

The following example shows the output from Cisco MDS 9396V switch with a 2/4/8/10/16/32/64 Gbps Advanced Fibre Channel Module (DS–X9448–768K9):

|     |            |       | =====                           |                                  |                                     |                                     |
|-----|------------|-------|---------------------------------|----------------------------------|-------------------------------------|-------------------------------------|
| Mod | Fwd<br>Eng | Dir   | Region1<br>TOP SYS<br>Use/Total | Region2<br>SECURITY<br>Use/Total | Region3<br>ZONING<br>Use/Total(Anl) | Region4<br>BOTTOM<br>Use/Total(Anl) |
|     |            |       |                                 |                                  |                                     |                                     |
| 1   | 0          | INPUT | 126/26208                       | 0/13120                          | 0/65536(0)                          | 28/26208(0)                         |
| 1   | 1          | INPUT | 122/26208                       | 0/13120                          | 2/65536(0)                          | 27/26208(0)                         |
| 1   | 2          | INPUT | 150/26208                       | 0/13120                          | 0/65536(0)                          | 32/26208(0)                         |
| 1   | 3          | INPUT | 126/26208                       | 0/13120                          | 0/65536(0)                          | 28/26208(0)                         |

# switch9396v# show system internal acl tcam-usage Input TCAM Entries:

Output TCAM Entries:

| ===:  |                     |           | ======                          |                                  |                               |            |                         |                         |                                 |                                 |
|-------|---------------------|-----------|---------------------------------|----------------------------------|-------------------------------|------------|-------------------------|-------------------------|---------------------------------|---------------------------------|
| Mod   | Fwd<br>Eng/<br>Port | Dir       | Region1<br>TOP SYS<br>Use/Total | Region2<br>SECURITY<br>Use/Total | Region<br>ZONING<br>Use/Total | 3<br>(Anl) | Regi<br>BOTI<br>Use/Tot | lon4<br>TOM<br>tal(Anl) | Region5<br>FCC DIS<br>Use/Total | Region6<br>FCC ENA<br>Use/Total |
|       | Num                 |           |                                 |                                  |                               |            |                         |                         |                                 |                                 |
|       |                     |           |                                 |                                  |                               |            |                         |                         |                                 |                                 |
| 1     | 0                   | OUTPUT    | 4/51                            | 0/51                             | 0/281                         | (0)        | 0/51                    | (0)                     | 4/25                            | 3/51                            |
| 1     | 1                   | OUTPUT    | 4/51                            | 0/51                             | 0/281                         | (0)        | 0/51                    | (0)                     | 4/25                            | 1/51                            |
| 1     | 2                   | OUTPUT    | 4/51                            | 0/51                             | 0/281                         | (0)        | 0/51                    | (0)                     | 4/25                            | 1/51                            |
| 1     | 3                   | OUTPUT    | 4/51                            | 0/51                             | 0/281                         | (0)        | 0/51                    | (0)                     | 4/25                            | 1/51                            |
| 1     | 4                   | OUTPUT    | 4/51                            | 0/51                             | 0/281                         | (0)        | 0/51                    | (0)                     | 4/25                            | 1/51                            |
| •     |                     |           |                                 |                                  |                               |            |                         |                         |                                 |                                 |
| ••    |                     |           |                                 |                                  |                               |            |                         |                         |                                 |                                 |
| • • • |                     |           |                                 |                                  |                               |            |                         |                         |                                 |                                 |
| 1     | 94                  | OUTPUT    | 4/51                            | 0/51                             | 0/281                         | (0)        | 0/51                    | (0)                     | 4/25                            | 1/51                            |
| 1     | 95                  | OUTPUT    | 4/51                            | 0/51                             | 0/281                         | (0)        | 0/51                    | (0)                     | 4/25                            | 1/51                            |
| Not   | e: Ana              | alvtics H | Entry Count                     | :(Anl) inclu                     | ided in Use                   | count      |                         |                         |                                 |                                 |

The above example indicates the following:

- There are four forwarding engines, 0 through 3.
- Since there are 96 ports on a Cisco MDS DS-C9396V-K9-SUP module, each forwarding engine handles twenty-four ports.
- Each forwarding engine has 65536 entries in region 3 (the zoning region) for input. This is the main region that is used, and consequently, has the largest amount of available entries.
- Forwarding engine 2 has only two entries that are currently in use out of the total 65536 in the zoning region.

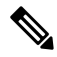

Note The commands that are used to view TCAM usage on fabric switches are different from the ones used for director–class switches. For MDS 9148, MDS 9148S, and MDS 9250i fabric switches, use the show system internal acltcam-soc tcam-usage command. For director class switches, MDS 9396V, MDS 9396S, and 32 Gbps fabric switches, use the show system internal acl tcam-usage command.

| Tabla | 7. | Danta | 40 | En muiner | lina | Ena  | inaa | ΛΛ. | onnina |
|-------|----|-------|----|-----------|------|------|------|-----|--------|
| Idule | 1. | runs  | ω  | ruiwait   | ımy  | EIIY | mes  | IVI | apping |

| Switch or Module | Forwarding<br>Engines | Port Ranges | Forwarding<br>Engine Number | Zoning Region<br>Entries | Bottom Region<br>Entries |
|------------------|-----------------------|-------------|-----------------------------|--------------------------|--------------------------|
| MDS 9132T        | 2                     | 1–16        | 0                           | 49136                    | 19664                    |
|                  |                       | 17–32       | 1                           | 49136                    | 19664                    |

| Switch or Module | Forwarding<br>Engines | Port Ranges                             | Forwarding<br>Engine Number | Zoning Region<br>Entries | Bottom Region<br>Entries |
|------------------|-----------------------|-----------------------------------------|-----------------------------|--------------------------|--------------------------|
| MDS 9148         | 3                     | fc1/25-36 and<br>fc1/45-48              | 1                           | 2852                     | 407                      |
|                  |                       | fc1/5–12 and fc1/37–44                  | 2                           | 2852                     | 407                      |
|                  |                       | fc1-4 and<br>fc1/13-24                  | 3                           | 2852                     | 407                      |
| MDS 9148S        | 3                     | fc1/1-16                                | 1                           | 2852                     | 407                      |
|                  |                       | fc1/17-32                               | 2                           | 2852                     | 407                      |
|                  |                       | fc1/33-48                               | 3                           | 2852                     | 407                      |
| MDS 9148T        | 3                     | 1–16                                    | 0                           | 49136                    | 19664                    |
|                  |                       | 17–32                                   | 1                           | 49136                    | 19664                    |
|                  |                       | 33-48                                   | 2                           | 49136                    | 19664                    |
| MDS 9250i        | 4                     | fc1/5–12 and<br>eth1/1–8                | 1                           | 2852                     | 407                      |
|                  |                       | fc1/1-4,<br>fc1/13-20, and<br>fc1/37-40 | 2                           | 2852                     | 407                      |
|                  |                       | fc1/21-36                               | 3                           | 2852                     | 407                      |
|                  |                       | ips1/1-2                                | 4                           | 2852                     | 407                      |

| Switch or Module | Forwarding<br>Engines | Port Ranges | Forwarding<br>Engine Number | Zoning Region<br>Entries | Bottom Region<br>Entries |
|------------------|-----------------------|-------------|-----------------------------|--------------------------|--------------------------|
| MDS 9396S        | 12                    | fc1/1-8     | 0                           | 49136                    | 19664                    |
|                  |                       | fc1/9–16    | 1                           | 49136                    | 19664                    |
|                  |                       | fc1/17-24   | 2                           | 49136                    | 19664                    |
|                  |                       | fc1/25-32   | 3                           | 49136                    | 19664                    |
|                  |                       | fc1/33-40   | 4                           | 49136                    | 19664                    |
|                  |                       | fc1/41-48   | 5                           | 49136                    | 19664                    |
|                  |                       | fc1/49–56   | 6                           | 49136                    | 19664                    |
|                  |                       | fc1/57-64   | 7                           | 49136                    | 19664                    |
|                  |                       | fc1/65-72   | 8                           | 49136                    | 19664                    |
|                  |                       | fc1/73-80   | 9                           | 49136                    | 19664                    |
|                  |                       | fc1/81-88   | 10                          | 49136                    | 19664                    |
|                  |                       | fc1/89–96   | 11                          | 49136                    | 19664                    |
| MDS 9396T        | 6                     | 1–16        | 0                           | 49136                    | 19664                    |
|                  |                       | 17–32       | 1                           | 49136                    | 19664                    |
|                  |                       | 33-48       | 2                           | 49136                    | 19664                    |
|                  |                       | 49–64       | 3                           | 49136                    | 19664                    |
|                  |                       | 65-80       | 4                           | 49136                    | 19664                    |
|                  |                       | 81-96       | 5                           | 49136                    | 19664                    |
| DS-X9248-48K9    | 1                     | 1–48        | 0                           | 27168                    | 2680                     |
| DS-X9248-96K9    | 2                     | 1–24        | 0                           | 27168                    | 2680                     |
|                  |                       | 25-48       | 1                           | 27168                    | 2680                     |
| DS-X9224-96K9    | 2                     | 1–12        | 0                           | 27168                    | 2680                     |
|                  |                       | 13–24       | 1                           | 27168                    | 2680                     |
| DS-X9232-256K9   | 4                     | 1-8         | 0                           | 49136                    | 19664                    |
|                  |                       | 9–16        | 1                           | 49136                    | 19664                    |
|                  |                       | 17–24       | 2                           | 49136                    | 19664                    |
|                  |                       | 25-32       | 3                           | 49136                    | 19664                    |

| Switch or Module | Forwarding<br>Engines | Port Ranges | Forwarding<br>Engine Number | Zoning Region<br>Entries | Bottom Region<br>Entries |
|------------------|-----------------------|-------------|-----------------------------|--------------------------|--------------------------|
| DS-X9248-256K9   | 4                     | 1–12        | 0                           | 49136                    | 19664                    |
|                  |                       | 13–24       | 1                           | 49136                    | 19664                    |
|                  |                       | 25-36       | 2                           | 49136                    | 19664                    |
|                  |                       | 37–48       | 3                           | 49136                    | 19664                    |
| DS-X9448-768K9   | 6                     | 1-8         | 0                           | 49136                    | 19664                    |
|                  |                       | 9–16        | 1                           | 49136                    | 19664                    |
|                  |                       | 17–24       | 2                           | 49136                    | 19664                    |
|                  |                       | 25-32       | 3                           | 49136                    | 19664                    |
|                  |                       | 33-40       | 4                           | 49136                    | 19664                    |
|                  |                       | 41-48       | 5                           | 49136                    | 19664                    |
| DS-X9334-K9      | 3                     | 1-8         | 0                           | 49136                    | 19664                    |
|                  |                       | 9–16        | 1                           | 49136                    | 19664                    |
|                  |                       | 17–24       | 2                           | 49136                    | 19664                    |
| DS-X9648-1536K9  | 3                     | 1–16        | 0                           | 49136                    | 19664                    |
|                  |                       | 17–32       | 1                           | 49136                    | 19664                    |
|                  |                       | 33-48       | 2                           | 49136                    | 19664                    |
| DS-C9124V-K9     | 1                     | 1-24        | 0                           | 65536                    | 26208                    |
| DS-C9148V-24EK9  | 2                     | 1-24        | 0                           | 65536                    | 26208                    |
|                  |                       | 25-48       | 1                           | 65536                    | 26208                    |
| DS-C9220I-K9     | 1                     | 1-12        | 0                           | 49136                    | 19664                    |
| DS-X9748-3072-K9 | 2                     | 1-24        | 0                           | 65536                    | 26208                    |
|                  |                       | 25-48       | 1                           | 65536                    | 26208                    |
| DS-C9396V-K9     | 4                     | 1-24        | 0                           | 65536                    | 26208                    |
|                  |                       | 25-48       | 1                           | 65536                    | 26208                    |
|                  |                       | 49-72       | 2                           | 65536                    | 26208                    |
|                  |                       | 73-96       | 3                           | 65536                    | 26208                    |

### F, TF, NP, and TNP Port Channels

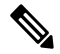

**Note** It is not recommended that you use interface, fWWN, or domain-ID based zoning for devices that are connected to the edge Cisco N-Port Virtualization (NPV) switches.

F port channels provide fault tolerance and performance benefits on connections to N-Port Virtualization (NPV) switches, including Cisco UCS Fabric Interconnects (FIs). F port channels present unique challenges to ACL TCAM programming. When F ports are aggregated into a port channel, ACL TCAM programming is repeated on each member interface. Consequently, these types of port channels multiply the amount of TCAM entries needed. Because of this, it is imperative that the member interfaces are allocated as optimally as possible, and that zoning best practices are also followed. Given that F port channels can contain 100+ host logins, TCAM can easily be exceeded, especially for fabric switches if best practices are not followed.

The following is a sample topology:

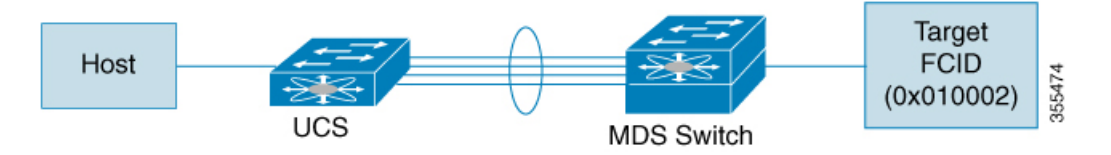

This example assumes that the port channel (PC) contains 8 interfaces, fc1/1-fc1/8.

In addition, the following two zones are active:

```
zone1
member host (host 0x010001)
member target1 (target1 0x010002)
zone2
member host (host 0x010001)
member target2 (target2 0x010003)
```

In such a scenario, the following ACL programming will be present on each member of the PC:

| fc1/1(thro | ough fc1/8) | (port-channel) |                 |       |        |
|------------|-------------|----------------|-----------------|-------|--------|
| Entry#     | Source ID   | Mask           | Destination ID  | Mask  | Action |
| 1          | 010001      | ffffff         | 010002(target1) | fffff | Permit |
| 2          | 010001      | ffffff         | 010003(target2) | fffff | Permit |
| 3          | 000000      | 000000         | 000000          | 00000 | Drop   |

The above example shows the ACL TCAM programming that will be duplicated on each member of the F port-channel.

The following are the best practices for efficient use of TCAM with respect to F ports and F port-channels to optimize TCAM usage on a forwarding engine:

- Distribute port-channel member interfaces into different forwarding engines, especially on fabric switches.
- If TCAM usage is still too high in the case of port-channel with a large number of interfaces, then split the port-channel into two separate port-channels each with half the interfaces. This provides redundancy but reduces the number of FLOGIs per individual port-channel and thus reduces TCAM usage.
- Distribute member interfaces into separate linecards on director-class switches.

- Distribute member interfaces into forwarding engines with lower TCAM zoning region usage.
- · Use single-initiator zones, single-target zones, or Smart Zoning.

### **Best Practises for E and TE Port Channels and IVR**

Port channels provide Inter Switch Links (ISLs) between switches. Typically, there is minimal TCAM programming on these types of interfaces. When the Inter VSAN Routing(IVR) feature is being deployed, extensive TCAM programming can exist on ISLs because the IVR topology transitions from one VSAN to another. Most of the considerations that apply on F/TF port channels will be applicable here too.

The following is an example of a topology:

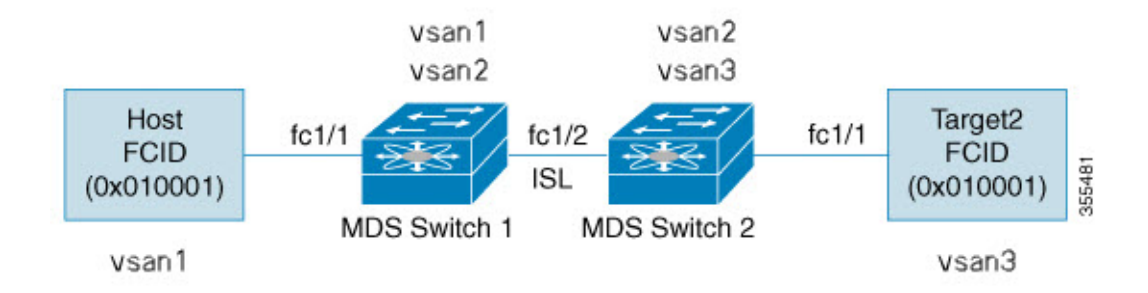

In this topology:

• Both Cisco MDS 9148S-1 and MDS 9148S-2 are in the IVR VSAN topology:

MDS9148S-1 vsan 1 and vsan 2 MDS9148S-2 vsan 2 and vsan 3

- IVR NAT is configured.
- VSAN 2 is the transit VSAN.

| FCIDs per | VSAN:  |        |        |
|-----------|--------|--------|--------|
|           | VSAN 1 | VSAN 2 | VSAN 3 |
| Host      | 010001 | 210001 | 550002 |
| Target1   | 440002 | 360002 | 030001 |

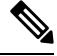

Note

Domains 0x44 in VSAN 1, 0x21 and 0x36 in VSAN 2, and 0x55 in VSAN 3 are virtual domains created by IVR NAT.

• The following is the IVR zoning topology:

```
ivr zone zone1
member host vsan 1
member target1 vsan3
```

• The following is the ACL TCAM programming for the IVR zoning topology:

```
MDS9148S-1 fc1/1(Host) - VSAN 1
  Entry# Source ID
         Source ID Mask Destination ID 010001(host) ffffff 440002(target1)
                                                          Mask
                                                                 Action
  1
                                                          ffffff Permit
           - Forward to fc1/2
        - Rewrite the following information:
          VSAN to 2
          Source ID to 210001
         Destination ID to 360002
         000000 000000 000000
                                                         000000 Drop
  2
  MDS9148S-1 fc1/2(ISL) - VSAN 2
 Entry# Source ID Mask Destination ID
1 360002(Target1) ffffff 210001(host)
                                        Destination ID
                                                               Mask
                                                                       Action
                                                               ffffff Permit
        - Forward to fc1/2
        - Rewrite the following information:
          VSAN to 1
          Source ID to 440002
          Destination ID to 010001
 MDS9148S-2 fc1/2(ISL) - VSAN 2
          210001 (host) ffrc
  Entry# Source ID
                                    Destination ID
                                                          Mask Action
                          ffffff 360002(target1)
                                                          ffffff Permit
  1
        - Forward to fc1/2
        - Rewrite the following information:
          VSAN to 3
          Source ID to 550002
          Destination ID to 030001
  MDS9148S-2 fc1/1(Target1) - VSAN 3
                                        Destination ID
          030001(Target1) Mask
Forward to fol 10
                                                             Mask
  Entry#
                                                                       Action
                              ffffff 550002(host)
                                                               ffffff Permit
  1
        - Forward to fc1/2
        - Rewrite the following information:
          VSAN to 2
          Source ID to 360002
          Destination ID to 210001
  2
           000000
                         000000 000000
                                                            000000 Drop
```

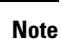

Besides the entries in this example, there are other entries that IVR adds to capture important frames such as PLOGIS, PRILIS, and ABTS.

The programming on the host and target1 ports is similar to the way it is without IVR, except that the FCIDs and VSANs are explicitly forwarded to an egress port and are rewritten to values that are appropriate for the transit VSAN (VSAN 2). These forwarding and rewrite entries are separate and are not included in the TCAM-usage values.

However, now, on the ISLs in both the switches, programming that did not exist earlier is present. When frames from Host to Target1 are received by Cisco MDS 9148S-2 fc1/2, they are rewritten to the values in VSAN3 where the target resides. In the reverse direction, when frames from Target1 to the Host are received by Cisco MDS 9148S-1 fc1/2, they are rewritten to the values in VSAN 1 where the Host resides. Therefore, for each VSAN transition on an ISL (that typically occurs across a transit VSAN) there is TCAM programming for each device in the IVR zone set.

Consequently, most of the best practices followed for the F and TF port channels should be followed to ensure that TCAM is utilized as efficiently as possible for the following purposes:

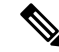

**Note** Unlike F and TF port-channels, the ACLTCAM programming on ISLs will be the same quantity regardless if the ISLs are part of a port-channel or not. If there are "n" ISLs between two MDS switches, then it doesn't matter if they are in one port-channel, two port-channels or just individual links. The ACLTCAM programming will be the same.

- Distribute port-channel member interfaces into different forwarding engines, especially on fabric switches.
- · Distribute member interfaces into different linecards on director-class switches.
- Distribute member interfaces into forwarding engines with lower TCAM zoning region usage.
- Use single-initiator zones, single-target zones, or Smart Zoning.

# **Enhancing Zone Server Performance**

### **Zone Server-Fibre Channel Name Server Shared Database**

This options provides a shared database for the Zone Server and the Fibre Channel Name Sever (FCNS) to interact with one another. Sharing a database reduces the dependency of the FCNS on the zone server to manage soft zoning.

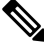

Note

By default, the Zone Server- FCNS Shared Database option is enabled.

### **Enabling the Zone Server-FCNS Shared Database**

To enable the Zone Server-FCNS shared database, perform the following steps:

**Step 1** Enter the configuration mode:

switch # configure terminal

 Step 2
 Enable database sharing for an active zone set in VSAN 1:

 switch(config)# zoneset capability active mode shared-db vsan 1

### Example

### **Enabling Zone Server-FCNS Shared Database**

This example shows how to enable database sharing for the active zoneset in VSAN 1 only:

switch(config) # zoneset capability active mode shared-db vsan 1

SDB Activation success

### **Disabling Zone Server-FCNS shared database**

To disable an active zone set in VSAN 1, perform the following step:

**Step 1** Enter global configuration mode:

switch# configure terminal

 Step 2
 Disable an active zone set in VSAN 1:

 switch(config)# no zoneset capability active mode shared-db vsan 1

#### Example

### **Disabling Zone Server-FCNS Shared Database**

This example shows how to disable database sharing for the active zone set in VSAN 1:

```
switch(config) \# no zoneset capability active mode shared-db vsan 1 SDB Deactivation success
```

# **Zone Server SNMP Optimization**

This option enables zone server-scaling enhancements for Simple Network Management Protocol (SNMP) operations, such that the zone server is not utilized for every zone query issued by the SNMP.

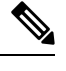

Note By default, the Zone Server-SNMP Optimization option is enabled...

### **Enabling Zone Server SNMP Optimization**

To enable zone server-scaling enhancements for SNMP operations, perform the following procedure:

**Step 1** Enter the configuration mode:

switch # configure terminal

- Step 2
   Enable zone server-SNMP optimization:

   switch(config)# zone capability shared-db app snmp
- **Step 3** Display the status of the configuration:

switch(config)# show running | i shared-db

Example

#### **Enabling Zone Server- SNMP Optimizations**

This example shows how to enable zone server-SNMP optimization:

switch(config) # zone capability shared-db app snmp

### **Disabling Zone Server SNMP Optimization**

To disable zone server-SNMP optimizations, perform the following procedure:

 Step 1
 Di the configuration mode:

 switch # configure terminal

 Step 2
 Disable the zone server-SNMP optimizations:

 switch(config)# no zone capability shared-db app snmp

### Example

**Disabling Zone Server- SNMP Optimizations** 

This example shows how to disable zone server-SNMP optimization:

switch(config) # no zone capability shared-db app snmp

# **Zone Server Delta Distribution**

This feature helps distribute the difference in the zone changes between the existing zone database and the updated zone database across all the switches in a fabric. This distribution of delta changes helps avoid large payload distribution across switches whenever a zone database in modified.

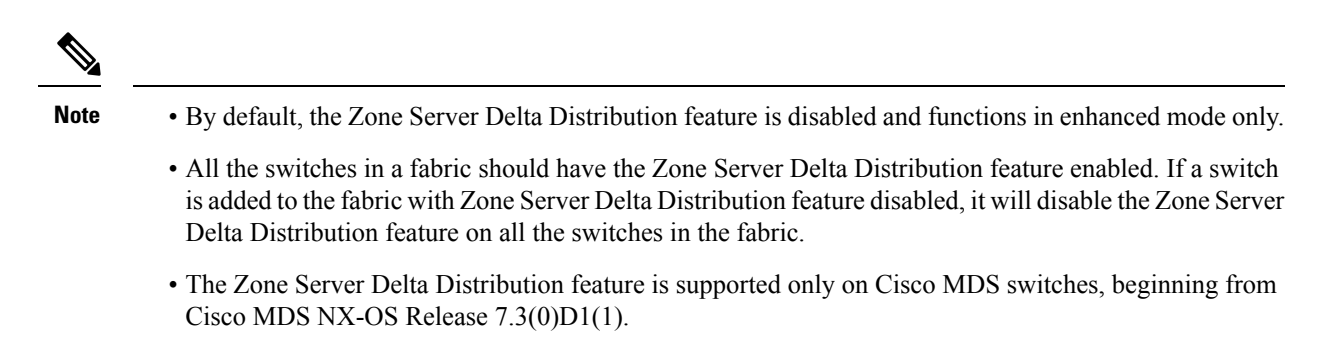

• The Zone Server Delta Distribution feature is not available on Interactive Voice Response (IVR)-enabled VSANs.

### **Enabling Zone Server Delta Distribution**

To enable the distribution of data changes in a zone server, perform the following procedure:

Step 1Enter the configuration mode:<br/>switch # configure terminalStep 2Enable the distribution of data changes in a zone in enhanced mode:<br/>switch(config)# zone capability mode enhanced distribution diffs-onlyStep 3Display the status of delta distribution (changes in data) in a fabric:

switch(config)# show running | include diffs-only

#### Example

#### **Enabling Zone Server Delta Distribution**

This example shows how to enable distribution of changes in data in a Zone Server:

switch (config) # zone capability mode enhanced distribution diffs-only

### **Disabling Zone Server Delta Distribution**

To disable the distribution of data changes in a zone server, perform the following procedure:

**Step 1** Enter the configuration mode:

switch # configure terminal

**Step 2** Disable the distribution of data changes in a zone:

switch(config)# no zone capability mode enhanced distribution diffs-only

### Example

**Disabling Zone Server Delta Distribution** 

This example shows how to disable distribution of changes in data in a Zone Server:

switch(config)# no zone capability mode enhanced distribution diffs-only

# **Default Settings**

Table lists the default settings for basic zone parameters.

| Parameter                   | Default                               |
|-----------------------------|---------------------------------------|
| Default zone policy         | Denied to all members.                |
| Full zone set distribute    | The full zone set is not distributed. |
| Zone-based traffic priority | Low.                                  |
| Broadcast frames            | Unsupported.                          |
| Enhanced zoning             | Disabled.                             |
| Smart zoning                | Disabled.                             |

I